http://www.esysco.net

# eSYSCO Customer

# User Guide Version 7.6.2

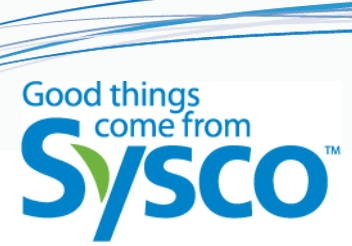

Copyrights and Trademarks

© 2009 by Sysco. All rights reserved.

No part of this document may be reproduced without written permission from Sysco.

The software described in this document is a copyrighted, confidential, proprietary product of Sysco.

eSYSCO © 2009 by Sysco

Part number 20923501-02 released 06 2009

Information in this document is subject to change without notice.

Sysco<sup>®</sup> is a registered trademark of Sysco.

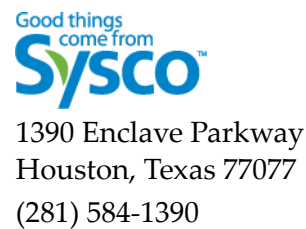

# Contents

| 1 | Introduction1                |
|---|------------------------------|
|   | Program Summary              |
|   | Features                     |
|   | What's New in This Version 2 |
|   | System Recommendations 2     |
|   | Hardware                     |
|   | Software 2                   |
|   | Connection                   |
|   |                              |
|   | Document Conventions         |
|   | Screens                      |
|   | Typographic Cues             |
|   | Flags                        |
|   | Technical Support 4          |
|   | Feedback 4                   |
| 2 | Getting Started 5            |
|   | Screen Basics                |
|   | Navigation Bar               |
|   | Page Links                   |
|   | Bread Crumbs                 |
|   | Search Product Guide 7       |
|   | Information Area7            |
|   | Go To                        |
|   | Sort By                      |
|   | Select Category              |
|   | Details                      |
|   | Buttons and Icons            |
|   | Quick Reference              |
|   | Access the eSYSCO Website 10 |
|   | Login Screen                 |
|   | Message Screen               |

|   | Orders Screen                         | 12        |
|---|---------------------------------------|-----------|
|   | Accessing Order Details               | 13        |
|   | Confirmation Number and Order Number  | 13        |
|   | Edit Order Information                | 13        |
|   | Items Screen                          | 14        |
|   | Options                               | 15        |
| 3 | Ordering Items                        | 17        |
|   | Selecting from Lists                  | 17        |
|   | Custom Lists                          | 17        |
|   | Order Guides                          | 18        |
|   | Recent Orders                         | 18        |
|   | Item Information                      | 19        |
|   | Item Grade                            | 19        |
|   | Third Line Descriptions               | 19        |
|   | Item Indicators                       | 20        |
|   | Demand Status                         | 20        |
|   | Drop Ship                             | 20        |
|   | Pricing Agreement                     | 21<br>21  |
|   | Displaying Item Movement Information  | 21<br>21  |
|   | Entering Quantities                   | 22        |
|   | Pre-filled Quantities on Custom Lists | 22        |
|   | Ordering Large Quantities             | 23        |
|   | Prices Display in Red                 | 23        |
|   | Market Price                          | 23        |
|   | Browsing by Category                  | 23        |
|   | Quick Entry                           | 25        |
|   | Correct Quick Entry Errors            | 26        |
|   | Ordering from Inventory               | 28        |
|   | Importing Orders                      | 28        |
|   | Searching                             | 30        |
|   | More Search Options                   | 32        |
|   | Search In                             | 32        |
|   | Search By                             | 32        |
|   | Determining the Condition             | 33        |
|   | Search Criteria                       | 33        |
|   | Using Operators                       | <b>34</b> |
|   | Advanced Search Examples              | 34        |

| 4 | Checking Out                               | 37       |
|---|--------------------------------------------|----------|
|   | Review Order                               | 37       |
|   | Red Quantities                             | 38       |
|   | Submit Order                               | 39       |
|   | Substitutions                              | 39       |
|   | Delete Order                               | 40       |
|   | Email Confirmations                        | 41       |
|   | Exceptions                                 | 42       |
|   | Multiple Email Confirmations for One Order | 42       |
|   | Change Email Address                       | 42       |
| _ |                                            |          |
| 5 | Using eSYSCO Tools                         | 43       |
|   | Reports                                    | 43       |
|   | Lists                                      | 45       |
|   | Create New Custom Lists                    | 45       |
|   | Copy a List                                | 46       |
|   | Create a List Manually                     | 46       |
|   | Import to New List                         | 46       |
|   |                                            | 47       |
|   |                                            | 47       |
|   | Transfer Custom List Ownership             | 48<br>48 |
|   | Synchronization with Order Guide           | 48       |
|   | Change List Details                        | 49       |
|   | Add Items to a List                        | 49       |
|   | Delete Items from a List                   | 51       |
|   | Change Quantities on a List                | 51<br>52 |
|   | Add & Sort Categories                      | 52       |
|   | Add & Soft Categories                      | 52       |
|   | Delete a Category                          | 53       |
|   | Arrange Categories in your Custom List     | 53       |
|   | Rename a List Category Heading             | 53       |
|   | Assign Items to Categories                 | 54       |
|   | Sort and Remove Items                      | 54<br>54 |
|   | Re-sequence   ist                          | 54<br>54 |
|   | Remove Items                               | 55       |
|   | Delete Lists                               | 55       |
|   | Export Lists                               | 55       |

|        | Prepare Lists for Offline Pricing                                                                                                    | 56                                                                                                    |
|--------|----------------------------------------------------------------------------------------------------|----------------------------------------------------------------------------------------------------|
|        | Replace Lists                                                                                                    | 57                                                                                                    |
|        | Tag and Add Options                                                                                                    | 57                                                                                                    |
|        | Options                                                                                                    | 58                                                                                                    |
|        | Display Preferences                                                                                                    | 59                                                                                                    |
|        | List Columns                                                                                                    | 59                                                                                                    |
|        | Display Options                                                                                                    | 59                                                                                                    |
|        | Driver Instructions                                                                                                    | 59                                                                                                    |
|        | Contact Info                                                                                                    | 60                                                                                                    |
|        | Import/Export Options                                                                                                    | 60                                                                                                    |
|        | Security Information Setup                                                                                                    | 60                                                                                                    |
|        | Working with Passwords                                                                                                    | 61                                                                                                    |
|        | Change Password                                                                                                    | 61                                                                                                    |
|        | Forgot Password                                                                                                    | 62                                                                                                    |
|        | Reset Password                                                                                                    | 63                                                                                                    |
|        | Disabled Password                                                                                                    | 64                                                                                                    |
|        | Do Not Automatically Remember Password                                                                                                    | 64                                                                                                    |
|        | Online Help                                                                                                    | 65                                                                                                    |
| 6      | Tracking Orders                                                                                                    | 67                                                                                                    |
| U      |                                                                                                    | 07                                                                                                    |
|        | Features                                                                                                    | 67                                                                                                    |
|        | Track an Order                                                                                                    | 67                                                                                                    |
| -      |                                                                                                    |                                                                                                    |
| /      | Inventory and Menu Analysis                                                                                                    | 69                                                                                                    |
| /      | Inventory and Menu Analysis         My Inventory Options                                                                                                    | 69<br>69                                                                                                    |
| /      | Inventory and Menu Analysis         My Inventory Options         Inventory List                                                                                                    | 69<br>69<br>70                                                                                                    |
| 1      | Inventory and Menu Analysis         My Inventory Options         Inventory List         Menu & Recipe                                                                                                    | 69<br>69<br>70<br>70                                                                                                    |
| /      | Inventory and Menu Analysis         My Inventory Options         Inventory List         Menu & Recipe         Utilities                                                                                                    | 69<br>69<br>70<br>70<br>70                                                                                                    |
| /      | Inventory and Menu Analysis<br>My Inventory Options<br>Inventory List<br>Menu & Recipe<br>Utilities<br>Daily Work                                                                                                    | 69<br>69<br>70<br>70<br>70<br>70                                                                                                    |
| /      | Inventory and Menu Analysis         My Inventory Options         Inventory List         Menu & Recipe         Utilities         Daily Work         Take a Physical Count                                                                                                    | <ul> <li>69</li> <li>69</li> <li>70</li> <li>70</li> <li>70</li> <li>70</li> <li>70</li> <li>70</li> <li>70</li> <li>70</li> </ul>                                     |
| /      | Inventory and Menu Analysis         My Inventory Options         Inventory List         Menu & Recipe         Utilities         Daily Work         Take a Physical Count         Update Menu Items Sold                                                                                                 | <ul> <li>69</li> <li>69</li> <li>70</li> <li>70</li> <li>70</li> <li>70</li> <li>70</li> <li>70</li> <li>70</li> <li>70</li> <li>70</li> </ul>                         |
| 1      | Inventory and Menu Analysis         My Inventory Options         Inventory List         Menu & Recipe         Utilities         Daily Work         Take a Physical Count         Update Menu Items Sold         Ordering using Inventory Information                                                    | <ul> <li>69</li> <li>69</li> <li>70</li> <li>70</li> <li>70</li> <li>70</li> <li>70</li> <li>70</li> <li>70</li> <li>71</li> </ul>                                     |
| 1      | Inventory and Menu Analysis         My Inventory Options         Inventory List         Menu & Recipe         Utilities         Daily Work         Take a Physical Count         Update Menu Items Sold         Ordering using Inventory Information         Inventory Reports & Analysis               | <ul> <li>69</li> <li>69</li> <li>70</li> <li>70</li> <li>70</li> <li>70</li> <li>70</li> <li>71</li> <li>71</li> <li>71</li> </ul>                                     |
| , ́    | Inventory and Menu Analysis<br>My Inventory Options<br>Inventory List<br>Menu & Recipe<br>Utilities<br>Daily Work<br>Take a Physical Count<br>Update Menu Items Sold<br>Ordering using Inventory Information<br>Inventory Reports & Analysis<br>Browser Basics                                          | <ul> <li>69</li> <li>69</li> <li>70</li> <li>70</li> <li>70</li> <li>70</li> <li>70</li> <li>71</li> <li>71</li> <li>73</li> </ul>                                     |
| A      | Inventory and Menu Analysis<br>My Inventory Options<br>Inventory List<br>Menu & Recipe<br>Utilities<br>Daily Work<br>Take a Physical Count<br>Update Menu Items Sold<br>Ordering using Inventory Information<br>Inventory Reports & Analysis<br>Browser Basics<br>What is a Prowsor?                    | <ul> <li>69</li> <li>69</li> <li>70</li> <li>70</li> <li>70</li> <li>70</li> <li>70</li> <li>71</li> <li>71</li> <li>73</li> <li>73</li> </ul>                         |
| A      | Inventory and Menu Analysis<br>My Inventory Options<br>Inventory List<br>Menu & Recipe<br>Utilities<br>Daily Work<br>Take a Physical Count<br>Update Menu Items Sold<br>Ordering using Inventory Information<br>Inventory Reports & Analysis<br>Browser Basics<br>What is a Browser?                    | <ul> <li>69</li> <li>69</li> <li>70</li> <li>70</li> <li>70</li> <li>70</li> <li>70</li> <li>71</li> <li>71</li> <li>73</li> <li>73</li> <li>73</li> </ul>             |
| ,<br>A | Inventory and Menu Analysis<br>My Inventory Options<br>Inventory List<br>Menu & Recipe<br>Utilities<br>Daily Work<br>Take a Physical Count<br>Update Menu Items Sold<br>Ordering using Inventory Information<br>Inventory Reports & Analysis<br>Browser Basics<br>What is a Browser?<br>Browser Version | <ul> <li>69</li> <li>69</li> <li>70</li> <li>70</li> <li>70</li> <li>70</li> <li>70</li> <li>71</li> <li>71</li> <li>73</li> <li>73</li> <li>73</li> <li>73</li> </ul> |

|   | Shortcuts and Bookmarks                   | 74  |
|---|-------------------------------------------|-----|
|   | Adding a Shortcut                         | 74  |
|   | Add a Shortcut to your Computer Desktop   | 74  |
|   | Add a Website to your List of Favorites   | 76  |
|   | Opening a Website on your Favorites list  | 76  |
| В | Import/Export File Layouts                | 77  |
|   | Compatible Systems                        | 77  |
|   | Import Options                            | 78  |
|   | Import Option 1 File Layout               | 78  |
|   | Import Option 2 File Layout               | 79  |
|   | Import Option 3 File Layout               | 81  |
|   | Import Option 4 File Layout               | 81  |
|   | Import Option 6 File Layout               | 81  |
|   | Record Identifiers                        | 82  |
|   | Orders                                    | 82  |
|   | Custom Lists                              | 84  |
|   | Export Options                            | 86  |
|   | Option 1 Export File Layout               | 86  |
|   | Suggested Orders                          | 86  |
|   | Ontion 2 Export File Layout               | 88  |
|   | Suggested Orders                          | 89  |
|   | Bid Books, Order Guides, and Custom Lists | 90  |
|   | Option 3 Export File Layout               | 92  |
|   | Option 4 Export File Layout               | 92  |
|   | Suggested Orders                          | 92  |
|   | Order Guide Format                        | 93  |
|   | Option 5 Export File Layout               | 94  |
|   | Option 6 Export File Layout               | 95  |
|   | Orders                                    | 96  |
|   | Custom Lists                              | 98  |
|   | Index                                     | 101 |

# Introduction

eSYSCO is an integrated suite of applications designed to support the sales process of the supply chain. It allows you to use the Internet for ordering, reporting, tracking, promotions, inventory, and menu analysis in a fully secure, real-time system. eSYSCO is easy, efficient, and accurate. The simple Internet browser interface offers the most accurate pricing and warehouse inventory data available.

Starting with the basics, like navigating your order guide, searching for product, and tracking orders, eSYSCO makes it easier than ever before to do business with SYSCO. The eSYSCO website address or URL (Uniform Resource Locator) is:

http://www.esysco.net

# **Program Summary**

eSYSCO is an online replenishment management solution for foodservice operators. Using eSYSCO, restaurateurs, kitchen managers, and foodservice operators can quickly and easily place their orders with SYSCO. You can also track orders and generate reports to aid in your decision-making process.

## **Features**

Basic eSYSCO features include:

**Import and Export** Import and export functionality makes it easy to share information with other third-party software vendors. Multiple file format types are available for both importing and exporting data. See Import/Export File Layouts on page 77 for detailed information about available format file types.

**Multi-Approver and Multi-Buyer** Being set up as a Multi-Approver allows certain accounts to have one primary purchasing agent approve eSYSCO orders before submission. The purchasing agent monitors incoming products and adjust the quantities accordingly.

Multi-Buyers can purchase Sysco items for select customer accounts, which makes it easy for a central purchasing person to submit one order with items for multiple customer accounts.

**Inventory and Menu Analysis** Inventory and menu analysis were recently added to eSYSCO. They bring many features that can reduce the time required to perform many basic tasks and can help you maximize your profits using the program's reporting tools, menu development and analysis, and inventory control functions.

## What's New in This Version

eSYSCO version 7.6.2 includes the following enhancement:

#### Self-service password reset.

When you forget your password and have the security questions set, use the forgot password link on the Login screen to respond to your security questions and reset your own password. Before this enhancement, eSYSCO required you to call your Sysco customer support associate and have them reset your password for you.

With this new feature, you can easily reset your password in three simple steps:

**Identify** (set up your security questions). See Security Information Setup on page 60 for more information.

**Verify** (correctly answer your security questions). See Forgot Password on page 62 for more information.

**Reset** (enter your new password). See Reset Password on page 63 for more information.

#### System Recommendations

This section lists the hardware and software recommended to use eSYSCO.

**Important**: eSYSCO does not currently support Macintosh operating systems. You may use eSYSCO if your Mac runs an IBM-compatible operating system and a MS Windows-based browser (such as Internet Explorer).

#### Hardware

The recommended hardware needed to use eSYSCO includes:

- Pentium III 600 MHz processor or better; 64 MB of RAM
- High-speed Internet connection: DSL, cable modem, or 56.6 Kb modem; modem speed set to 28.8 bps or higher

The minimum hardware required to use eSYSCO includes:

- Pentium II 100 MHz processor or equivalent; 32 MB of RAM
- 28.8 Kb modem and phone line

#### Software

The recommended software needed to use eSYSCO includes:

- Microsoft Windows 2000 or XP operating system
- Microsoft Internet Explorer version 6.0 with pop-up blocking allowed for the eSYSCO website; browser font size set to **12** or **medium**; JavaScript enabled (it is required to complete online transactions).
- Internet connection, email address, and HTML email client (Outlook Express)

The minimum software needed to use eSYSCO includes:

• Windows 98 or NT operating system

- Web browser such as Microsoft Internet Explorer version 6.0, or Netscape Navigator 6.1 or 6.2
- Internet connection, email address, email client

## Connection

The following information lists the connection requirements when using eSYSCO.

**Internet Access** A connection to the Internet using an Internet Service Provider (ISP) or local LAN (Local Area Network) is required.

Email Access An email address is required for order confirmations.

## Pop-Up Blocking

eSYSCO requires the use of pop-ups. Verify your web browser allows pop-ups from <u>www.esysco.net</u>. See Browser Basics on page 73 for more information.

# **Document Conventions**

Document conventions include visual cues, such as a symbol, text, or font differences, and flag paragraphs, such as note, important, and warning paragraphs, that help you quickly understand the system and its procedures.

## Screens

The screen examples in this guide may not look exactly like those shown on your computer. Depending on your settings, certain links may not display as shown on the figures. For example, if you do not have inventory-access enabled by your local SYSCO operating company, the Inventory link at the top does not display.

## **Typographic Cues**

Typographic cues provide a visual alert, such as font color, size, symbols, and terms, that help you understand the content and use this manual effectively. Table 1 lists the typographic cues and their description.

| Cue              | Description                                                                                                    |  |  |  |
|------------------|----------------------------------------------------------------------------------------------------|--|--|--|
| Blue Text        | Links to a cross-reference in the documentation. Click the link to jump to the section or document it represents.<br><b>Note:</b> The page numbers in the table of contents, tables, and figures are links, but not italicized, underlined, or blue. Click them to go directly to a specific page. |  |  |  |
|                  | <u>Underlined blue text</u> Links to a website. Click the link to jump to the web page it represents.                                                                                                    |  |  |  |
| Click            | Position the cursor on an on-screen button and press the left mouse but-<br>ton. For example,<br>Click <b>Save</b> .                                                                                                    |  |  |  |
| Courier Typeface | Any error/system messages displayed on screen display in Courier type-<br>face ( <i>not</i> bold). For example,<br>Record not found, Contact Support Team.                                                                                                    |  |  |  |

#### Table 1 Typographic Cues

| Cue                   | Description                                                                                                    |  |  |
|-----------------------|----------------------------------------------------------------------------------------------------|--|--|
| Greater-than sign (>) | Points to the next step in a menu selection path. For example,<br>Select <b>Items &gt; Dairy &gt; Cheese</b>                                                                                                    |  |  |
| Press                 | Use a key on the keyboard to perform a specific action. For example, Press <b>Enter</b> .                                                                                                    |  |  |
| Select                | Click an item in a drop-down list, pick list item, click-drag across a text<br>or graphic selection, or position the cursor and release the mouse button<br>(as in a menu), to choose and activate a button, a list option, a graphic,<br>a text area, or a menu option. |  |  |

Table 1 Typographic Cues (continued)

#### Flags

Flag paragraphs help you understand the system and its procedures by calling attention to certain information. Table 2 lists the six flag paragraphs in order of urgency (from least to most) and a description of each.

| Flag      | Definition                                                                                |  |  |  |
|-----------|-------------------------------------------------------------------------------------------|--|--|--|
| Note:     | Calls attention to additional useful information (least urgent).                          |  |  |  |
| Remember  | Reminds you of a previously mentioned (or commonly known) instruc-<br>tion or idea.       |  |  |  |
| Important | Clarifies information or essential steps.                                                 |  |  |  |
| Caution   | Prevents errors by asking questions.                                                      |  |  |  |
| Warning!  | Notifies of potential data loss.                                                          |  |  |  |
| STOP!     | Halt any action, or danger to humans, equipment, or major data loss occurs (most urgent). |  |  |  |

**Table 2 Document Flags** 

# **Technical Support**

eSYSCO provides a variety of technical support. Contact your Marketing Associate (MA) or local SYSCO operating company for assistance. Additional information is available in the eSYSCO application.

## **Customer Support**

Click the Customer Support link for a list of frequently asked questions, and access to the eSYSCO user guides.

## Help

Click the Help link to launch the eSYSCO help file. Use the contents, search, or index functions to access the desired information.

# **Getting Started**

Chapter 2 provides information on navigating through eSYSCO, including the regions and links found throughout the system. Many controls provide access to the sections of eSYSCO, including tabs, buttons, links, icons, and drop-down boxes.

A customized list, order guide, or product guide may consist of several display pages of items. A display page consists of the number of line items per page specified on the Options page. See Display Preferences on page 59 for more information.

# **Screen Basics**

An eSYSCO screen consists of three areas (Figure 1) that display when ordering.

Navigation Bar

Information Area

Details

**Note:** If displaying a custom list or no order is open, some screens do not display the information area. Also, custom lists do not display prices.

|                  |                         |                          |                                     |                           |            | Home   Customer     | Support   Change      | Password   Log Out     |
|------------------|-------------------------|--------------------------|-------------------------------------|---------------------------|------------|---------------------|-----------------------|------------------------|
|                  | 2S                      | YSC                      |                                     |                           |            | Search Pro          | duct Guide for:       | ۹                      |
|                  |                         |                          |                                     |                           | Ulala      | More Search Options |                       |                        |
| Navigation Bar   | Jenny Ruc               | iens Orders              | items Checkoul Reports Lists in     | acking inventory Options  | Help       |                     | 6/10/06               |                        |
|                  | Reference               | rormation<br>e Number: N | o Order In Session   Delivery Date: |                           |            |                     | Piec                  | :es: 0   Total: \$0.00 |
|                  | <u>ltems</u> > <u>L</u> | i <u>sts</u> > Bronze    | Package > Lines 1-12 of 56 Sort b   | y: Category + Item Sequen | ice 🔽      | Select Category 🔽   | 6                     | 3 🎯 🌍 🍼                |
| Information Area | Go To                   | Mext >                   | Last >I                             | Add/Save Item:            | s to Order | Find Ite            | m Within List:        | GO                     |
| Information Area | Pk/Sz                   | Brand                    | Grd Description                     | u Cust                    | # SUPC     | м Quantity          | Unit \$               | Extended \$            |
|                  | 1 /60 CT                | Packer                   | Parsley Curly Bunch Fresh           |                           | 1008374    | 1 cs                | 42.70/CS              | 42.70                  |
|                  | 1 /5#                   | Packer                   | Shallot Peeled Fresh                |                           | 1437565    | 3 CS                | 11.65/CS              | 34.94                  |
|                  | 4 /5 LB                 | Labella                  | Pasta Orecchiette                   |                           | 1562412    | 3 CS                | 25.85/CS              | 77.55                  |
|                  | 1 /1 LB                 | Sys Nat                  | Tarragon Fresh Herb                 |                           | 2004992    | 1 CS                | 17.30/CS              | 17.30                  |
|                  | 4 /2.5 LB               | Sys Cls                  | Shrimp P&D Raw 21/25 T/Or           | <u>n Tgr.</u>             | 2292480    | 15 CS 0 🛩 ea        | 132.00/CS<br>33.00/ea | 1980.00                |
|                  | 2 /5 LB                 | Arezzio                  | Sausage Ital Pzz Top Pure           |                           | 2368785    | 5 CS                | 21.15/CS              | 105.75                 |
| Details          | 6 /3 LB                 | Sys Rel                  | Shrimp Raw lqf Pieces Med           |                           | 2441053    | 15 CS 0 🛩 ea        | 120.25/CS<br>20.04/ea | 1803.75                |
|                  | 6 /3 LB                 | Sys Rel                  | Shrimp Raw lqf Pieces Lrg           |                           | 2441061    | 15 CS 0 🛩 ea        | 144.45/CS<br>24.07/ea | 2166.75                |
|                  | 4 /1 GAL                | Jade Mt                  | Sauce Soy (drop ship)               |                           | 3252400    | 2 CS                | 41.45/CS              | 82.90                  |
|                  | 1 /10 LB                | Intlimp                  | Grain Spolty Polenta Ital Sty       | (drop ship)               | 3746880    | 1 CS                | 15.15/CS              | 15.15                  |
|                  | 6 /5 LB                 | Sys Cls                  | Peanut Butter Creamy                |                           | 4009189    | 2 CS 0 🛩 ea         | 49.80/CS<br>8.30/ea   | 99.60                  |
|                  | 12 /12 OZ               | Sys Sup                  | Oil Sesame Seed Japanese            |                           | 4086260    | 1 CS 0 💌 e          | 68.25/CS<br>a 5.68/ea | 68.25                  |
|                  | Go To                   | ✓ Next >                 | ≥ <u>Last &gt;I</u>                 |                           |            | C                   | Add/Save Iter         | ns to Order            |

Figure 1 Order Detail screen with the three areas: navigation bar, information area, and details

# Navigation Bar

The Navigation bar contains tabs and links that access every area in eSYSCO. From anywhere in the application, click the underlined link, select the option, and display the information. Links display different information depending on which link you click. In some cases, the screen displays a different page. In others, additional item information displays.

Perform ordering using three primary tabs in the navigation bar:

**Orders** Access the Orders screen that lists the active, pending, and historical orders and is the starting point for new orders.

**Items** Access the Items screen, which provides various methods for selecting items.

**Checkout** Access the Review Order screen that displays all items and quantities on the current order and the Submit Order link that sends orders to SYSCO.

**Note:** If the Inventory tab is enabled, you may also create an order from the Create an Order (SYSCO) screen.

Access application preferences, list management, order tracking, item inventory, menu analysis, and reporting functions using the following links:

Reports Access the Reports screen to display ordering details.

Lists Access the Custom List screen to create or modify custom lists.

Tracking Access the Order Tracking screen for scheduled delivery details.

**Inventory** Access the Inventory module with online tools for inventory and menu analysis.

**Options** Access the Options screen to set display preferences, contact information, and import/export options (if applicable).

**Customer Support** Access the Customer Support screen with access to the eSYSCO user guides, support email address, and frequently asked questions.

Change Password Access the Change Password screen for password security.

#### Page Links

Page links move you back and forth between pages of a list.

Click **|First** to return to the first page of the list or **Last>|** to advance to the last page.

Click **<Prev** to go back a single page from the current page or **Next>** to go forward one page.

**Note:** When first accessing a list with multiple pages, only the **Next>** and **Last>**| links display. The links do not appear if all items display on one page.

#### **Bread Crumbs**

Bread crumbs help you quickly return to a previously-viewed screen. Bread crumbs show your path of screens and appear as links at the top of a list (Figure 2).

| Bread crumbs display on |
|-------------------------|
| item list screens       |

| <u>ltems</u> > Browse > <u>Frozen</u> > <u>Convenience Prd</u> > Pizza |        |     |                                    |  |
|------------------------------------------------------------------------|--------|-----|------------------------------------|--|
| Pk/Sz                                                                  | Brand  | Grd | Description                        |  |
| 24/8 OZ                                                                | Boboli |     | Crust Pizza Cheese Prbk 8 In       |  |
| 12/12 IN                                                               | Boboli |     | <u>Crust Pizza Cheese Prebaked</u> |  |

Figure 2 Example of bread crumbs on the Item List screen

In Figure 2, the bread crumbs are:

Items> Browse> Frozen> Convenience Prd> Pizza

All items categorized as pizza display. To easily return to the top-level list of categories, click the Frozen link. To return to the screen displaying all methods of selecting items, click the Items link.

#### Search Product Guide

Use the search feature to quickly locate items in the product guide. For example, search for items using a specific manufacturer, brand keyword, SUPC number, or by entering a few characters of the item's description.

To search for items in the product guide,

- 1 Type the desired item in the **Search Product Guide** for field.
- **2** Click the **magnifying glass** icon to start the search process. The items matching the search display on the *Item List Detail* screen.
- 3 Type the desired quantity and click Add/Save Items to Order button.

For more information, see Searching on page 30.

# **Information Area**

The information area displays the order identification number currently displayed, the number of cases/splits on the order, the total order cost, and the delivery date.

#### Go To

To go directly to a specific page in the list, click the drop-down arrow to the right of the **Go To** field to display a list of available pages (Figure 3). Highlight a page number and click once to view the items on that page.

| Items on This Order 25-36 of 56 |              |                      |  |  |  |  |
|---------------------------------|--------------|----------------------|--|--|--|--|
| Go To 📘                         | I< First < I | Prev   <u>Next</u> > |  |  |  |  |
| Pk/S                            | Brand        | Grd                  |  |  |  |  |
| Canned A                        |              |                      |  |  |  |  |
| 1/50 LB 2                       | ys Cls       | <u>Salt Gr</u>       |  |  |  |  |
| 24/6 OZ 4                       | se Rec       | Sauce                |  |  |  |  |
| 4/1 GAL                         | ade Mt       | Sauce                |  |  |  |  |
| 4/1 GAL                         | Jade Mt      | Sauce                |  |  |  |  |

Figure 3 Go To page drop-down option

**Note:** The number of items displayed per page is controlled by your Display Preferences on the *Options* page.

## Sort By

Located in the information area, you may change the display of the list based on three sorting criteria options (Figure 4).

Sysco Category List items based on the SYSCO 12 categories.

**Order Added** List items in the order in which they are added to the order.

Description Alpha Sort List items alphabetically based on their description.

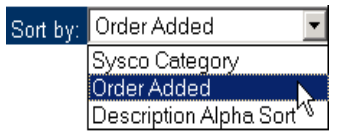

Figure 4 Sort By drop-down options

## Select Category

Divide lists into categories or department types (such as Dairy, Frozen, or Poultry). To limit the display, click the down arrow to display a list of available categories (Figure 5). Highlight a category and click once to view items assigned to the selected category.

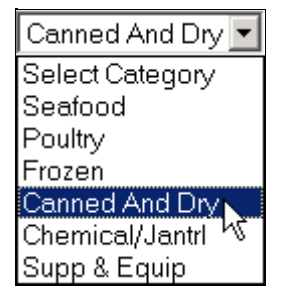

Figure 5 Select Category drop-down options

**Remember**...You can create your own category headings when creating custom lists. See Lists on page 45 for details.

# Details

The details area displays the details that correspond with the selected link. For example, if you click the Items link, the options available for locating items displays in this region.

# Buttons and Icons

Throughout eSYSCO, buttons and icons are available to print whatever you happen to be viewing (typically a report or a list). In addition, you may clear all changed quantities made while reviewing an order. Table 3 defines the standard icons used in eSYSCO.

| Standard Icon                                                                                                    | Description                                                                                                    |
|----------------------------------------------------------------------------------------------------|----------------------------------------------------------------------------------------------------|
| <b>\$</b>                                                                                                    | <b>Print Current Page</b> Prints the page currently displayed in the Display Detail. (Only one page displays on the printer icon.)                                                    |
| Ś                                                                                                    | <b>Print All Pages</b> Prints all available pages in the list. (Notice there is more than one page on the printer icon.)                                                              |
|                                                                                                    | <b>Export</b> Exports the associated list or order to a file, which can be viewed in Microsoft Excel in a comma separated value (.csv) file format.                                   |
| <b>*</b>                                                                                                    | <b>Clear All Quantity Changes</b> Clears all quantity changes made while reviewing an order; also used to clear pre-set quantities in Custom Lists.                                   |
| Q                                                                                                    | <b>Search</b> Type the item to be found in the associated search field and click this icon to perform the search in the Product Guide.                                                |
| 1                                                                                                    | <b>Edit Info</b> Edit the custom list options, including custom list ownership, order guide synch and reset settings, and changing list names.                                        |
| ×                                                                                                    | <b>Delete</b> Remove the custom list from those available.                                                                                                    |
| - De la companya de la companya de l | <b>Replace</b> Change the current custom list with a different imported list.                                                                                                    |
| -                                                                                                    | <b>Drop-down Arrow</b> Displays additional options in a list. Click the drop-<br>down arrow to show and select options available on multiple eSYSCO screens.                          |
| $\rightarrow$                                                                                                    | <b>Add Tagged Items</b> Displays the Tag and Add Options screen, which tells eSYSCO what to do with the tagged item when adding it to a custom list.                                  |
| (Ŧ)                                                                                                    | Add All Items to Inventory Part of the Inventory module, the Add all Items to Inventory button selects all order guide/custom list items and includes them as part of your inventory. |
|                                                                                                    | <b>Duplicate</b> Part of the Inventory module, the Duplicate button copies an existing recipe so you can change items or pricing to create a new recipe.                              |

#### Table 3 eSYSCO Icons

Table 4 defines buttons available in eSYSCO. Other buttons exist in eSYSCO, but are not defined here as they are self-explanatory.

#### Table 4 eSYSCO Buttons

| Standard Button   | Description                                                                                                    |
|-------------------|----------------------------------------------------------------------------------------------------|
| Edit Order Info   | <b>Edit Order Information</b> Click to display the Order Information window, which is used to change the delivery date, purchase order number, and delivery instructions. |
| Review Order      | <b>Review Order</b> Click to display all items and quantities on the current order. The Review Order button may not always display.                                       |
| Clear Item Status | <b>Clear Item Status</b> Clear the item status label on a list. The item remains on the list, only the status label is removed.                                           |
| Re-sequence List  | <b>Re-Sequence List</b> Clicking the re-sequence button to re-load the <i>entire</i> custom list so items in every category display alphabetically by description.        |
| Go                | <b>Find Item Within List</b> Type the item to be found in the associated field and Click the GO button to perform the search.                                             |
|                   | The Find Item Within List option only searches the list shown in the Detail Display region. Use the Search feature to find an item in the Product Guide.                  |

# **Quick Reference**

The Quick Reference section provides a brief summary of how to use eSYSCO if you are new to the application. Use the online help system if questions arise while online using eSYSCO.

eSYSCO requires a username and password for security purposes. To access eSY-SCO, you need your username and password. If you do not know this information, contact your local SYSCO operating company help desk or your marketing associate for assistance.

#### Access the eSYSCO Website

A connection to the Internet is required. You are responsible for providing your own Internet Service Provider (ISP).

To access the eSYSCO website:

1 Access the Internet by double-clicking on the Microsoft Internet Explorer desktop icon (Figure 6).

If you do not have a desktop icon, see Add a Shortcut to your Computer Desktop on page 74.

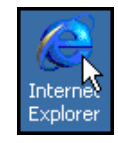

Figure 6 Internet Explorer desktop icon

2 Type the eSYSCO Internet address.

http://www.esysco.net

**3** Press Enter or click Go. The *eSYSCO Login* screen (Figure 7) displays.

#### Login Screen

The Login screen is the entry point of eSYSCO. The Login screen (Figure 7) displays when the <u>www.esysco.net</u> web address is entered in your web browser address bar. You need a username and password to open eSYSCO.

**Warning!** eSYSCO requires the use of pop-ups to function correctly. Verify your web browser enables pop-ups from the eSYSCO website. See Browser Basics on page 73 for more information.

Keep in mind your username and password are case-sensitive.

|                                                    | eSYSCO.                            |                                                                                                    | o<br>Please Login                                                    |
|----------------------------------------------------|------------------------------------|----------------------------------------------------------------------------------------------------|----------------------------------------------------------------------|
| eSYSCO version number<br>displays at the bottom of | Good things<br>Come from<br>System | Username:                                                                                                    | Forgot password?<br>link displays on the<br>rday eveningLogin screen |
|                                                    | Works best                         | with Microsoft Internet Explorer 6.0, Netscape Navigator 6.1 or 6.2, and 800x600 or<br>Please click <u>here</u> for a complete system requirements description. | r higher screen resolution.                                          |
|                                                    | Terms of Use                       | Copyright ©2000-2006 SYSCO, Corp. All rights reserved.<br>eSYSCO build 7.6.2.0.20080520                                                                         | Privacy Policy                                                       |

Figure 7 eSYSCO Login screen

- **1** Type your username and press **Tab**. Your local SYSCO operating company assigns username and password. If you forget your password, click the Forgot password link. See Forgot Password on page 62 for more information.
- **2** Type your password.
- **3** Click Login. The *Message* screen displays.

#### **Message Screen**

The System Message screen displays after a successful eSYSCO sign on. In Figure 8, the Message screen states your password is about to expire.

| eSYSCO                                                | Home   Customer Support   Change Password   Log Out  <br>Search Product Guide for: |
|-------------------------------------------------------|------------------------------------------------------------------------------------|
|                                                       | More Search Options                                                                |
| Jane User Orders   Items   Checkout   Reports   Lists | Options Help March 13, 2001                                                        |
| System Message                                        |                                                                                    |
|                                                       |                                                                                    |
| Warn<br>Your password wil<br>Do you wish to d         | ing!<br>I expire in 4 days!<br>:hange it now?                                      |
|                                                       |                                                                                    |
| Change Passwor                                        | d                                                                                  |

Figure 8 System Message screen

If no system messages display, click Continue to access the order entry section of eSYSCO. A message may alert you to change your password (Figure 8). Certain criteria is required when creating a password.

- Password **must** contain at least *six* characters and include at least *one* number.
- Passwords cannot contain special characters (!, @ # \$ & \*).

Change your password at any time by clicking the Change Password link, located in the top right. For instructions, see Working with Passwords on page 61. If you forget your password, reset it. For more information, see Reset Password on page 63 for more information.

#### **Orders Screen**

The Orders screen (Figure 9) is the starting point for creating a new order, accessing an unsent order, editing a submitted order, or reviewing previous orders.

|                    | 000                                                                  | SISCO       | SYSCO            |                |        | Home   (   | Customer Support   Change P | assword   Log Out |
|--------------------|----------------------------------------------------------------------|-------------|------------------|----------------|--------|------------|-----------------------------|-------------------|
| <b>e</b> SY        | SCC                                                                  | ). 🛤        |                  |                |        | Se         | arch Product Guide for:     | ભ્                |
|                    |                                                                      | 959         | ) <u>19</u> -19) | -14 <b>-</b> 0 |        |            | Mon                         | e Search Options  |
| eSYSCO User        | eSYSCO User Orders Items Checkout Reports Lists Options Help 6/22/01 |             |                  |                |        |            |                             |                   |
| Orders             |                                                                      |             |                  |                |        |            |                             | <u> </u>          |
| New Order          |                                                                      |             |                  |                |        |            |                             |                   |
| Start New O        | rder                                                                 |             |                  |                |        |            |                             |                   |
|                    |                                                                      |             |                  |                |        |            |                             |                   |
| Status             | Confirm#                                                             | Order#      | Created          | Delivery       | Pieces | Total \$   | My Order Name               | Comments          |
| Existing Orders    | s (click order                                                       | for details | 3)               |                |        |            |                             |                   |
| Unsubmitted        | R1495-00                                                             | 0           | 5/22/01          | 6/12/01        | 4      | \$30.34    |                             |                   |
| <u>Unsubmitted</u> | R2294-00                                                             | 0           | 6/12/01          | 6/21/01        | 59     | \$1,209.17 | Thursday Delivery           |                   |
| <u>Unsubmitted</u> | R2436-00                                                             | 0           | 6/19/01          | 6/23/01        | 68     | \$1,394.77 | Kruger/Smith Wedding        |                   |
| Received           | R2374-02                                                             | 38792       | 6/14/01          | 6/15/01        | 47     | \$3,695.75 | Friday's Seafood Ord        |                   |
| Received           | R2454-02                                                             | 38847       | 6/20/01          | 6/21/01        | 48     | \$1,099.63 |                             |                   |
| Order History (    | Order History (view only)                                            |             |                  |                |        |            |                             |                   |
| Pending            | R2444-01                                                             | 0           | 6/19/01          | 6/26/01        | 141    | \$4,142.63 |                             |                   |
| Complete           | R326-01                                                              | 0           | 3/26/01          | 6/5/01         | 11     | \$167.65   |                             |                   |
| Complete           | R1036-01                                                             | 38441       | 5/14/01          | 6/5/01         | 37     | \$2,636.69 | Thursday                    |                   |
| Complete           | R1923-01                                                             | 38529       | 6/4/01           | 6/6/01         | 28     | \$1,648.28 | June 6, 2001 deliver        | -                 |

Figure 9 Orders screen

New orders are orders that have not been entered yet.

**Existing Orders** are those currently in the system. These orders may be in one of the following statuses:

**Unsubmitted** orders are previously entered orders that were not submitted to SYSCO for fulfillment. Unsubmitted orders delete after **7 days**.

Pending orders were sent to SYSCO, but no email confirmation was received.

**Received** orders are those that were sent to SYSCO for fulfillment, but are considered still in the system before cut off time. Because order allocation, picking, and shipping have not occurred yet, you may still change the order. Order numbers are assigned once SYSCO acknowledges the order.

**Note:** Only Unsubmitted and Received orders may be changed. Pending orders are considered *read-only* and may only be viewed.

**Order History** displays the *last 12 weeks* of orders submitted. You cannot edit these orders. They are only for review. Orders in the following statuses are considered to be Order History and are considered *read-only*:

**Pending** orders were sent to SYSCO, but you have not received an email confirmation yet. You may view the order but you can not update the quantities until the order moves into Received status.

**Complete** orders were delivered on the delivery date shown. Future delivery date orders may remain in Received status until the selected delivery date passes and delivery is made. Complete order information deletes from eSYSCO after **84 days** (12 weeks).

## Accessing Order Details

To access order details, click the underlined status link of the desired order. Orders in the Existing Orders section may be changed. Orders considered to be Order History may not be changed and are *read-only*.

From the Orders screen, you can check the status of the orders. Orders move through the following statuses during order entry.

- **1 Unsubmitted** Any order not submitted by clicking the Submit Order link is considered an unsubmitted order. Changes can be made to the order.
- **2 Pending** Your order was submitted to SYSCO, but the email confirmation was not received yet. Order details are *read-only* and changes cannot be made. Order number is blank.
- **3 Received** Order was submitted to SYSCO and an email confirmation was received. Order changes may be made providing cutoff time has not passed. SYSCO assigns the order number.

**Complete** Order was delivered to the customer location. Order details are *read-only* and considered your order history.

#### Confirmation Number and Order Number

All orders receive a confirmation number when the order is started. These numbers start with the letter  $\mathbf{R}$  (reference).

Note: The confirmation number is for reference only.

Order numbers are assigned once the order is received and accepted by SYSCO. Order numbers appear on the invoice. Email confirmations display the assigned order number and the confirmation (reference) number.

All confirmation numbers and order numbers have a dash followed by a two-digit code. The two-digit code displays (Figure 10) information about your order.

| <u>Unsubmitted</u> | R5651-00 |       |
|--------------------|----------|-------|
| <u>Received</u>    | R5652-01 | 72204 |

Figure 10 Sample reference numbers and order numbers assigned by eSYSCO

- -00 The order was not submitted to SYSCO. Resubmit this order, if necessary.
- -01 The order was submitted to SYSCO.
- -02 The order was resubmitted or an updated/modified order was submitted.

#### Edit Order Information

After selecting an option from the Orders screen, delivery information may be required. At any time, you may change the delivery information by clicking on the Edit Order Info button. The Edit Order Info window (Figure 11) allows you to enter any applicable information about the order. Select the delivery date using the drop-down arrow.

|                        | 🖉 Edit Order Info - Microsoft Intern | net Explorer          |          |                                       |
|------------------------|--------------------------------------|-----------------------|----------|---------------------------------------|
|                        | Order Reference Number               | New Order             |          |                                       |
|                        | Delivery Date                        | 6/23/01 🔽             |          |                                       |
|                        | Purchase Order                       |                       |          |                                       |
|                        | My Order Name                        |                       |          | Click the drop-down arrow             |
|                        | Separate Invoice                     |                       |          | delivery dates                        |
|                        | Driver Instructions                  |                       |          | , , , , , , , , , , , , , , , , , , , |
| Click Update when      |                                      |                       |          |                                       |
| finished entering      |                                      |                       | <b>T</b> |                                       |
| order delivery details |                                      | Update Cancel Changes |          |                                       |

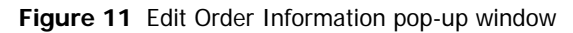

1 Use the drop-down list to select a delivery date.

Only valid delivery dates display in the list of options.

- **2** Type applicable information in the fields.
- 3 Click Update.

The Items screen displays the various methods available for ordering items.

#### **Items Screen**

After selecting an option from the Orders screen and entering the delivery information, you must decide the method of adding items to the order. There are multiple ways to create an order. Three common methods include:

Selecting a List

Browsing by Category

Using Quick Entry

From the Items screen (Figure 12), select the desired option.

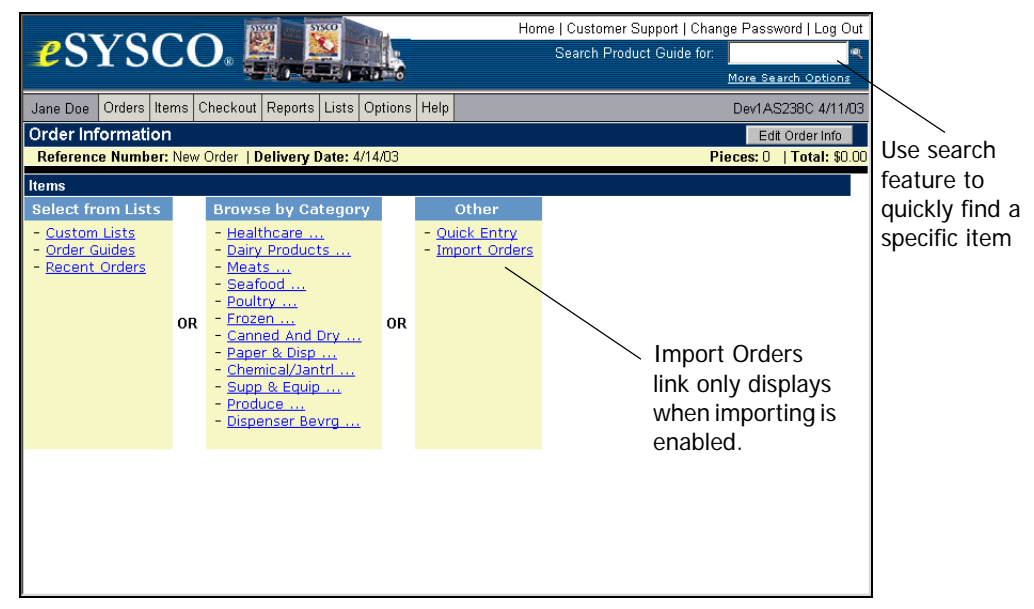

Figure 12 Items screen with the Import option turned on

**Note:** To import orders from an outside (third-party) software program, contact your local SYSCO company.

Select from Lists Select from custom lists, order guides, or recent orders.

Browse by Category Find items based on the 12 SYSCO categories.

**Other** Use quick entry to type the SUPC numbers and quantities to order product or import orders from other software systems.

Each option is explained in further detail starting at Ordering Items on page 17.

**Note:** Search for a particular item at any time using the **Search** feature, found in the upper right corner of the screen.

## Options

With eSYSCO, you have various options to customize the look and function of the application. To select your options, click the Options link. The Options screen consists of three sections. They are,

Display Preferences Customize the look and feel of the application.

Contact Info Update user and company information for email confirmations.

**Import/Export Options** Determine the format used for importing and exporting orders and lists.

**Security Information Setup** Stores your security questions and answers used when you forget your password.

For details, see Options on page 58.

# **Ordering Items**

Chapter 3 provides instructions on selecting items to add to your order. Add items to your order using order guides, search, browse, quick entry, importing, or inventory. Whatever method you select to build the order, use the following controls:

- To add items to your order, type the desired quantity in the Quantity box.
- To remove items from the order, delete the number from the Quantity box.
- To view all items on to the order, use the Review Order feature.

# Selecting from Lists

Add items to your order by selecting the items from a list. Available options are:

Custom Lists

Order Guides

**Recent Orders** 

Click the appropriate underlined link in the Lists column to display additional options for that option. Once the additional options display, select the list you want to use to add items to the order.

Important: This is called *drilling down* through lists of options.

## **Custom Lists**

A custom list is a list of items you create (Figure 13). It can be named, categorized, and organized according to your needs. For more information on creating a custom list, see Lists on page 45.

| Items > Lists > Custo                                               | <u>Items</u> > <u>Lists</u> > Custom Lists |                                                                                                    |  |  |
|---------------------------------------------------------------------|--------------------------------------------|----------------------------------------------------------------------------------------------------|--|--|
| Lists                                                               | >                                          | Custom Lists                                                                                                    |  |  |
| - <u>Custom Lists</u><br>- <u>Order G</u><br>- <u>Recent Orders</u> |                                            | <ul> <li>Basic Wedding List (58 items)</li> <li>Classic Wedding (74 items)</li> <li>Equipment (7 items)</li> <li>Lounge Order (20 items)</li> <li>Samples</li> </ul> |  |  |

Figure 13 Custom List selection options

## **Order Guides**

An order guide is a compilation of ordering history. Order Guides and bid books are lists of items that help you in the ordering process (Figure 14). Order Guides and bid books are determined by your local operating company. Food items not ordered *fall off* your order guide after 8 weeks. Non-food items *fall off* after 52 weeks of not ordering.

Note: Links starting with **BB** or **BD** are bid books.

| <u>Items</u> > <u>Lists</u> > Order                                       | Gu | ides                                                                                                    |
|---------------------------------------------------------------------------|----|----------------------------------------------------------------------------------------------------|
| Lists                                                                     | >  | Order Guides                                                                                                    |
| - <u>Custom Lists</u><br>- <u>Order Guides</u><br>- <u>Recel ")Orders</u> |    | - <u>eSYSCO Order Guide</u><br>- <u>BD549</u><br>- <u>BD204</u><br>- <u>BB048</u><br>- <u>B616AD</u><br>- <u>BB633</u> |
|                                                                           |    | 00000                                                                                                    |

Figure 14 Order Guide selection option

## **Recent Orders**

Use recent orders to order products based on what you ordered in the past (Figure 15). You do not have to search for individual items if you ordered them recently. Or, if you order the same thing every few weeks, use the recent orders option.

| <u>Items</u> > <u>Lists</u> > Recent Orders                              |   |                                                             |  |
|--------------------------------------------------------------------------|---|-------------------------------------------------------------|--|
| Lists                                                                    | > | Recent Orders                                               |  |
| - <u>Custom Lists</u><br>- <u>Order Guides</u><br>- <u>Recent Orders</u> |   | - <u>No Description (10/25/04)</u><br>- <u>Cookie Dough</u> |  |

Figure 15 Lists > Recent Orders order options

Entries made in the My Order Name field of the Edit Order Info window display in the Recent Orders column.

Note: If no order name is specified, No Description and creation date displays.

# **Item Information**

eSYSCO provides various information about available items. The information includes the pack/size, abbreviated brand name, item grade, third line descriptions, item indicators, and item movement.

### Item Grade

The GRD column displays the grade of SYSCO brand items. SYSCO uses four item grades to classify its products. They are:

- **c** Classic
- I Imperial
- **R** Reliance
- **S** Supreme

The item grade classification displays to the left of SYSCO Brand item descriptions (Figure 16).

| Brand   | Grd | Description                   |
|---------|-----|-------------------------------|
| Sys Imp | Ι   | Fruit Cocktail Ch Hs          |
| Sys Sup | s   | Fruit Cocktail Ch In Pear Jce |
| Sys Cls | С   | Fruit Cocktail Ch In Pear Jce |
| Sahar B | С   | Fruit Cocktail Ch In Pear Jce |

Figure 16 SYSCO Brand item grade levels

The item grade is especially helpful when purchasing SYSCO brand products whose names do not include the grade level, such as Sahara Burst, Jade Mountain, Casa Solana, or Arezzio.

#### **Third Line Descriptions**

Before ordering an item, review the product information to assist in the decisionmaking process. Product information in eSYSCO is called a *third line description*. A third line description contains information such as storage guidelines, nutritional benefits, ordering cutoff times, handling instructions, and serving suggestions.

To display a third line description,

1 Click the underlined description of the item (Figure 17).

| /s Imp |   | Tomato 2 Layer Fresh 4X5  |
|--------|---|---------------------------|
| ezzio  | s | Oil Olive Pomace Italy    |
| vs Nat |   | Lettuce Green Leaf Crowns |

Figure 17 Underlined product description title accesses the third line description

**Note:** Some items may not have a third line description. Please contact your Marketing Associate (MA) for product assistance.

A pop-up window (Figure 18) displays detailed product information.

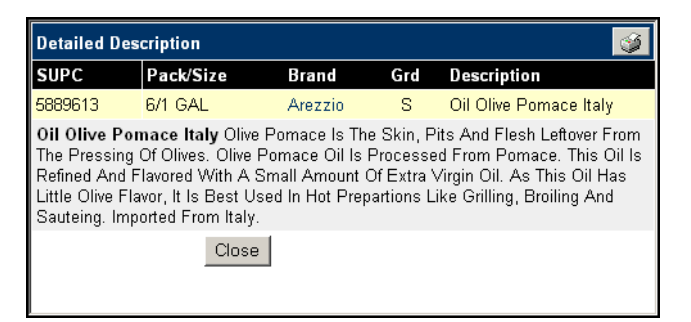

Figure 18 Detailed Description product information pop-up window

2 Click Close to return to the ordering process.

#### **Item Indicators**

Some items display delivery or replacement information next to the item description. The item indicators display on item list screens, such as an order guide, bid book, product guide, custom list, or unsubmitted order. Item indicators include,

- Demand status
- Drop ship
- Pricing agreement
- SUPC information

#### **Demand Status**

Demand status items are those items ordered by a specific time to guarantee next day delivery. When you order a demand status item, that product is specifically tied to your account number.

**Caution:** If you order a demand status item at 8:30 a.m. and request SYSCO cancel the order at 11 a.m., the product is already cut/made to order and is delivered to you. Contact your sales associate if you have any demand status item questions.

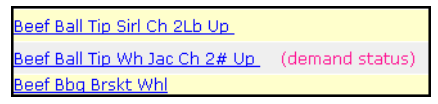

Figure 19 Demand status item indicator

#### Drop Ship

Drop ship items come from a location other than your local SYSCO warehouse. The product may come from a SYSCO Central Warehouse or delivered directly from the vendor. Allow additional time for delivery.

| n 2" W/PIs Hdl |             |
|----------------|-------------|
| Pan Clr No Hnd | (drop ship) |
| Pan Cir Slotd  | (drop ship) |

Figure 20 Drop ship item indicator

#### **Pricing Agreement**

Pricing agreements or deals provide SYSCO customers predetermined benefits for purchasing from SYSCO. Remembering which products are on an agreement can be tedious. To help locate items on a pricing agreement, a pricing agreement indicator (Figure 21) displays on item list screens.

| pd Usda Aa - 5Gm |                     |  |  |  |  |
|------------------|---------------------|--|--|--|--|
| Ribbon 40 Sli    | (pricing agreement) |  |  |  |  |
| isan Grated      |                     |  |  |  |  |

Figure 21 Pricing agreement indicator

#### **SUPC Replacement**

Occasionally, SYSCO changes an item number (SUPC). To prepare you for this change, the SUPC replacement indicators show both the item being replaced the replacement item. See Figure 22 for an example.

| 6/5 LB | Sys Imp | Ι | <u>Cheese Parmesan Grated</u><br>will soon be replaced by: 2389278 | 1012723 |
|--------|---------|---|--------------------------------------------------------------------|---------|
| 4/5 LB | Stella  |   | Cheese Parmesan Grated                                             | 1363886 |
| 6/5 LB | Arezzio | I | <u>Cheese Parmesan Grated</u><br>replaces item: 1012723            | 2389278 |

Figure 22 SUPC replacement indicators

## **Displaying Item Movement Information**

The product movement statistics display the number of *cases-splits* purchased in the past four weeks. To display movement information,

1 Click the blue dot in the M column (Figure 23).

If there is not a blue dot, no movement information exists for that product, meaning no purchases were made in the past four weeks.

| <u>Bkd</u>  | 1113273 | 1 CS |
|-------------|---------|------|
| Vht Cnk Trd | 4713673 | 🖁 cs |

Figure 23 Item Movement indicator (blue dot)

**2** A pop-up window (Figure 24) displays weekly product movement for the past four weeks and a four-week total amount.

The number displays case quantity, then split quantity, separated by a dash (-).

| SUPC    | 4 Weeks Ago | 3 Weeks Ago | 2 Weeks Ago | Last Week | Last 4 Wks Total |
|---------|-------------|-------------|-------------|-----------|------------------|
| 1113273 | 1-2         | 1-0         | 2-0         | 3-0       | 7-2              |
|         |             |             | Close       |           |                  |

Figure 24 Movement information pop-up window

3 Click Close.

The Items screen displays.

# **Entering Quantities**

When you select a list, all items on the list display on-screen. Figure 25 displays an example of a custom list.

| 0                                                                              | 100                                                                                       |                                    |                |                     |        | Home   Customer S | upport   Change P     | assword   Log O                       |  |  |  |
|--------------------------------------------------------------------------------|-------------------------------------------------------------------------------------------|------------------------------------|----------------|---------------------|--------|-------------------|-----------------------|---------------------------------------|--|--|--|
| <b>2</b> S                                                                     | YSC                                                                                       |                                    |                |                     |        | Search Produ      | uct Guide for:        | Search Ontions                        |  |  |  |
| Jenny Rol                                                                      | Jenny Roberts Orders Items Checkout Reports Lists Tracking Inventory Options Help 6/11/06 |                                    |                |                     |        |                   |                       |                                       |  |  |  |
| Order In                                                                       | Order Information Edit Order Info                                                         |                                    |                |                     |        |                   |                       |                                       |  |  |  |
| Reference Number: R100035-00   Delivery Date: 6/16/06 Pieces: 23   Total: \$83 |                                                                                           |                                    |                |                     |        |                   |                       |                                       |  |  |  |
| <u>ltems</u> > <u>L</u>                                                        | <u>ists</u> > Bronze F                                                                    | Package > Lines 1-12 of 56 Sort by | Category + Ite | em Sequence 🔽       | Sele   | ct Category 🔽     | 9                     | I I I I I I I I I I I I I I I I I I I |  |  |  |
| Go To                                                                          | Y Next ≥ L                                                                                | ast >                              | Add/           | Save Items to Order |        | Find Item         | ı Within List:        | GO                                    |  |  |  |
| Pk/Sz<br>Entrees                                                               | Brand                                                                                     | Grd Description                    |                | Cust #              | SUPC M | Quantity          | Unit \$               | Extended \$                           |  |  |  |
| 1 /60 CT                                                                       | Packer                                                                                    | Parsley Curly Bunch Fresh          |                | 100                 | 18374  | cs                | 42.70/CS              |                                       |  |  |  |
| 1 /5#                                                                          | Packer                                                                                    | Shallot Peeled Fresh               |                | 143                 | 7565   | CS                | 11.65/CS              |                                       |  |  |  |
| 4 /5 LB                                                                        | Labella                                                                                   | Pasta Orecchiette                  |                | 156                 | 2412   | cs                | 25.85/CS              |                                       |  |  |  |
| 1 /1 LB                                                                        | Sys Nat                                                                                   | Tarragon Fresh Herb                |                | 200                 | 14992  | cs                | 17.30/CS              |                                       |  |  |  |
| 4 /2.5 LB                                                                      | Sys Cls                                                                                   | Shrimp P&D Raw 21/25 T/On          | <u>Tgr</u>     | 229                 | 12480  | CS 0 💌 ea         | 132.00/CS<br>33.00/ea |                                       |  |  |  |
| 2 /5 LB                                                                        | Arezzio                                                                                   | Sausage Ital Pzz Top Pure          |                | 236                 | 8785   | CS                | 21.15/CS              |                                       |  |  |  |
| 6 /3 LB                                                                        | Sys Rel                                                                                   | Shrimp Raw lqf Pieces Med          |                | 244                 | 1053   | CS 0 💌 ea         | 120.25/CS<br>20.04/ea |                                       |  |  |  |
| 6 /3 LB                                                                        | Sys Rel                                                                                   | Shrimp Raw lqf Pieces Lrg          |                | 244                 | 1061   | CS 0 💌 ea         | 144.45/CS<br>24.07/ea |                                       |  |  |  |
| 4 /1 GAL                                                                       | Jade Mt                                                                                   | Sauce Soy (drop ship)              |                | 325                 | 2400   | cs                | 41.45/CS              |                                       |  |  |  |
| 1 /10 LB                                                                       | Intlimp                                                                                   | Grain Spolty Polenta Ital Styl     | (drop ship)    | 374                 | 6880   | cs                | 15.15/CS              |                                       |  |  |  |
| 6 /5 LB                                                                        | Sys Cls                                                                                   | Peanut Butter Creamy               |                | 400                 | 19189  | CS 🛛 💌 ea         | 49.80/CS<br>8.30/ea   |                                       |  |  |  |
| 12 /12 OZ                                                                      | Sys Sup                                                                                   | Oil Sesame Seed Japanese           |                | 408                 | 6260   | CS 0 💌 ea         | 68.25/CS<br>5.68/ea   |                                       |  |  |  |
| Go To                                                                          | ✓ Next >                                                                                  | Last >I                            |                |                     |        |                   | Add/Save Items        | to Order                              |  |  |  |

Figure 25 Enter quantities using a custom list

Once the screen displays, type the desired quantities in the Quantity fields. Continue adding items until all products are added to the order.

Note: See Navigation Bar on page 6 for information about navigating through lists.

You may order some items individually (splits) as well as by the case. These items have two Quantity boxes (Figure 26). Use the drop-down arrow to select the desired number of splits.

| 0 | cs 1 🔽 ea | 48.60/cs<br>12.15/ea |
|---|-----------|----------------------|
| 5 | cs        | 57.40/cs             |
| 0 | cs 3 💌 ea | 52.10/cs<br>5.21/ea  |

Figure 26 Case and split quantity boxes

For items that do not display on the list, use the Browse and Search features.

Browse by clicking on the Items link and selecting the desired category.

Search is always visible in the top right corner of the screen.

## **Pre-filled Quantities on Custom Lists**

Pre-fill the quantities when creating a custom list. Then, when accessing the list to order, you do not have to type the quantities. To change a pre-filled quantity, type the desired amount over the existing number. To remove a pre-filled quantity, delete it from the list (see Lists on page 45 for instructions).

## **Ordering Large Quantities**

eSYSCO includes a warning message that verifies you actually want to order the quantity amount entered in the quantity fields. This message (Figure 27) displays when entering any item quantity over 25.

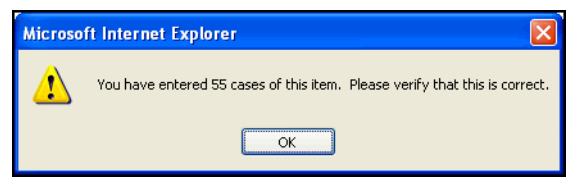

Figure 27 Large quantity amount verification message

When reviewing your order, the large quantity number displays in *red* and a large quantity amount balloon displays. See Red Quantities on page 38 for more information.

## **Prices Display in Red**

eSYSCO displays the current product price. This is called *live pricing*. If the prices display in **red**, live pricing is disabled or not available. Verify the live pricing setting using the Options link. Once the Options screen displays, make sure the Use live prices when available box contains a checkmark.

**Caution:** When using live pricing, eSYSCO response time may take longer as it verifies the current price of the item. If pricing is not an issue, do not use live pricing for a better eSYSCO experience.

## **Market Price**

Certain items do not display a price because they require a *market* price. Market prices calculate at the time of invoicing. When ordering market-priced items:

Product guide displays MARKET

Order guide displays \$0.00

For an estimated price on market-priced items, contact your sales representative.

# Browsing by Category

Browse uses product categorizations to display short lists of similar products.

To use the Browse feature, click the Items link to display the list of categories. Once the screen displays, select the category matching the item for which you are browsing (Figure 28). Continue to select category matches until the desired item category displays.

Important: This process is called *drilling down* through lists of options.

|                                                                                                    | 31500 51500                                                                                                    |                                                                                                    | Home   Customer Support   Change Password   Log Out |
|----------------------------------------------------------------------------------------------------|----------------------------------------------------------------------------------------------------|----------------------------------------------------------------------------------------------------|-----------------------------------------------------|
| <b>2</b> SYSCC                                                                                                    |                                                                                                    |                                                                                                    | Search Product Guide for:                           |
| Jenny Roberts Orders Iten                                                                                                    | ns Checkout Reports Lists Trac                                                                                                    | king Inventory Options Help                                                                                                    | dev1 12/29/04                                       |
| Order Information<br>Reference Number: R1033                                                                                                    | 50-01   Delivery Date: 1/4/05                                                                                                    |                                                                                                    | Review Order<br>Pieces: 82   Total: \$2,456.90      |
| Items > Browse > Dairy Pr                                                                                                    | oducts > Cheese                                                                                                    |                                                                                                    |                                                     |
| Browse by Category - Hithcar/Hospity Dairy Products Meats Seafood Poultry Erozen Canned And Dry Canned And Dry Paper & Disp Chemical/Jantf Supp & Equip Produce Dispenser Bevrg | <ul> <li>Dairy Products</li> <li>Eggs</li> <li>Butter</li> <li>Margarine</li> <li>Cheese</li> <li>Milk</li> <li>Cream</li> <li>Yogurt</li> <li>Dairy Specities</li> <li>Sample</li> <li>Equipment Chrgs</li> <li>Miscellaneous</li> </ul> | Cheese Proc Amer Chse Proc Amer Chse Cractal Clease Cractal Clease Cheese Synad Cheese Substitu Cottage Cheese Natural Bulk Initiation Chees Cheese Food Cheese Food Cheese Food Cheese Food Che Cheese Stick Che Cheese Stick Che Cheese Food Che Cheese Food Cheese Food |                                                     |
|                                                                                                    |                                                                                                    |                                                                                                    |                                                     |

Figure 28 Browse by Category options

For example, to review different brands of regular cream cheese,

Click **Dairy Products > Cheese > Crm Chs Reg**. All items categorized by SYSCO as *regular cream cheese* (Figure 29) displays.

|                               |                                                                     | SISCO           |          |           |         |      | Home | Custome | er Support | Change F                              | assword   Log Out |
|-------------------------------|---------------------------------------------------------------------|-----------------|----------|-----------|---------|------|------|---------|------------|---------------------------------------|-------------------|
| SYSCO. Search Produ           |                                                                     |                 |          |           |         |      |      |         | roduct Gu  | iide for:                             | ્                 |
|                               | More Search Options                                                 |                 |          |           |         |      |      |         |            |                                       | e Search Options  |
| Jenny Roberts Orders          | Items Checkout F                                                    | Reports Lists   | Tracking | Inventory | Options | Help |      |         | dev1       | 6/2/04                                |                   |
| Order Information             |                                                                     |                 |          |           |         |      |      |         | Edit       | Order Info                            | Review Order      |
| Reference Number:             | R101649-00   Delive                                                 | ry Date: 6/4/04 | ł        |           |         |      |      |         | P          | ieces: 117                            | Total: \$4,271.92 |
| ltems > Browse > <u>Dai</u>   | tems > Browse > <u>Dairy Products &gt; Cheese</u> > Crm Chs Reg 🥳 🔗 |                 |          |           |         |      |      |         |            | I I I I I I I I I I I I I I I I I I I |                   |
| Pk/Sz Brand (                 | Grd D                                                               | escription      |          | Cust a    | ¥ Ş     | SUPC | N    | Quan    | tity       | Unit \$                               | Extended \$       |
| 10/3 LB Sys Imp               | Cheese Cream                                                        |                 |          |           | 1012    | 2566 | Γ    | cs      | 0 💌 ea     | 58.60/CS<br>7.20/ea                   |                   |
| 10/3 LB Lol                   | Cheese Cream                                                        |                 |          |           | 1158    | 3682 | Γ    | cs      |            | 64.85/CS                              |                   |
| 1/30 LB Sys Imp               | Cheese Cream                                                        |                 |          |           | 116     | 1181 |      | CS CS   |            | 55.95/CS                              |                   |
| 1/30 LB Bbrlimp               | Cheese Cream C                                                      | <u>Sultrd</u>   |          |           | 3842    | 2937 | Γ    | CS      |            | 49.45/CS                              |                   |
| 100/1 OZ Sys Imp              | <u>Cheese Cream C</u>                                               | <u>Cup</u>      |          |           | 1012    | 2574 | Γ    | CS      |            | 20.60/CS                              |                   |
| 100/1 OZLol                   | Cheese Cream C                                                      | Cup             |          |           | 1070    | 3804 | Γ    | CS      |            | 21.50/CS                              |                   |
| 100/1 OZ <mark>Bbrlimp</mark> | Cheese Cream P                                                      | ackets          |          |           | 6330    | 3427 | Γ    | CS      |            | 20.65/CS                              |                   |

Figure 29 Browse by Category for regular cream cheese

Order an item by typing the quantity in the Quantity box. To select the next browse sequence, use the *bread crumbs* at the top to return to the previous listed categories. Type the quantity desired. Once finished, click Checkout.

**Remember**...Use the bread crumbs at the top of the list to quickly return to the previous categories.

# **Quick Entry**

The Quick Entry method for adding items to an order requires you to know the product's seven-digit SUPC number (the product number assigned by SYSCO).

Complete the form (Figure 30) by typing the desired product's SUPC number and the desired case or split quantity. Enter up to 30 items at one time. Use the **Enter** or **Tab** key to move from field to field.

|       | 077                               |         |         | Page 1      | SYSCO       |        |               |            |           | Horr | ne   Cust | omer Support   | Change F       | assword      | Log Out    |
|-------|-----------------------------------|---------|---------|-------------|-------------|--------|---------------|------------|-----------|------|-----------|----------------|----------------|--------------|------------|
| e     | SY                                | SC      | ,O      |             |             |        |               |            |           |      | Searc     | ch Product Gui | de for:<br>Mor | re Search On | e e        |
| Jenny | y Roberts                         | Orders  | Items   | Checkout    | Reports     | Lists  | e<br>Tracking | Inventory  | Options H | Help |           | dev1           | 6/2/04         |              |            |
| Orde  | Order Information Edit Order Info |         |         |             |             |        |               |            |           |      |           |                |                |              |            |
| Rete  | rence Nu                          | mber: N | lew Ord | er   Delive | ery Date: b | 5/4/U4 |               |            |           |      |           |                | Piece          | s:0  lota    | al: \$U.UU |
| Quic  | k Entry Fo                        | rm - 30 | per pa  | ge          |             |        |               | dd to Orde | 27        |      |           |                |                |              |            |
|       | SUPC #                            | c       | ase     | ea          |             |        | SUPC #        | case       | a<br>ea   |      |           | SUPC #         | case           | ea           |            |
| 1     | 1268531                           | 2       | 15-5    |             | 2           | [      | 4314563       |            | 2         |      | з         | 5079405        | 1              |              |            |
| 4     | 5175666                           | 2       |         |             | 5           | [      | 5235064       | 10         |           |      | 6         | 5752985        |                | 2            |            |
| 7     | 7715601                           | 3       | ,       |             | 8           | [      | 1259123       | 1          | 3         |      | 9         | 1012699        | 1              |              | 1          |
| 10    | 1634747                           | 5       | ;       |             | 1           | 1 [    | 2444677       | 2          |           |      | 12        | 1259123        | 6              |              |            |
| 13    | 1721810                           | 5       | ;       |             | 1           | 4 [    | 1183854       | 1          |           |      | 15        | 1020817        | 3              |              | ]          |
| 16    | 1025162                           | 5       | ;       |             | 1           | 7 [    | 106043        | 4          |           |      | 18        | 1025162        | 5              |              | ]          |
| 19    | 7977861                           |         |         | 1           | 2           | ο [    | 1145200       | 2          |           |      | 21        | 5229273        |                | 2            | ]          |
| 22    | 5061643                           | 1       | 0       |             | 2           | з [    | 5203807       | 3          |           |      | 24        | 6687263        | 5              |              | ]          |
| 25    |                                   |         |         |             | 2           | 6 [    |               |            |           |      | 27        |                |                |              | ]          |
| 28    |                                   |         |         |             | 2           | 9 [    |               |            |           |      | 30        |                |                |              | ]          |
|       |                                   |         |         |             |             |        | A             | dd to Orde | ər        |      |           |                |                |              |            |
|       |                                   |         |         |             |             |        |               |            |           |      |           |                |                |              |            |

Figure 30 Quick Order Entry screen with SUPC numbers and quantities entered

Note: Enter up to 30 items per screen.

After entering the SUPC numbers and quantities, click the Add to Order button to add these items to the order. eSYSCO processes and verifies the item and quantity accuracy. Invalid items display in **red** as errors (Figure 31).

| 1.2                                  |                                                                                                    | 1.0                    | 19500                                        | YSCO                      |                       |                           |              | Home      | l Custo | mer S  | upport I ( | Change   | Password     | l Loa Out |
|--------------------------------------|----------------------------------------------------------------------------------------------------|------------------------|----------------------------------------------|---------------------------|-----------------------|---------------------------|--------------|-----------|---------|--------|------------|----------|--------------|-----------|
| <b>e</b> S`                          | YS                                                                                                    | <b>C</b>               | O.                                           |                           |                       |                           |              |           | Search  | n Prod | uct Guide  | e for: M | ore Search ( | Dptions   |
| Jenny Rob                            | Jenny Roberts Orders Items Checkout Reports Lists Tracking Inventory Options Help dev1 6/2/04                                    |                        |                                              |                           |                       |                           |              |           |         |        |            |          |              |           |
| Order Inf<br>Referenc                | Order Information Edit Order Info Review Order Reference Number: R101650-00   Delivery Date: 6/4/04 Pieces: 45   Total: \$937.34 |                        |                                              |                           |                       |                           |              |           |         |        |            |          |              |           |
| Quick Entr<br>New order<br>One or mo | y Resu<br>R10165<br>re of th                                                                                                    | lts<br>i0-00<br>e iter | was created. 14 proc<br>ns from the previous | luct(s) were<br>page need | added to<br>review. F | the order.<br>Please corr | rector del   | ete them. |         |        |            |          |              |           |
| SUPC                                 | Unite<br>/Case                                                                                                    | e   Min<br>e   Split   | Error                                        | Brand                     | Grd                   | Des                       | cription     |           |         | Qu     | antity     |          | Unit         | Delete    |
| 4314563                              | 1                                                                                                    | 0                      | Cannot split item                            | Cambro                    | Pan F                 | ood Storage               | e Clr 4 In D | <u>p_</u> | 0       | ΕA     | 2          | ea       | 8.25/EA      |           |
| 5752985                              | 100                                                                                                    | 0                      | Cannot split item                            | De Ster                   | Contai                | ner Plas Hr               | ng 1Comp I   | B/Clr     | 0       | cs     | 2          | ea       | 50.55/CS     |           |
| 7715601                              |                                                                                                    |                        | Product Not Found                            |                           |                       |                           |              |           | 3       |        | 0          | ea       |              |           |
| 1259123                              |                                                                                                    |                        | Duplicate item                               |                           |                       |                           |              |           |         |        |            |          |              |           |
| 1634747                              |                                                                                                    |                        | Product Not Found                            |                           |                       |                           |              |           | 5       |        | 0          | ea       |              |           |
| 1259123                              |                                                                                                    |                        | Duplicate item                               |                           |                       |                           |              |           |         |        |            |          |              |           |
| 1025162                              | 96                                                                                                    | 0                      | Duplicate item                               | Sys Cls                   | Corn C                | ob Petite N               | lw Gr A      |           | 5       | cs     | 0          | ea       | 18.35/CS     |           |
| 106043                               |                                                                                                    |                        | Product Not Found                            |                           |                       |                           |              |           | 4       |        | 0          | ea       |              |           |
| 1025162                              | 96                                                                                                    | 0                      | Duplicate item                               | Sys Cls                   | Corn C                | ob Petite N               | lw Gr A      |           | 5       | cs     | 0          | ea       | 18.35/CS     |           |
| 6687263                              | 4                                                                                                    | 1                      | Splits only                                  | Sysco                     | Doily L               | ace Rnd V                 | /ht 5 In     |           |         |        | 20         | ea       | 8.86/ea      |           |
|                                      |                                                                                                    |                        |                                              |                           | Add to Ord            | ler                       |              |           |         |        |            |          |              |           |

Figure 31 Quick Entry Results (with errors)

Items needing attention display as an error. Examples of possible errors and their solutions are listed in Table 5 on page 27. Items with errors must be fixed before continuing the order entry process.

**Note:** Access the third line description to view the pack/size of the item, which may help determine the course of action to take when errors arise.

After correcting the items, click Add To Order. eSYSCO validates the items again and displays a message (in **red**) similar to the following:

26 product(s) were added to the order. All the products on the previous page were valid. They have been added to your order.

**Important:** If you do *not* click the Add to Order button before attempting to display a different page, you receive a pop-up window asking if you want to add the entered items to the order.

Continue with your ordering process. Once all items are added and/or corrected, click the Checkout link and submit the order.

**Note:** Any quantities *over* **25** display a pop-up window verifying you want to order that many cases. Click OK to accept the entered quantity.

#### **Correct Quick Entry Errors**

Once items entered on the Quick Order Entry screen validate, you may have errors. Depending on the type of error, different solutions exist. Table 5 provides a list of possible quick entry errors and solutions.

| Quick Entry Error                       | Solution                                                                                                    |
|-----------------------------------------|----------------------------------------------------------------------------------------------------|
| Invalid SUPC<br>or<br>Product Not Found | The SUPC entered is mistyped, SUPC number was changed, or the prod-<br>uct is no longer available. If the SUPC number is correct, perform a<br>search or browse to find the updated SUPC number for that product.<br><b>To order the item</b> Verify the seven-digit SUPC was entered correctly.<br>Type the correct SUPC in the SUPC field.<br><b>To delete the item</b> Click the Delete box so the checkmark displays.<br>Click the Add to Order button to continue.                                                                         |
| Duplicate Item                          | <ul> <li>The SUPC entered is already ordered. You may have typed the SUPC twice on the Quick Entry screen.</li> <li>To order the item Leave one duplicate SUPC item. Delete the others by clicking the Delete box so the checkmark displays. Use the Review Order screen to adjust the quantity and order the item.</li> <li>To delete the item Click the Delete box to display a checkmark on all items with the duplicate SUPC. Click the Add to Order button to continue.</li> </ul>                                                         |
| Cannot Split Item                       | <ul> <li>The SUPC entered is not a splittable item. You may only order entire cases of product.</li> <li>To order the item Remove the quantity from the ea quantity box and retype the quantity in the cs box.</li> <li>To delete the item Click the Delete box so the checkmark displays. Click the Add to Order button to continue.</li> </ul>                                                                                                    |
| Splits Only                             | <ul> <li>The SUPC entered is only available in split quantities. You may only order split quantities of the product. No case quantities allowed.</li> <li>To order the item Remove the quantity from the cs quantity box and retype the quantity in the ea box.</li> <li>Caution: If you do not remove the number from the cs box, the cases convert into splits and you may receive more product than expected.</li> <li>To delete the item Click the Delete box to display a checkmark. Click the Add to Order button to continue.</li> </ul> |
| Proprietary Item                        | The SUPC entered is a proprietary product that is unavailable to order for your operation. If you feel you have received this message in error, contact your local SYSCO operating company to verify proprietary items. <b>To order the item</b> Your customer account cannot order the entered item. It <i>must be deleted</i> from the order. <b>To delete the item</b> Click the Delete box so the checkmark displays. Click the Add to Order button to continue.                                                                            |
| Restricted Item                         | The SUPC entered is a restricted product and is unavailable to order for your operation. If you feel you have received this message in error, contact your local SYSCO operating company to verify restricted items.<br><b>To order the item</b> You are unable to order the entered item. It must be deleted from the order.<br><b>To delete the item</b> Click the Delete box so the checkmark displays. Click the Add to Order button to continue.                                                                                           |

Table 5 Possible Quick Entry Errors and Solutions

# Ordering from Inventory

If you have access to the Inventory module of eSYSCO, you have the ability to create orders based on suggested items, low-inventoried items, or by the physical count period.

eSYSCO recommends items to order based on your current electronic inventory levels. For detailed information on ordering using inventory, see the eSYSCO Inventory Supplement (click Customer Support then click eSYSCO Inventory User Guide or contact your local SYSCO operating company).

# **Importing Orders**

If using a third-party system that works with eSYSCO, import orders directly into eSYSCO from the third-party software or a spreadsheet (.csv) file.

Contact your local SYSCO operating company to have the import/export settings turned on. Then, click the Options link and select the correct import file format lay-out.

**Important:** If you are not sure of which file format you need, click the Help link to display the available options, the file layouts, and an example of those layouts or refer to Import/Export File Layouts on page 77.

Once the import/export option is turned on, import orders using the Import Orders link on the Items page (Figure 32).

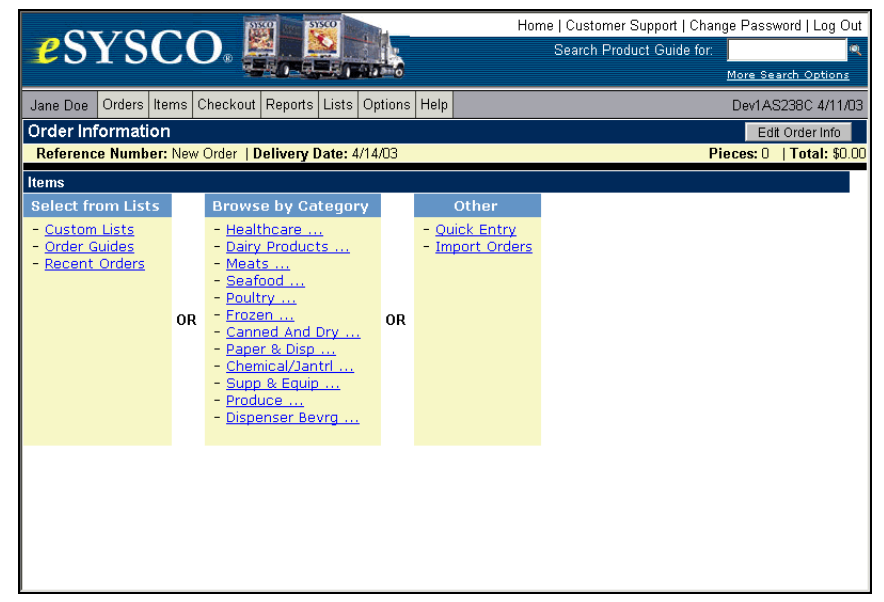

Figure 32 Items screen with the Import Orders option displayed

1 Click the Import Orders link to display the Import Orders selection screen (Figure 33).
|                     |                                                 | Home   Customer Support   Change Password   Log Out |
|---------------------|-------------------------------------------------|-----------------------------------------------------|
| <b>2</b> 5Y         |                                                 | Search Product Guide for:                           |
|                     |                                                 | More Search Options                                 |
| Jane Doe Or         | rders Items Checkout Reports Lists Options Help | Dev1AS238C 4/10/03                                  |
| Order Infor         | mation                                          | Edit Order Info                                     |
| Reference N         | Number: New Order   Delivery Date: 4/14/03      | Pieces: 0   Total: \$0.00                           |
| <u>ltems</u> > Impo | ort Orders                                      |                                                     |
| Order Import        |                                                 |                                                     |
|                     |                                                 |                                                     |
| s                   | elect the file containing the orders:           |                                                     |
|                     |                                                 | Browse                                              |
|                     |                                                 |                                                     |
|                     | Import File                                     |                                                     |
|                     |                                                 |                                                     |
|                     |                                                 |                                                     |
|                     |                                                 |                                                     |
|                     |                                                 |                                                     |
|                     |                                                 |                                                     |
|                     |                                                 |                                                     |
|                     |                                                 |                                                     |
|                     |                                                 |                                                     |
|                     |                                                 |                                                     |
|                     |                                                 |                                                     |

Figure 33 Import Orders screen

- **2** Click the Browse button to locate the file to import.
- **3** Once selected, click the Import File button.

eSYSCO creates an order using the imported item/quantity information.

**4** After the import is complete, the Order Import Results screen displays. The new order number and any invalid item information displays.

If any item details come through with errors, they must be corrected and revalidated before continuing.

To review the imported items,

1 Click the Orders link. The Orders page (Figure 34) displays.

| Search Product Guide for:                                                                                                    | Contract Search Product Guide for:         More Search Options           Jane Doe         Orders         Dev1AS2380: 4/12/0           Orders         New Order         Start New Order             Start New Order         Existing Orders (click order for details)         More Search Product Subscription (click order for details)           Unsubmitted         R6651-00         4/10/03         4/14/03         0         \$0.00           Received         R6652-01         72204         4/10/03         4/14/03         33         \$637.13         Option 2 Import   Order History (view only) Option 2 is the option for this option for this opt                                                                                                    | Search Product Guide for: More Search Options         Jane Doe Orders items Checkout Reports Lists Options Help       Dev1AS238C 4/12/0         Orders         New Order         Start New Order         Start New Order         Confirm# Order# Created Delivery Pieces Total 5 My Order Name Comments         Existing Orders (click order for details)         Unsubmitted       R5651-00       4/10/03       4/14/03       0       \$0.00       0         Received       R5652-01       72204       4/10/03       4/14/03       33       \$637.13       Option 2 Import         Order History (view only)                                                                                                    | 07.70                                                                                                    |                     | STSCO         | A CONTRACTOR OF THE OWNER OF THE OWNER OF THE OWNER OF THE OWNER OF THE OWNER OF THE OWNER OF THE OWNER OF THE |          |        | Hom      | e   Customer Support   Cha | inge Password   Log O          |  |
|----------------------------------------------------------------------------------------------------|----------------------------------------------------------------------------------------------------|----------------------------------------------------------------------------------------------------|----------------------------------------------------------------------------------------------------|---------------------|---------------|----------------------------------------------------------------------------------------------------|----------|--------|----------|----------------------------|--------------------------------|--|
| More Search Options         Jane Doe Orders Items Checkout Reports Lists Options Help       Der/AS238C 4/12/0         Orders         Status       Confirm#       Order#       Created       Delivery       Pieces       Total \$       My Order Name       Comments         Status       Confirm#       Order#       Created       Delivery       Pieces       Total \$       My Order Name       Comments         Existing Orders (dick order for details)       Unsubmitted       R6651-00       4/11/03       4/14/03       0       Status       Comments         Unsubmitted       R6651-00       4/10/03       4/14/03       0       Status       Comments         Received       R6652-01       7204       4/10/03       4/14/03       Status       Comments         Unsubmitted       R6652-01       7204       4/10/03       4/14/03       Status <th< th=""><th>More Search Options         Jane Doe Orders Items Checkout Reports Lists Options Help       Der/AS238C 4/12/0         Orders         Status       Confirm#       Order#       Created       Del/Very       Pieces       Total \$       My Order Name       Comments         Status       Confirm#       Order#       Created       Del/Very       Pieces       Total \$       My Order Name       Comments         Status       Confirm#       Order#       Comments         Existing Orders (click order for details)       Unsubmitted       R6651-00       4/11/03       4/14/03       0       Statt New Order         Unsubmitted       R6671-00       4/11/03       4/14/03       9       Statt New Order         Unsubmitted       R6652-01       7204       4/10/03       4/14/03       3       Statt New Order         Order History (view only)       Option 2 Import       <th col<="" th=""><th>More Search Options         Jane Doe Orders items Checkout Reports Lists Options Help       Dev1AS238C 4/12/0         Orders         New Order         Start New Order         Start New Order         Start New Order         Start New Order         Start New Order         Start New Order         Start New Order         Start New Order         Start New Order         Start New Order       Confirm#       Created       Peices       Total \$       My Order Name       Comments         Existing Orders (click order for details)       Unsubmitted       R5651-00       4/10/03       4/14/03       \$ \$ \$ \$ \$ \$ \$ \$ \$ \$ \$ \$ \$ \$ \$ \$ \$ \$ \$</th><th><b>e</b>SYS</th><th>SCO.</th><th></th><th></th><th></th><th></th><th></th><th>Search Product Guide for:</th><th></th></th></th></th<> | More Search Options         Jane Doe Orders Items Checkout Reports Lists Options Help       Der/AS238C 4/12/0         Orders         Status       Confirm#       Order#       Created       Del/Very       Pieces       Total \$       My Order Name       Comments         Status       Confirm#       Order#       Created       Del/Very       Pieces       Total \$       My Order Name       Comments         Status       Confirm#       Order#       Comments         Existing Orders (click order for details)       Unsubmitted       R6651-00       4/11/03       4/14/03       0       Statt New Order         Unsubmitted       R6671-00       4/11/03       4/14/03       9       Statt New Order         Unsubmitted       R6652-01       7204       4/10/03       4/14/03       3       Statt New Order         Order History (view only)       Option 2 Import <th col<="" th=""><th>More Search Options         Jane Doe Orders items Checkout Reports Lists Options Help       Dev1AS238C 4/12/0         Orders         New Order         Start New Order         Start New Order         Start New Order         Start New Order         Start New Order         Start New Order         Start New Order         Start New Order         Start New Order         Start New Order       Confirm#       Created       Peices       Total \$       My Order Name       Comments         Existing Orders (click order for details)       Unsubmitted       R5651-00       4/10/03       4/14/03       \$ \$ \$ \$ \$ \$ \$ \$ \$ \$ \$ \$ \$ \$ \$ \$ \$ \$ \$</th><th><b>e</b>SYS</th><th>SCO.</th><th></th><th></th><th></th><th></th><th></th><th>Search Product Guide for:</th><th></th></th>                                                                                                    | <th>More Search Options         Jane Doe Orders items Checkout Reports Lists Options Help       Dev1AS238C 4/12/0         Orders         New Order         Start New Order         Start New Order         Start New Order         Start New Order         Start New Order         Start New Order         Start New Order         Start New Order         Start New Order         Start New Order       Confirm#       Created       Peices       Total \$       My Order Name       Comments         Existing Orders (click order for details)       Unsubmitted       R5651-00       4/10/03       4/14/03       \$ \$ \$ \$ \$ \$ \$ \$ \$ \$ \$ \$ \$ \$ \$ \$ \$ \$ \$</th> <th><b>e</b>SYS</th> <th>SCO.</th> <th></th> <th></th> <th></th> <th></th> <th></th> <th>Search Product Guide for:</th> <th></th>                                                                                                    | More Search Options         Jane Doe Orders items Checkout Reports Lists Options Help       Dev1AS238C 4/12/0         Orders         New Order         Start New Order         Start New Order         Start New Order         Start New Order         Start New Order         Start New Order         Start New Order         Start New Order         Start New Order         Start New Order       Confirm#       Created       Peices       Total \$       My Order Name       Comments         Existing Orders (click order for details)       Unsubmitted       R5651-00       4/10/03       4/14/03       \$ \$ \$ \$ \$ \$ \$ \$ \$ \$ \$ \$ \$ \$ \$ \$ \$ \$ \$ | <b>e</b> SYS        | SCO.          |                                                                                                    |          |        |          |                            | Search Product Guide for:      |  |
| Jane Doe Orders Items Checkout Reports Lists Options Help Dev1AS238C 4/12/0<br>Orders<br>New Order<br>Start New Order<br>Start New Order<br>Start New Order<br>Start New Order for details<br>Unsubmitted R5651-00 4/10/03 4/14/03 0 \$0.00<br>Unsubmitted R5652-01 72204 4/10/03 4/14/03 0 \$0.00<br>Received R5652-01 72204 4/10/03 4/14/03 0 \$0.00<br>Order History (view only)                                                                                                    | Jane Doe Orders Items Checkout Reports Lists Options Help Dev1AS238C 4/12/0<br>Orders<br>New Order<br>Start New Order<br>Start New Order<br>S | Jane Doe Orders Items Checkout Reports Lists Options Help Dev1AS238C 4/12/0<br>Orders<br>New Order<br>Start New Order<br>Start New Order<br>Start New Order Orders (Click order for details)<br>Unsubmitted R5651-00 4/10/03 4/14/03 0 \$0.00<br>Unsubmitted R5651-00 4/11/03 4/14/03 0 \$0.00<br>Received R5652-01 72204 4/10/03 4/14/03 33 \$637.13 Option 2 Import<br>Order History (view only)                                                                                                    |                                                                                                    |                     | 型0_早.月)       | 6                                                                                                    |          |        |          |                            | More Search Options            |  |
| Orders         New Order         Start New Order         Start New Order         Start New Order         Start New Order         Start New Order         Start New Order         Start New Order         Start New Order         Existing Orders (click order for details)         Unsubmitted       R5651-00       4/10/03       4/14/03       0       \$0.00       Comments         Received       R5652-01       72204       4/10/03       4/14/03       33       \$637.13       Option 2 Import         Order History (view only)                                                                                                    | Orders         New Order         Start New Order         Start New Order         Start New Order         Start New Order         Confirm# Order# Created Delivery Pieces Total \$ My Order Name Comments         Existing Orders (dick order for details)         Unsubmitted       R5651-00       4/10/03       4/14/03       0       \$0.00       0         Quashmitted       R5652-01       72204       4/10/03       4/14/03       33       \$637.13       Option 2 Import         Order History (view only)                                                                                                    | Orders         New Order         Start New Order         Start New Order         Start New Order         Start New Order         Start New Order         Start New Order         Start New Order         Existing Orders (click order for details)         Unsubmitted       S661-00       4/10/03       4/14/03       0       S0.00         Unsubmitted       R5651-00       4/10/03       4/14/03       0       S0.00         Comments       Existing Orders (click order for details)       Unsubmitted       R5651-00       4/10/03       4/14/03       0       S0.00       Colspan="4">Colspan="4">Colspan="4"       Colspan="4"       Col                                                                                                    | Jane Doe Orders                                                                                                    | s Items Checkout    | Reports Lists | Options Help                                                                                                   |          |        |          |                            | Dev1AS238C 4/12/0              |  |
| New Order         Start New Order       Order#       Created       Delivery       Pieces       Total \$       My Order Name       Comments         Existing Orders (click order for details)                                                                                                    | New Order         Start New Order       Order#       Created       Delivery       Pieces       Total \$       My Order Name       Comments         Existing Orders (click order for details)                                                                                                    | New Order         Start New Order       Order#       Created       Delivery       Pieces       Total \$       My Order Name       Comments         Existing Orders (click order for details)                                                                                                    | Orders                                                                                                    |                     |               |                                                                                                    |          |        |          |                            |                                |  |
| Start New Order         Starts       Confirm#       Order#       Created       Delivery       Pieces       Total \$       My Order Name       Comments         Existing Orders (click order for details)                                                                                                    | Start New Order         Starts       Confirm#       Order#       Created       Delivery       Pieces       Total \$       My Order Name       Comments         Existing Orders (click order for details)                                                                                                    | Start New Order         Confirm#         Order#         Created         Delivery         Pieces         Total \$         My Order Name         Comments           Existing Orders (dick order for details)           0         \$0.00                                                                                                    | New Order                                                                                                    | 1                   |               |                                                                                                    |          |        |          |                            |                                |  |
| Status     Confirm#     Order#     Created     Delivery     Pieces     Total \$     My Order Name     Comments       Existing Orders (click order for details)                                                                                                    | Status       Confirm#       Order#       Created       Delivery       Pieces       Total \$       My Order Name       Comments         Existing Orders (click order for details)                                                                                                    | Status     Confirm#     Order#     Created     Delivery     Pieces     Total \$     My Order Name     Comments       Existing Orders (dick order for details)                                                                                                    | Start New Ord                                                                                                    | er                  |               |                                                                                                    |          |        |          |                            |                                |  |
| Status     Comments     Comments       Existing Orders (click order for details)     Unsubmitted     R5651-00     4/10/03     4/14/03     0     \$0.00       Unsubmitted     R5671-00     4/11/03     4/14/03     0     \$0.00     0       Received     R5652-01     72204     4/10/03     4/14/03     33     \$637.13     Option 2 Import       Order History (view only)     Order History for this of the option for this of the option for this of the option for this option for this option                                                                                                    | Status         Comments         Comments         Comments         Comments         Comments           Existing Orders (click order for details)         Unsubmitted         R5651-00         4/10/03         4/14/03         0         \$0.00         Imported reads         R5652-01         R2004         4/10/03         4/14/03         0         \$0.00         Imported reads         R5652-01         72204         4/10/03         4/14/03         33         \$637.13         Option 2 Import         Option 2 is the option for this option for this option for this option                                                                                                    | Existing Orders (click order for details)     Unsubmitted     R5671-00     4/10/03     4/14/03     0     \$0.00       Unsubmitted     R5651-00     4/10/03     4/14/03     0     \$0.00       Received     R5652-01     72204     4/10/03     4/14/03     33     \$637.13     Option 2 Import       Order History (view only)     Order History for this option for this option for                                                                                                    | Statue                                                                                                    | Confirm#            | Order#        | Created                                                                                                    | Delivery | Diacos | Total \$ | My Order Name              | Comments                       |  |
| Unsubmitted         R5651-00         4/10/03         4/14/03         0         \$0.00           Unsubmitted         R5671-00         4/11/03         4/14/03         0         \$0.00           Received         R5652-01         72204         4/10/03         4/14/03         33         \$637.13         Option 2 Import           Order History (view only)         Option 2 is the option for this option for this option                                                                                                    | Unsubmitted         R5651-00         4/10/03         4/14/03         0         \$0.00           Unsubmitted         R5671-00         4/11/03         4/14/03         0         \$0.00           Received         R5652-01         72204         4/10/03         4/14/03         33         \$637.13         Option 2 Import           Order History (view only)              Option 2 is the option for this option for this option foption foptic for the option for this optic for the option fopti                                                                                                    | Unsubmitted         R5651-00         4/10/03         4/14/03         0         \$0.00           Unsubmitted         R5671-00         4/11/03         4/14/03         0         \$0.00           Received         R5652-01         72204         4/10/03         4/14/03         33         \$637.13         Option 2 Import           Order History (view only)         Option 2 is the option for this option for this op                                                                                                    | Existing Orders (                                                                                                    | click order for det | ails)         | Cleaten                                                                                                    | Delivery | Tieces | rotar ş  | My order Marine            | Comments                       |  |
| Unsubmitted         RE671-00         4/11/03         4/14/03         0         \$0.00           Received         RE652-01         72204         4/10/03         4/14/03         33         \$637.13         Option 2 Import         Option 2 Import                                                                                                    | Unsubmitted       R6671-00       4/11/03       4/14/03       0       \$0.00         Received       R6652-01       72204       4/10/03       4/14/03       33       \$637.13       Option 2 Import       Import         Order History (view       Import       Import       Import       Import       Import       Import       Import                                                                                                    | Unsubmitted R5671-00 4/11/03 4/14/03 0 \$0.00<br>Received R5652-01 72:04 4/10/03 4/14/03 33 \$637.13 Option 2 Import<br>Order History (view with the second second | <u>Unsubmitted</u>                                                                                                    | R5651-00            |               | 4/10/03                                                                                                    | 4/14/03  | 0      | \$0.00   |                            |                                |  |
| Received R5652-01 72204 4/10/03 4/14/03 33 \$637.13 Option 2 Import Order History (view only) Option 2 is the option for this of                                                                                                    | Received P5652-01 72204 4/10/03 4/14/03 33 \$637.13 Option 2 Import Order History (view only) Option 2 is the option for this o                                                                                                    | Received P5652-01 72204 4/10/03 4/14/03 33 \$637.13 Option 2 Import Order History (view only) Option 2 is the option for this of                                                                                                    | <u>Unsubmitted</u>                                                                                                    | R5671-00            |               | 4/11/03                                                                                                    | 4/14/03  | 0      | \$0.00   |                            |                                |  |
| Order History (view only)<br>Option 2 is the<br>option for this o                                                                                                    | Order History (view only)<br>Option 2 is the<br>option for this o                                                                                                    | Order History (view only)<br>Option 2 is the<br>option for this                                                                                                    | Received                                                                                                    | R5652-01            | 72204         | 4/10/03                                                                                                    | 4/14/03  | 33     | \$637.13 | Option 2 Import            |                                |  |
| Option 2 is the option for this of                                                                                                    | Option 2 is the option for this o                                                                                                    | Option 2 is the option for this                                                                                                    | Order History (vie                                                                                                    | w only)             |               |                                                                                                    |          |        |          |                            |                                |  |
|                                                                                                    |                                                                                                    |                                                                                                    |                                                                                                    |                     |               |                                                                                                    |          |        |          | Op<br>op                   | tion 2 is the<br>tion for this |  |
|                                                                                                    |                                                                                                    |                                                                                                    |                                                                                                    |                     |               |                                                                                                    |          |        |          |                            |                                |  |
|                                                                                                    |                                                                                                    |                                                                                                    |                                                                                                    |                     |               |                                                                                                    |          |        |          |                            |                                |  |

Figure 34 Orders Page with an imported order

- **2** The imported order displays *Option n Import* (where *n* is the selected import option number) in the My Order Name column to help you distinguish which orders were imported.
- **3** Click the underlined imported order status to review the imported order.

# Searching

Search uses item descriptions to determine which items display. Search retrieves items from the product list matching the entry in the Search Product Guide for field (located in the upper right corner of the screen).

To use the Search feature,

- **1** Type a specific manufacturer, brand keyword, SUPC number, or a description of the item you are searching for in the Search Product Guide for field.
- 2 Click the magnifying glass icon to perform the search (Figure 35).

Be sure to use descriptive words when searching.

| ome   Customer Support   Chan | ge Password   Log O | ut       |
|-------------------------------|---------------------|----------|
| Search Product Guide for:     | pepper              | Q<br>Inc |
|                               | More Search Options | Ü        |

Figure 35 Click the magnifying glass to start the selected search

**3** Search returns all items meeting the entered criteria (Figure 36).

|                | TTO        | 0                |                    | SYSCO      |            |               |           |         |       | Home | Customer  | r Supp | ort   Change I       | oassword   Log    |
|----------------|------------|------------------|--------------------|------------|------------|---------------|-----------|---------|-------|------|-----------|--------|----------------------|-------------------|
| 20             | ) Y S      |                  |                    |            | 200        |               |           |         |       |      | Search Pr | oduct  | Guide for:           | re Search Ontions |
| Jenny R        | oberts O   | rders It         | ems Checkout       | Reports    | Lists      | •<br>Tracking | Inventory | Options | Help  |      |           | dev    | /1 6/2/04            |                   |
| Order l        | nformat    | ion              |                    |            |            |               | -         |         |       |      |           | E      | dit Order Info       | Review Ord        |
| Refere         | nce Numb   | er: R10          | 1651-00   Deliv    | very Date  | 6/4/04     | 1             |           |         |       |      |           |        | Pieces               | :9  Total:\$8     |
| <u>ltems</u> > | Lists > Pr | oduct (          | Guide > Detail     | 1-10 of 3  | )2         |               |           |         |       |      |           |        |                      |                   |
| Go To          | -          | <u>Next &gt;</u> | <u> Last &gt;l</u> |            |            | Select        | Category  | •       |       |      | Find It   | em W   | ′ithin List:         | G                 |
| Pk/Sz          | Brand      | Grd              |                    | Descripti  | on         |               | Cus       | :t #    | SUPC  | М    | Quantity  |        | Unit \$              | Extended \$       |
| 1 /EA          | Graham     |                  | Cover Mattress     | 80X36X6 '  | ///Zipp    | r (drop sh    | iip)      | 737     | 79217 |      | cs        |        | 9.00/CS              |                   |
| Dairy Prod     | ducts      |                  |                    |            |            |               |           |         |       |      |           |        |                      |                   |
| 3 /5 LB        | Bbricls    |                  | Cheese Cube S      | Swiss/Pep  | oer/Che    | ed -          |           | 633     | 38453 |      | cs        |        | 52.00/CS             |                   |
| 6 /5 LB        | Bbricls    |                  | Cheese Hot Pe      | pper Loaf  | Wht Pr     | c             |           | 238     | 38213 |      | cso       | - ea   | 59.50/CS<br>11.38/ea |                   |
| 2 /5 LB        | Bbrlimp    |                  | Cheese Monter      | y Jack W   | Peppe      | r             |           | 687     | 76783 |      | cs        |        | 22.45/CS             |                   |
| 2 /5 LB        | Bbricis    |                  | Cheese Pepper      | r Jack Hot | <u>Stk</u> |               |           | 633     | 88750 |      | cs        |        | 28.65/CS             |                   |
| 4 /5 LB        | Casasol    |                  | Cheese Pepper      | r Jack 120 | Sli        |               |           | 723     | 38512 |      | csO       | - ea   | 44.45/CS<br>11.11/ea |                   |
| 6 /5 LB        | Casasol    |                  | Cheese Queso       | Fuego W/   | Ppr Vfl    |               |           | 743     | 39631 |      | cs 0      | - ea   | 53.95/CS<br>8.99/ea  |                   |
| 1 /3 GAL       | Blu Bny    |                  | Ice Cream Pep      | permint    |            |               |           | 122     | 25556 |      | тв        |        | 21.85/TB             |                   |
| Meats FR       | OZEN       |                  |                    |            |            |               |           |         |       |      |           |        |                      |                   |
| 53 /3 OZ       | Travis     |                  | Beef Pepper Pa     | atty       |            |               |           | 164     | 45555 |      | CS        |        | 25.70/CS             |                   |
| 1 /10 L B      | Arezzio    | S                | Pepperoni Slice    | ed 14 Ct   |            |               |           | 254     | 44831 |      | cs        |        | 22.85/CS             |                   |

In this example, search returns all items containing *pepper* or an abbreviation of *pepper*.

Figure 36 Search results screen for entered criteria (pepper)

**4** Once items display, type the number of cases/splits desired in the Quantity field.

**Note:** Use the navigational tools to display all items matching the search. See Navigation Bar on page 6 for more information.

**5** Use the Select Category drop-down list to limit the display to a specific category, such as **Produce** (Figure 37). The screen redisplays all resulting items categorized as *produce*.

|                               |                     | -                             |                                         |                                    | Home        | e   Customer Supp | ort   Change Passwo                 | ord   Log Out                             |
|-------------------------------|---------------------|-------------------------------|-----------------------------------------|------------------------------------|-------------|-------------------|-------------------------------------|-------------------------------------------|
|                               | 2S                  | YSCO                          |                                         |                                    |             | Search Product    | Guide for:                          | ٩                                         |
|                               |                     |                               |                                         |                                    |             |                   | More Searc                          | h Options                                 |
|                               | Jenny Ro            | oberts Orders Ite             | ems Checkout Reports Lists <sup>-</sup> | Tracking Inventory O               | otions Help | dev               | 1 6/2/04                            |                                           |
|                               | Order In<br>Referen | nformation<br>ice Number: R10 | 1651-00   Delivery Date: 6/4/04         |                                    |             | E                 | dit Order Info Rev<br>Pieces: 9   1 | riew Order<br><mark>Fotal: \$81.96</mark> |
|                               | ltems >             | <u>Lists</u> > Product G      | uide > Detail 277-286 of 302            |                                    |             |                   |                                     |                                           |
|                               | Go To               | I< First                      | <u>&lt; Prev   Next &gt; Last &gt; </u> | Select Category 💌                  |             | Find Item W       | ithin List:                         | GO                                        |
|                               | Pk/Sz<br>Produce    | Brand Gro                     | l Description                           | Select Category<br>Hithcar/Hospity | SUPC M      | Quantity          | Unit \$Exter                        | ded \$                                    |
|                               | 1 /20 LB            | Packer                        | Pepper Anaheim Frsh                     | Dairy Products<br>Meats FROZEN     | 6798243     | BX                | 25.90/BX                            |                                           |
|                               | 1 /5#               | Packer                        | Pepper Ancho Dried                      | Poultry                            | 1191667     | FC                | 17.65/FC                            |                                           |
|                               | 1 /5 LB             | Packer                        | Pepper Chile Guajillo Dried             | Canned And Dry                     | 2429926     | CS                | 24.35/CS                            |                                           |
|                               | 1 /5 LB             | Packer                        | Pepper Faj Red                          | Paper & Disp<br>Sunn & Equin       | 6228092     | cs                | 18.35/CS                            |                                           |
|                               | 1 /25 LB            | Packer                        | Pepper Green Bell Chopper               | Produce                            | 1910231     | cs                | 29.65/CS                            |                                           |
|                               | 1 /25#AVG           | 9 Packer                      | Pepper Green Bell Medium Fres           | [Dispenser Bevrg *]<br>sh          | 1000397     | CS                | 30.85/CS                            |                                           |
| Select a specific category to | 4 /5 LB             | Sys Imp                       | Pepper Green Diced 3/8"                 |                                    | 6519649     | CS 🛛 💌 ea         | 34.60/CS<br>8.65/ea                 |                                           |
| such as produce items.        | 4 /5 LB             | Sys Imp                       | Pepper Green Sli                        |                                    | 6936702     | CS O ▼ ea         | 34.60/CS<br>8.65/ea                 |                                           |
|                               | 5#/SMAL             | LPacker                       | Pepper Grn Bell Fresh                   |                                    | 1079292     | CS                | 9.85/CS                             |                                           |
|                               | 1 /25#AVG           | 9 Packer                      | Pepper Grn Bell Large Fresh             |                                    | 1420330     | cs                | 32.35/CS                            |                                           |
|                               | Go To [             | ▼ I< First                    | < Prev   Next > Last >                  |                                    |             |                   |                                     |                                           |
|                               |                     |                               |                                         |                                    |             |                   |                                     |                                           |

Figure 37 Limit the Search results to display only the produce items

To order an item from the Search page,

- 1 Type the number of cases or splits in the in the Quantity field.
- 2 Click the Add/Save Items to Order button.
- **3** The quantity and items add to the order.

#### **More Search Options**

The More Search Options link offers advanced search features with the ability to specify search parameters using limiting phrases and options. To access the advanced search options screen,

- 1 Click the More Search Options link (located under the Search field).
- 2 The More Search Options screen (Figure 38) displays.

| Se | earch in | Austin | Company | Produ | t Guide | •          |        |       |  |
|----|----------|--------|---------|-------|---------|------------|--------|-------|--|
|    | Searcl   | п Ву   |         |       |         | Search Cri | teria  |       |  |
| 1  | Brand    | •      | Equals  | •     |         |            |        | And 💌 |  |
| 2  | -        | -      | -       | •     |         |            |        |       |  |
|    |          |        |         |       |         |            | Search |       |  |

Figure 38 More Search Options screen

#### Search In

On the advanced search screen, determine the specifics for the search. Select the list to be searched by pressing the drop-down arrow to the right of the Search in field (Figure 39).

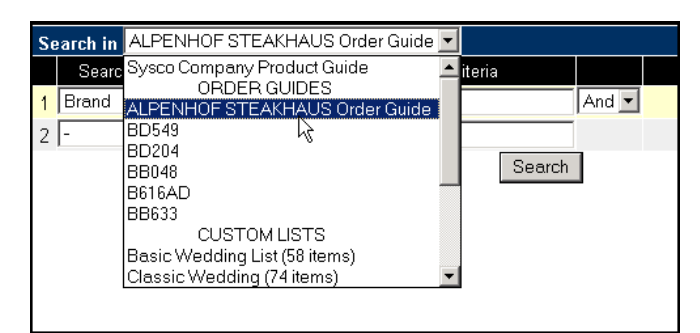

Figure 39 Selecting the list in which to search for products

#### Search By

Three limiting options exist when using search. They are:

Brand Brand name associated with the desired item

Description Brief description of the item

SUPC Seven-digit product number

Use the drop-down arrow to select the desired option.

#### Determining the Condition

Select how eSYSCO determines if an item matches the criteria. This option is called the **Condition**. Three conditions are available.

**Equals** Items *must exactly match* the *Search By* entry (Brand, Description, SUPC).

**Contains** Items *must contain* the search criteria in some form, including abbreviations.

Begins With Items *must start* with the search criteria entered.

Conditions are directly associated with the Search By field. Depending on the option selected in the Search By field (Brand, Description, or SUPC), valid items must equal, begin with, or contain the information you typed in the Search By field.

**Note:** When selecting **SUPC**, the condition must be **Equals** or an error message displays.

#### Search Criteria

The search criteria is the box in which you type the information for which you are searching. Be descriptive when entering the criteria information. In Figure 40, all items with a description beginning with the word *pepper* are considered valid items and display on the Search Results page.

| Search in ALPENHOF STEAKHAUS Order Guide |               |               |        |                 |        |       |  |  |  |  |
|------------------------------------------|---------------|---------------|--------|-----------------|--------|-------|--|--|--|--|
|                                          | Search By     |               |        | Search Criteria |        |       |  |  |  |  |
| 1                                        | Description 💌 | Begins With 💌 | Pepper |                 |        | And 💌 |  |  |  |  |
| 2                                        | - 🔻           | - 💌           |        |                 |        |       |  |  |  |  |
|                                          |               |               |        |                 | Search | ž     |  |  |  |  |

Figure 40 Advanced Search Criteria Example

Note: The entry in the Search Criteria field is *not* case-sensitive.

After entering the search criteria, click Search to execute. The Search Results page (Figure 41) displays all items meeting the entered criteria.

| ltems > l | <u>Lists</u> > Produc    | tGuide > Detail 1-12 of 149    |                   |         |   |           | <b>→</b>             |               |
|-----------|--------------------------|--------------------------------|-------------------|---------|---|-----------|----------------------|---------------|
| Go To     | <ul> <li>Next</li> </ul> | <u>&gt; Last &gt; </u>         | Select Category 💌 |         |   | Find      | ltem Within List: [  | GO            |
| Pk/Sz     | Brand                    | Grd Description                | Cust #            | SUPC    | м | Quantity  | Unit \$              | Extended \$   |
| Meats     |                          |                                |                   |         |   |           |                      |               |
| 1 /10 LB  | Arezzio                  | Pepperoni Sliced 14 Ct         |                   | 2544831 |   | CS        | 22.85/CS             |               |
| 2 /12.5LB | Arezzio                  | Pepperoni Sliced 14-16 Ct      |                   | 2368769 |   | cs        | 55.65/CS             |               |
| 1 /10 LB  | Pazzeli                  | Pepperoni Sliced 160 Ct        |                   | 1339118 |   | cs        | 31.85/CS             |               |
| 2 /12.5#  | Arezzio                  | Pepperoni Spicy Sliced 14/16Ct |                   | 2510881 |   | CS        | 55.20/CS             |               |
| Frozen    |                          |                                |                   |         |   |           |                      |               |
| 12 /2 LB  | Sys Cls                  | Pepper Green Diced             |                   | 1876069 |   | cs        | 25.60/CS             |               |
| 3 /4 LB   | Casasol                  | Pepper Jal Frsh Stfd W/Chd Chs |                   | 2568509 |   | CS        | 44.15/CS             |               |
| 3 /4 LB   | Casasol                  | Pepper Jal Frsh Stfd W/Crm Chs |                   | 2568517 |   | CS        | 44.15/CS             |               |
| 6 /2 LB   | Sys Imp                  | Pepper Jalapeno Chd Chz Ovenbl |                   | 7055502 |   | CS        | 52.15/CS             |               |
| 2 /4.5 LB | Sys Imp                  | Pepper Jalapeno Chkn/Chipotle  |                   | 3947439 |   | CS        | 52.15/CS             |               |
| 1 /8 LB   | Leons                    | Pepper Jalapeno Stfd W/Chdr Ch |                   | 1251610 |   | CS        | 29.25/CS             |               |
| 2 /3.5 LB | Leons                    | Pepper Jalapeno Strip Brd      |                   | 2328169 |   | CS        | 24.65/CS             |               |
| 4 /4 LB   | Sys Imp                  | Pepper Mini Cheddar Cheese     |                   | 2204675 |   | CS 🛛 💌 ea | 57.45/CS<br>18.24/ea |               |
| Go To     |                          | Next > Last >  🔷               |                   |         |   |           | Add/Save It          | tems to Order |

Figure 41 Advanced Search Results

#### **Using Operators**

Operators further limit the search by providing an *and/or* situation. There are two operators available. They are,

And Select only those items matching the criteria entered in rows 1 and 2.

Or Select items matching any criteria entered in either line of the search.

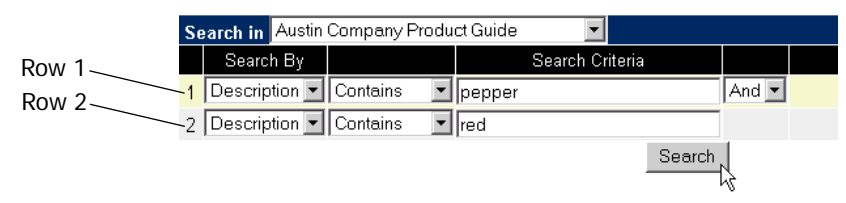

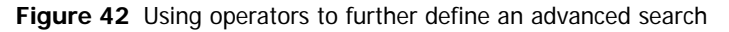

In Figure 42, the operators request all item descriptions beginning with the word *pepper and* the description contains the word *red*. Items meeting this criteria display on the Search Results page (Figure 43).

|                 | <u>ltems</u> > L | <u>ists</u> > Product | Guide > Detail 1 | -12 of 28                     |                 |           |     |           | $\rightarrow$       |               |   |
|-----------------|------------------|-----------------------|------------------|-------------------------------|-----------------|-----------|-----|-----------|---------------------|---------------|---|
|                 | Go To            | ▼ <u>Next &gt;</u>    | Last >I          | /                             | Select Category | •         |     | Find Ite  | em Within List:     | G             | 0 |
|                 | Pk/Sz            | Brand                 | Grd              | Description                   | Cu              | st # SUPC | м ( | Quantity  | Unit \$             | Extended \$   |   |
|                 | 4 /4 LB          | Sys Imp               | Pepper Wil       | d Chile Red W/Crm Ch          |                 | 2591220   |     | les       | 70.90/CS            |               | п |
| 29 itoms        | Canned And       | Dry                   |                  |                               |                 |           | 1   | 00        |                     |               |   |
|                 | 12 /8 OZ         | Pepwrld               | Jelly Peppe      | <u>r Red Hot</u> (drop ship)  |                 | 3763430   |     | CS        | 58.45/CS            |               |   |
| matched the     | 6 /1.5 LB        | Morrson               | Mix Gravy F      | Deppered                      |                 | 4958849   |     | cs        | 15.85/CS            |               |   |
| advanced search | 6 /1.5 LB        | Sys Imp               | Mix Gravy F      | Peppered                      |                 | 5078290   |     | cs        | 18.55/CS            |               |   |
| criteria.       | 6 /1.5 LB        | Sys Rel               | Mix Gravy F      | Peppered                      |                 | 5771381   |     | cs        | 14.45/CS            |               |   |
|                 | 12 /12 OZ        | Labella               | Pasta Rote       | lle Gric Red/Grn Ppr          |                 | 6271506   |     | CS        | 31.80/CS            |               |   |
|                 | 1 /1 LB          | Intlimp               | Pepper Chil      | <u>i Habanero Dired</u> (drop | ship)           | 3616505   |     | cs        | 32.75/CS            |               |   |
|                 | 2 /2 KIO         | Arezzio               | Pepper Rec       | I & Yel Grid Ital_ (drop s    | hip)            | 7880925   |     | CS        | 69.00/CS            |               |   |
|                 | 6 /#10           | Sys Imp               | Pepper Rec       | I Diced Fcy                   |                 | 4030912   |     | CS 💽 💌 ea | 44.20/CS<br>8.99/ea |               |   |
|                 | 24 /#300         | Sys Imp               | Pepper Rec       | I Diced Fcy                   |                 | 6693642   |     | cs        | 33.70/CS            |               |   |
|                 | 6 /13 OZ         | Cartgna               | Pepper Rec       | <u>Eln Vgr.</u> (drop ship)   |                 | 2616068   |     | cs        | 53.65/CS            |               |   |
|                 | 12 /5.6 OZ       | Cartgna               | Pepper Rec       | <u>l In Vgr.</u> (drop ship)  |                 | 4437414   |     | cs        | 53.40/CS            |               |   |
|                 | Go To            |                       | Next > Last >I   | *                             |                 |           |     |           | Add/Save I          | tems to Order |   |

Figure 43 Advanced Search using operators search results

#### **Advanced Search Examples**

#### I want to search my order guide for Tyson boneless products.

To search for all boneless Tyson products in your order guide, select the search criteria (Figure 44) and click Search.

| Se | earch in ALPEN | NHOF STEAK | ΉA | US Order Guide 💌 |       |  |
|----|----------------|------------|----|------------------|-------|--|
|    | Search By      |            |    | Search Criteria  |       |  |
| 1  | Brand 💌        | Equals     | •  | Tyson            | And 💌 |  |
| 2  | Description 💌  | Contains   | •  | boneless         |       |  |
|    |                |            |    | Search           |       |  |

Figure 44 Advanced Search Example 1

The search results (Figure 45) show **3** products match the search criteria: Brand equals Tyson **AND** Description contains boneless.

| <u>ltems</u> > L | <u>ists</u> > Order G | Guides > Detai | 1 1-3 of 3        |               |         |            | <b>→</b>         |                |    |
|------------------|-----------------------|----------------|-------------------|---------------|---------|------------|------------------|----------------|----|
| Go To            | -                     |                | Selec             | ct Category 💌 |         | Find I     | tem Within List: |                | GO |
| Pk/Sz            | Brand                 | Grd            | Description       | Cust #        | SUPC    | M Quantity | Unit \$          | Extended \$    |    |
| Poultry          |                       |                |                   |               |         |            |                  |                |    |
| 24 /5 OZ         | Tyson                 | Chicke         | in Brst Bhls Skls |               | 1074046 | cs         | 15.20/CS         |                |    |
| 48 /4 OZ         | Tyson                 | Chicke         | in Brst Bhls Skls |               | 1074061 | cs         | 24.45/CS         |                |    |
| 24 /6 OZ         | Tyson                 | Chicke         | n Brst Bnis Skis  |               | 1132620 | cs         | 18.10/CS         |                |    |
| Go To            |                       |                | ->>               |               |         | l          | Add/Save         | ltems to Order |    |

Figure 45 Advanced Search Example 1 Results

# I know the Imp Ang brand carries Black Angus products, but I want to see anything considered *Angus*...

To search for all Imp Ang brands or items considered Angus, select the search criteria (Figure 46) and click Search.

| Se | earch in Aust | in CompanyP                  | roduc | t Guide | •         |        |    |   |  |
|----|---------------|------------------------------|-------|---------|-----------|--------|----|---|--|
|    | Search By     |                              |       |         | Search Cr | iteria |    |   |  |
| 1  | Brand         | - Equals                     | •     | imp ang |           |        | Or | T |  |
| 2  | Description   | <ul> <li>Contains</li> </ul> | •     | angus   |           |        |    |   |  |
|    |               |                              |       |         |           | Search | 4  |   |  |

Figure 46 Advanced Search Example 2

The search results (Figure 47) list **12** products matching the search criteria: Brand equals Imp Ang **OR** Description contains Angus.

| <u>ltems</u> > <u>L</u> | ists > Product | Guide > Detail | 1-12 of 12              |           |         |   |          | <b>~</b>        |                |
|-------------------------|----------------|----------------|-------------------------|-----------|---------|---|----------|-----------------|----------------|
| Go To                   | -              |                | Select C                | ategory 💌 |         |   | Find It  | em Within List: | GO             |
| Pk/Sz                   | Brand          | Grd            | Description             | Cust #    | SUPC    | М | Quantity | Unit \$         | Extended \$    |
| Meats                   |                |                |                         |           |         |   |          |                 |                |
| 6 /10-12#               | Imp Ang        | Beef Bri       | sket Dckl-Off Ch 120    |           | 6619126 |   | CS       | 1.330/lb        |                |
| 40 /4 OZ                | Imp Ang        | Beef Gr        | ound Pty Chuck Ckd Pub5 |           | 7757966 |   | CS       | 35.45/CS        |                |
| 40 /4 OZ                | Imp Ang        | Beef Grr       | aund Pty 80/20 Ss Thick |           | 7625338 |   | CS       | 21.45/CS        |                |
| 30 /5.3 OZ              | Imp Ang        | Beef Grr       | aund Pty 80/20 Ss Wide  |           | 7625460 |   | CS       | 21.00/CS        |                |
| 20 /8 OZ                | Imp Ang        | Beef Grr       | ound Pty 80/20 Ss Wide  |           | 7625692 |   | CS       | 21.45/CS        |                |
| 20 /8 OZ                | Imp Ang        | Beef Grr       | ound Pty 80/20 Wide Fz  |           | 3995958 |   | CS       | 22.10/CS        |                |
| 3 /22 UP                | Imp Ang        | Beef Rib       | <u>) Ch 109</u>         |           | 6550917 |   | CS       | 5.150/lb        |                |
| 5 /13.5#U               | Imp Ang        | Beef Rib       | Jeye Lipon Ch 112A      |           | 6550941 | Γ | CS       | 5.200/lb        |                |
| 3 /18#UP                | Imp Ang        | Beef Ro        | und Ins Top Ch 168      |           | 6550974 |   | CS       | 1.780/lb        |                |
| 6 /13#UP                | Imp Ang        | Beef Str       | ip Loin 1X1 Ch 180A     |           | 6550982 | Γ | CS       | 4.310/lb        |                |
| 12 /5#UP                | Imp Ang        | Beef Thr       | <u>dr Defat Psmo Ch</u> |           | 6551048 |   | cs       | 10.140/lb       |                |
| 1 /10LB                 | FarmInd        | Frank B        | eef Blk Angus 4X1       |           | 8857229 | Γ | CS       | 23.10/CS        |                |
| Go To                   |                |                | $\rightarrow$           |           |         |   | I        | Add/Save        | Items to Order |

Figure 47 Advanced Search Example 2 Results

#### I know the brand name starts with *A*, but I don't know the exact spelling.

To search for an item with the brand name starting with a specific letter, select the search criteria(Figure 48) and click Search.

**Note:** When selecting Brand as the Search By, the Brand Name drop-down window displays on the right of the Search Criteria field.

| Sea | arch in Austin P | roduct Guide  | •       |                 |     |         |  |
|-----|------------------|---------------|---------|-----------------|-----|---------|--|
|     | Search By        |               |         | Search Criteria |     |         |  |
| 1   | Description 💌    | Contains 💌    | ravioli |                 |     | And 💌   |  |
| 2   | Brand 💌          | Begins With 💌 |         |                 |     |         |  |
|     |                  |               |         |                 | Ar  | dmore   |  |
|     |                  |               |         |                 | Ar  | ezzio   |  |
|     |                  |               |         |                 | lAr | aitni 🗥 |  |

Figure 48 Advanced Search Example 3

Search results (Figure 49 ) list **6** products matching the search criteria: Description contains ravioli **AND** Brand begins with Arezzio.

| <u>Items</u> > Lis | <u>sts</u> > Product | t Guide > Detai | 1-6 of 6               |                   |         |   |          | →>               |                |
|--------------------|----------------------|-----------------|------------------------|-------------------|---------|---|----------|------------------|----------------|
| Go To              | -                    |                 |                        | Select Category 💌 |         |   | Find h   | tem Within List: | GO             |
| Pk/Sz              | Brand                | Grd             | Description            | Cust #            | SUPC    | М | Quantity | Unit \$          | Extended \$    |
| Frozen             |                      |                 |                        |                   |         |   |          |                  |                |
| 1 /10 LB           | Arezzio              | <u>Ravioli</u>  | Beef 250 Ct .64 Oz     |                   | 2385862 |   | CS       | 25.40/CS         |                |
| 200 /.65 OZ        | Arezzio              | <u>Ravioli</u>  | <u>Cheese</u>          |                   | 2467637 | Γ | CS       | 22.20/CS         |                |
| 1 /100 CT          | Arezzio              | <u>Ravioli</u>  | Chicken Rsemary Jmbo   |                   | 7050032 | Γ | CS       | 35.15/CS         |                |
| 120 /1.250Z        | Arezzio              | <u>Ravioli</u>  | Jumbo Cheese Sqr Prckd |                   | 2467645 | Γ | CS       | 26.45/CS         |                |
| 100 /1.250Z        | Arezzio              | <u>Ravioli</u>  | Jumbo Meat Precooked   |                   | 2467652 | Γ | CS       | 27.00/CS         |                |
| 2 /3 LB            | Arezzio              | <u>Ravioli</u>  | Mushroom Porcini Preck |                   | 6860415 | Γ | CS       | 26.75/CS         |                |
| Go To              |                      |                 |                        |                   |         |   | l        | Add/Save         | Items to Order |

Figure 49 Advanced Search Example 3 Results

# 4

# **Checking Out**

Chapter 4 provides information about reviewing and submitting your order to SYSCO. After adding all items to your order, you may review the order for accuracy. Use the Review Order button (Figure 50) to display order details.

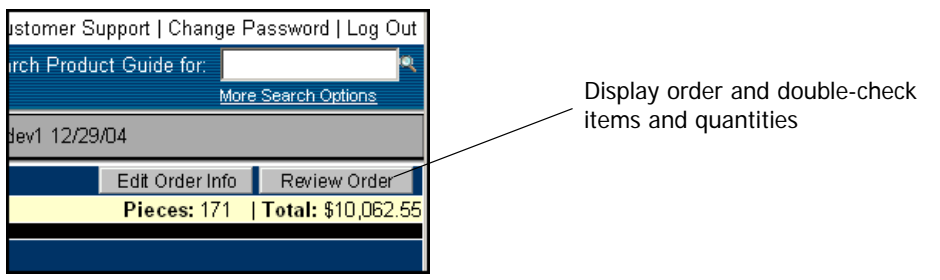

Figure 50 Review Order button displays in the Information area

The Review Order button only displays when an order is *active*. When editing a custom list without starting an order, the Review Order button does not display.

# **Review Order**

The Review Order button displays the Order Detail screen. Use the Order Detail screen to verify an order is correct before submitting.

**Note:** Click the Checkout link when finished entering items to not review the order before submitting.

To review an order,

1 Click the Review Order button.

The Order Details screen (Figure 51) displays.

|                      |                       | 51500 AND 51500                                                           |                     |                | Hon | ne   Customer S | upport   Chan         | ge Password   Log O    |
|----------------------|-----------------------|---------------------------------------------------------------------------|---------------------|----------------|-----|-----------------|-----------------------|------------------------|
| 2S                   | YSCO                  |                                                                           |                     |                |     | Search Produ    | ct Guide for:         |                        |
|                      |                       |                                                                           |                     |                |     |                 |                       | More Search Options    |
| Jenny R              | oberts Orders Items   | Checkout Reports Lists Tracking Inven                                     | tory Options Help   |                |     | Dev 4/19/       | 06                    |                        |
| Order l              | nformation            |                                                                           |                     |                |     |                 |                       | Edit Order Info        |
| Referei              | nce Number: R104981   | -00   Delivery Date: 4/21/06                                              |                     |                |     |                 | Pieces:               | 100   Total: \$6,170.9 |
| ltems on             | This Order 1-12 of 12 | Sort by: Sysco Catego                                                     | ry 🔽                | Select Categor | у 🔽 |                 |                       | 🎯 🏈 🏈                  |
| Go To                | ~                     | <u>Submit Order</u>                                                       | <u>Delete Order</u> |                |     | Find Item       | Within List:          | GO                     |
| Pk/Sz                | Brand Grd             | Description                                                               | Cust #              | # SUPC         | м   | Quantity        | Unit \$               | Extended \$            |
| 10/100 CT            | Sysco                 | <u>Glove Latex Exam Sml Nonsterl</u><br>will soon be replaced by: 4080149 |                     | 5167796        | 1   | CS 0 💌 ea       | 70.85/CS<br>7.08/ea   | 70.85                  |
| Dairy Produ          | cts                   |                                                                           |                     |                |     |                 | 115 95/08             |                        |
| 6/5 LB               | Sys Imp               | Cheese Parmesan Grated                                                    |                     | 1012723        |     | CS 3 🚩 ea       | 19.32/ea              | 57.96                  |
| 15/2 LB              | Sys Cls               | Egg Whl Lig Frsh W/Citric                                                 |                     | 2366607        | 3   | CS              | 39.60/CS              | 118.79                 |
| 600/5 GM             | Promise               | Margarine Spread Cup                                                      |                     | 1448950        | 4   | CS              | 15.50/CS              | 62.00                  |
| 2/3-4#AV             | Sys Imp               | Bacon Canadn Sty Nat Jce                                                  |                     | 1005883        | 2   | CS              | 4.125/lb              | 59.97                  |
| 7 <i>1</i> 8-9#A∨    | lbp                   | Beef Brisket Dckl-Off Ch 120                                              |                     | 1002336        | 26  | CS              | 1.220/lb              | 2290.81                |
| Canned And           | i Dry<br>Swo Clo      | Draceing Solod 27%                                                        |                     | 4000465        |     | 0.0.2           | 26.10/CS              | 12.04                  |
| 4/1 GAL              | Sys Cis               | Diessing Galau Gr. 76                                                     |                     | 4002405        |     | US 4 💌 es       | 6.52/ea               | 13.04                  |
| 6/#10                | Sys Sup               | Fruit Cocktail Ch In Pear Jce                                             |                     | 4012522        | 3   | CS              | 39.75/CS              | 119.25                 |
| 12/24 OZ             | Sys Cls               | <u>Gelatin Lime</u>                                                       |                     | 4010419        | 2   | CS              | 19.35/CS              | 38.70                  |
| 12/1# TIN            | Old Bay               | Seasoning Seafood                                                         |                     | 0528729        | 0   | CS 0 🚩 e        | <sup>18</sup> 5.49/ea | 0.00                   |
| Supp & Equ<br>1/54IN | Sysco                 | Handle Mop Fibgls Quick Change (drop                                      | ship)               | 6760623        | 1   | CS              | 22.50/CS              | 22.50                  |
| 1/320Z               | Sysco                 | Scoop Plas Polycarbonate Cir                                              |                     | 7715634        | 3   | CS              | 6.40/CS               | 19.20                  |
| Go To                | ~                     | <u>Submit Order</u>                                                       | <u>Delete Order</u> |                |     |                 |                       |                        |

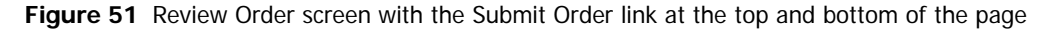

**2** Update the quantities by typing the correct number (including zero) in the Quantity fields and refreshing the screen.

Three common screen refresh methods include,

- Click the navigation links (|<First, <Prev, Next>, Last>|)
- Click the Review Order button
- Click the Checkout link

**Remember**...The pieces ordered amount (shown in the Information area) updates *after* the screen refreshes.

### **Red Quantities**

Quantity amounts *over* 25 display in **red**. Move the mouse over the Quantity field containing the large quantity amount to display the warning balloon (Figure 52).

| 2522 | 3        | CS    | 39.75 |
|------|----------|-------|-------|
| 1419 | 2        | cs    | 19.39 |
| 403  | 30 ]     | CS    | 13.35 |
| )623 | Warning: | Large | 22.50 |
| 634  | Quantity | ,     | 6.40/ |

Moving the mouse cursor over the large quantity amount displays the large quantity warning balloon

Figure 52 Large Quantity Warning balloon

**Note:** Large quantity amounts only display in red on the Checkout or Review Order screens.

# Submit Order

After selecting all items, submit the order. To submit an order,

- 1 Scroll down to the bottom of the page so the Submit Order link displays.
- 2 Click Submit Order.

A pop-up window may display.

**3** Click OK to transmit the order.

The Order Submitted screen (Figure 53) displays. Keep the order reference number for your records.

|                   | eSYSCO                                                                                                    | Home   Customer Support   Change Password   Log Out<br>Search Product Guide for:<br>More Search Ontions |
|-------------------|----------------------------------------------------------------------------------------------------|----------------------------------------------------------------------------------------------------|
|                   | Jenny Roberts Orders Items Checkout Reports Lists Tracking Inventory Options Help                               | dev1 12/02/05                                                                                           |
|                   | Checkout Complete - Order Submitted                                                                             |                                                                                                    |
|                   | Reference Number: R103348-01 Delivery Date: 12/4/05 Pieces: 55 Total: \$3,292.40                                |                                                                                                    |
|                   | NOTE: This order contains remote stock item(s) which will be shipped separately.                                |                                                                                                    |
| Order messages    | <b>Your order's reference number is R103348-01.</b><br>Please write down this number for future reference.      |                                                                                                    |
| Checkout Complete | Thanks for ordering with SYSCO.                                                                                 |                                                                                                    |
| screen            | Your order is now being processed. Once your order has been verified, you will receive a confirmation by email. |                                                                                                    |
| 3010011           | - Click on Orders to start a new order or to work on a different existing order.                                |                                                                                                    |
|                   | - Click on <u>Logout</u> to end this session.                                                                   |                                                                                                    |
|                   |                                                                                                    |                                                                                                    |
|                   |                                                                                                    |                                                                                                    |

Figure 53 Order Submitted screen displays the reference number and order information

**Remember**...Remote stock items ship separately from the rest of the order. See Tracking Orders on page 67 for more information on tracking remote stock items.

# Substitutions

Substitutions occur if an ordered item is not available for delivery. If items require substitutions, the Substitution page displays before the Order Submitted screen. The Substitution screen (Figure 54) only displays when order exceptions exist.

|              |                     |                |                    |                    |            |              |          |                |                |              |        |        |                            | _  |
|--------------|---------------------|----------------|--------------------|--------------------|------------|--------------|----------|----------------|----------------|--------------|--------|--------|----------------------------|----|
| 01           | 70                  | 00             | SISCO              | SYSCO              |            |              |          | Home   C       | ustomer Si     | upport   Cha | nge P  | asswo  | rd   Log C                 | )u |
| 2SY          | $\langle S \rangle$ | CO             |                    |                    | a le       |              |          | Sea            | rch Produc     | t Guide for: |        |        |                            | 0  |
|              |                     |                | 9590               |                    | car o      |              |          |                |                |              | More   | Seard  | n Options                  |    |
| eSYSCO Us    | er Or               | ders Items     | Checkout           | Reports            | Lists Op   | otions Help  | p        |                |                |              |        | J      | une 4, 20                  | 0  |
| Order Info   | rmati               | on             |                    |                    | I          | I            |          |                |                | Edit Order   | Info   | Rev    | iew Order                  | -  |
| Confirmati   | on Nu               | mber: R192     | 23-00   <b>Del</b> | ivery Date         | : 6/5/01   |              |          |                |                | Piece        | s: 31  | Tota   | ı <mark>l: \$1</mark> ,837 | .7 |
| Automatic su | ubstitu             | tion is avai   | ilable. Hos        | t substituti       | ion will t | ake place    | e for th | ie items tł    | nat do not     | have a sub   | stitut | e sele | cted.                      | 1  |
| Substitution | Rules               | - (PF = Partia | al Fill, SIA = S   | hip if Availat     | ble) Note  | : Choose onl | ly one s | ubstitute iter | n per original | item         |        |        |                            | I  |
| PF SIA       | Pack                | Brand          | 0.1 M              | De                 | scription  |              |          | SUPC           | Req Qty        | In Stock     |        | Qty    | Select                     | 1  |
| Uriginal     | 12                  | Meddlet        | Cake Mi)           | Choc Sug           | tree Low   | <u>Sod</u>   |          | 1552777        | 3              | 10           | U<br>L | cs     | _                          |    |
| Replacement  | 12                  | Meddiet        | Cake Mix           | <u>c Lmn Sugfi</u> | ree Low S  | Sod_         |          | 1552769        |                | 0            | 3      | cs     | M                          |    |
|              |                     |                |                    | <u>Submi</u>       | t Order    | Back to      | Order    | Details        |                |              |        |        |                            |    |
|              |                     |                |                    | ``                 | U          |              |          |                |                |              |        |        |                            |    |
|              |                     |                |                    |                    |            |              |          |                |                |              |        |        |                            |    |
|              |                     |                |                    |                    |            |              |          |                |                |              |        |        |                            |    |
|              |                     |                |                    |                    |            |              |          |                |                |              |        |        |                            |    |
|              |                     |                |                    |                    |            |              |          |                |                |              |        |        |                            |    |
|              |                     |                |                    |                    |            |              |          |                |                |              |        |        |                            |    |
|              |                     |                |                    |                    |            |              |          |                |                |              |        |        |                            |    |
|              |                     |                |                    |                    |            |              |          |                |                |              |        |        |                            |    |
|              |                     |                |                    |                    |            |              |          |                |                |              |        |        |                            |    |
|              |                     |                |                    |                    |            |              |          |                |                |              |        |        |                            |    |
|              |                     |                |                    |                    |            |              |          |                |                |              |        |        |                            |    |
|              |                     |                |                    |                    |            |              |          |                |                |              |        |        |                            |    |
|              |                     |                |                    |                    |            |              |          |                |                |              |        |        |                            |    |

Figure 54 Substitution screen may display after submitting an order

To accept the suggested substitute,

- **1** Type the desired quantity in the Quantity field of the item to substitute.
- 2 Click Submit Order.

Substitution options are:

**PF (Partial Fill)** Ship a partial quantity (as many as possible) if the requested quantity is not available.

**SIA (Ship if Available)** Ship the quantity ordered if the product becomes available after the order is submitted. For example, if a shipment of product arrives at SYSCO before the order is loaded on the delivery truck, then send the originally ordered item and *not* the substitute item.

**AS (Automatic Substitution)** Automatically ship the substitute items if requested quantity of the originally ordered item is not available.

# Delete Order

The Delete Order function deletes an entire order with one click of the mouse.

To delete an order,

1 Click Review Order.

The order details (Figure 55) display.

|                           | 12                     | . A state            | SISCO AND SISCO                            |                                       |                     |                 | Hom | e   Customer | Support   Chan                      | ge Password   Log Out   |
|---------------------------|------------------------|----------------------|--------------------------------------------|---------------------------------------|---------------------|-----------------|-----|--------------|-------------------------------------|-------------------------|
|                           | 2S                     | YSCO                 |                                            |                                       |                     |                 |     | Search Pro   | duct Guide for:                     | ٩                       |
|                           | -                      | -                    |                                            | 12000                                 |                     |                 |     |              |                                     | More Search Options     |
|                           | Jenny Rob              | perts Orders Items   | Checkout Reports                           | Lists Tracking Inventor               | y Options Help      |                 |     | Dev 4/       | 19/06                               |                         |
|                           | Order in               | formation            |                                            |                                       |                     |                 |     |              |                                     | Edit Order Info         |
|                           | Reference              | ce Number: R104982   | -00   Delivery Date:                       | 4/25/06                               |                     |                 |     |              | Pieces:                             | 116   Total: \$2,996.56 |
|                           | Items on T             | his Order 1-12 of 65 | So                                         | rt by: Sysco Category                 | *                   | Select Category | / 🛩 |              |                                     | 🎯 🎯 🚳 🍼                 |
|                           | Go To                  | *                    | <u>Next &gt; Last &gt; </u>                | Submit Order                          | <u>Delete Order</u> |                 |     | Find It      | em Within List:                     | GO                      |
|                           | Pk/Sz<br>Hithcar/Hospi | Brand Grd            |                                            | Description                           | Cust #              | SUPC            | м   | Quantity     | Unit \$                             | Extended \$             |
|                           | 10/100 CT              | Sysco                | Glove Latex Exam S<br>will soon be replace | m <u>l Nonsterl</u><br>ed by: 4080149 |                     | 5167796         | 1   | cs 0 🗸       | 70.85/CS                            | 70.85                   |
|                           | Dairy Product          | ts                   |                                            |                                       |                     |                 |     |              | - 7.00/ea                           |                         |
|                           | 6/5 LB                 | Sys Imp              | Cheese Parmesan G                          | rated_                                |                     | 1012723         |     | CS 2 🔽       | 115.95/CS<br>ea <sub>19.32/ea</sub> | 38.64                   |
|                           | 15/2 LB                | Sys Cls              | Egg Whi Liq Frsh W                         | <u>'Citric</u>                        |                     | 2366607         | 1   | CS           | 39.60/CS                            | 39.60                   |
|                           | 1/3 GL.                | Blu Bny              | Ice Cream Ban Split                        |                                       |                     | 6457261         | 1   | CS           | 24.00/CS                            | 24.00                   |
|                           | 48/4 OZ                | Colclsy              | Ice Cream Choc Cup                         | -                                     |                     | 6427249         | 3   | CS           | 14.00/CS                            | 42.00                   |
|                           | 48/40Z                 | Colclsy              | Ice Cream Stwbry Cu                        | ips_                                  |                     | 7702160         | 3   | CS           | 13.35/CS                            | 40.05                   |
|                           | 48/4 OZ                | Colclsy              | Ice Cream Van Cup                          |                                       |                     | 6427272         | 6   | CS           | 14.00/CS                            | 84.00                   |
| Use the Delete Order link | 600/5 GM               | Promise              | Margarine Spread Cu                        | ıp                                    |                     | 1448950         | 2   | CS           | 15.50/CS                            | 31.00                   |
| to remove an order from   | 48/4OZ<br>Meats        | Colclsy              | Sherbet Orange Cup                         | <u>8.</u>                             |                     | 7702103         | 2   | CS           | 11.60/CS                            | 23.20                   |
| eSYSCO                    | 2/3-4#AV               | Sys Imp              | Bacon Canadn Sty N                         | lat Jce_                              |                     | 1005883         | 2   | CS           | 4.125/lb                            | 59.97                   |
|                           | 2/14#AVG               | Farmind              | Ham Pit Bnls Hickor                        | y Smkd                                |                     | 1338482         | 1   | CS           | 2.370/lb                            | 74.72                   |
|                           | 1/10 LB                | Arezzio              | Pepperoni Sliced 14                        | <u>Ct</u>                             |                     | 2544831         | 2   | cs           | 22.85/CS                            | 45.70                   |
|                           | Go To                  | ~                    | Next > Last >                              | Submit Order                          | Delete Order        |                 |     |              |                                     |                         |
|                           |                        |                      |                                            |                                       |                     |                 |     |              |                                     |                         |
|                           |                        |                      |                                            |                                       |                     |                 |     |              |                                     |                         |
|                           |                        |                      |                                            |                                       |                     |                 |     |              |                                     |                         |

Figure 55 Use the Review Order screen to delete an order

2 Click the Delete Order link (displayed at the top or bottom of the screen).

A delete verification pop-up window displays.

3 Click OK.

The order deletes and eSYSCO returns to the Orders screen.

# **Email Confirmations**

Once SYSCO receives the order and the warehouse confirms it, you receive an order confirmation by email. Email confirmations are sent to all email addresses entered on the Options page. See Contact Info on page 60 for more information.

Email confirmations (Figure 56) display the pack/size, brand, item description, SUPC, ordered quantity, allocated quantity (quantity to be delivered), per unit price, and the extended (total) price.

|                 |               |                                                                              |                    |            |    |                                            |                       | ^ |
|-----------------|---------------|------------------------------------------------------------------------------|--------------------|------------|----|--------------------------------------------|-----------------------|---|
|                 |               | eSYSCO Order Confirma<br>Customer: 215376 HUDSON'S GRILL, Order: 312, Total: | atio<br>\$3,271.46 | n          |    | Submitted: Mon A<br>PM<br>Delivery: Tue Aj | pr 10 @ 3:11<br>pr 11 |   |
| Information: Ye | our reference | Number is R-0000104848-01 P.O. Number:                                       |                    |            |    |                                            |                       |   |
| Pk/Sz           | Brand         | Description                                                                  | SUPC               | Ord<br>Qty |    | Alc Unit \$<br>Qty                         | Ext \$                |   |
| 6/3 LB          | Sys Imp       | Butter Ball Scipd Usda Aa .25                                                | 7236425            | 2          | CS | \$61.95/CS                                 | \$123.90              |   |
| 3/5 LB          | Bbricis       | Cheese Cube Swiss/Pepper/Ched                                                | 6338453            | 5          | CS | \$52.00/CS                                 | \$260.00              |   |
| 6/5 LB          | Bbricis       | Cheese Hot Pepper Loaf Wht Prc                                               | 2388213            | 4          | ΕA | \$11.38/EA                                 | \$45.52               |   |
| 1/3 GAL         | Colcisy       | Ice Cream Van Classic                                                        | 1921089            | 5          | CS | \$21.15/CS                                 | \$105.75              |   |
| 2/10 LB         | Sfs           | Beef Ground Bulk 90/10 Fresh                                                 | 2022465            | 4          | CS | \$36.45/CS                                 | \$145.80              |   |
| 1/11 LB         | Eckrich       | Sausage Bf/Pk Smkd Rope                                                      | 1494186            | 3          | CS | \$24.40/CS                                 | \$73.20               |   |
| 2/5 LB          | Arezzio       | Sausage Ital Pzz Top Pure                                                    | 2368785            | 2          | CS | \$21.15/CS                                 | \$42.30               |   |
| 6/5 LB          | Sys Imp       | Crab Imit Sal Sty                                                            | 3451176            | 1          | ΕA | \$16.77/EA                                 | \$16.77               |   |
| 4/2.5 LB        | Sys Cls       | Shrimp P&D Raw 21/25 T/On Tgr                                                | 2292480            | 5          | CS | \$132.00/CS                                | \$660.00              |   |
| 4/2.5 LB        | Sys Cls       | Shrimp P&D Raw 21/25 T/On Tgr                                                | 2292480            | 1          | ΕA | \$34.03/EA                                 | \$34.03               |   |
| 6/3 LB          | Sys Rel       | Shrimp Raw Iqf Pieces Lrg                                                    | 2441061            | З          | ΕA | \$30.58/EA                                 | \$91.74               |   |
| 6/3 LB          | Sys Rel       | Shrimp Raw Iqf Pieces Med                                                    | 2441053            | 6          | CS | \$120.25/CS                                | \$721.50              |   |
| 1/12 LB         | Tyson         | Chicken Wing Brd W/Tabasco                                                   | 2467892            | 2          | CS | \$35.35/CS                                 | \$70.70               |   |
| 8/12 CT         | Sys Cls       | Bun Hot Dog 1.7 Oz                                                           | 2544054            | 1          | CS | \$16.75/CS                                 | \$16.75               |   |
| 3/24 CT         | Sys Cls       | Burrito Bf&Bn Rd Chili 4 Oz                                                  | 2103729            | 1          | CS | \$26.45/CS                                 | \$26.45               |   |
| 6/.5 GAL        | Sys Imp       | Cherry Mara Stem Lg                                                          | 4110045            | 1          | ΕA | \$10.83/EA                                 | \$10.83               |   |
| 12/6.5 OZ       | Empress       | Crabmeat Lump                                                                | 8101057            | З          | CS | \$39.00/CS                                 | \$117.00              |   |
| 1/50 LB         | Sys Cls       | Flour H&R All Purpose                                                        | 4014577            | 1          | BG | \$8.65/BG                                  | \$8.65                |   |
| 24/10 OZ        | Tropona       | Juice Orange Crnbry Twister                                                  | 5000914            | 5          | CS | \$14.70/CS                                 | \$73.50               |   |

Figure 56 Email Confirmation in HTML format

#### Exceptions

The number in the Ord Qty (ordered quantity) column should be the same as the number in the Alc Qty (allocated quantity) column. Any difference is an *exception*. Contact your Marketing Associate or SYSCO customer service representative with any exception questions. The confirmation contains exceptions that may occur at the warehouse, such as out of stock, substitutions, or remote stock items. If any exceptions exist, they appear on the email confirmation (Figure 57).

Review your confirmation for special messages

Sysco Handle Mop Fibgls Quick Change This is a remote stock item. It may not arrive with the other locally stored items. Please allow 2-4 weeks for delivery.

Figure 57 Special messages display on email confirmations

**Important:** Review your confirmation. A note may appear at the top stating an item is a remote stock item or to contact your local customer service department.

#### **Multiple Email Confirmations for One Order**

You may receive multiple email confirmations for one order. Each time the order is reviewed or changed by SYSCO customer service personnel, another email confirmation is sent to ensure you are informed of all order changes or updates.

Orders placed with a delivery date in the future (not a next day delivery) do not allocate until the day before the requested delivery date. Once allocation occurs, you receive a second email confirmation with allocated quantities.

Each email confirmation contains the entire order as it exists at SYSCO. Keep the latest copy for your records. To stop receiving multiple email confirmations, contact your local SYSCO representative.

#### **Change Email Address**

To change the email address that receives order confirmations, use the Options link. See Contact Info on page 60 for more information.

5

# Using eSYSCO Tools

eSYSCO provides multiple tools for your convenience. The links at the top of the screen access the following tools:

**Reports** Display pie or bar charts based on order history. See page <u>43</u>.

Lists Create custom lists or maintain and export existing lists. See page <u>45</u>.

**Options** Customize eSYSCO to meet your personal requirements. See page <u>58</u>.

**Working with Passwords** Change your password for tighter security. See page <u>61</u>.

**Online Help** Access help to assist your ordering experience. See page <u>65</u>.

# Reports

With eSYSCOs reporting features, generate summary reports for an overview of your order history. Using detail reports, compare estimated costs with actual costs. Sales history is based on all sales, not just those items purchased through eSYSCO. The reports eSYSCO provides include any products purchased from SYSCO. Invoice history deletes after **366 days**.

Display sales information using multiple options. Select the time frame, chart type (pie or bar chart), and select the method to group the information:

Week

Month

Category

Brand and the number of top brands to display/print

After selecting criteria, click **Display Chart** or **Print Chart**. The sales history report displays on-screen or ready to print the entered criteria.

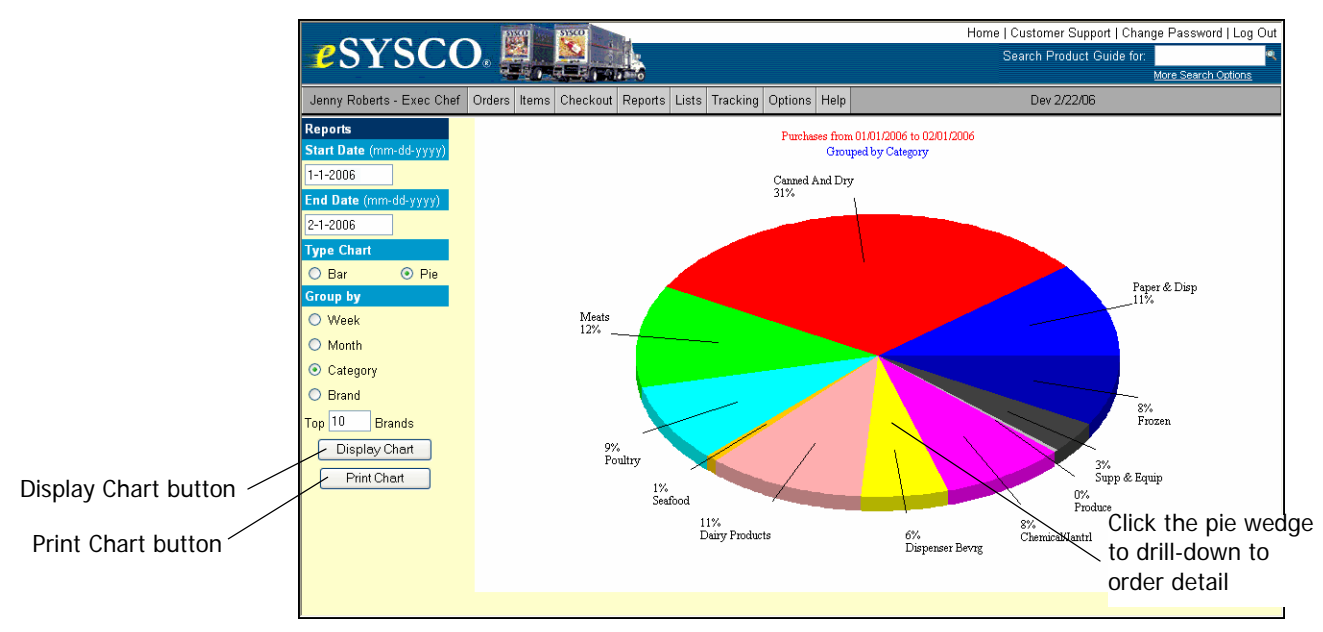

Figure 58 Pie Chart Report

The selected criteria for the report shown in Figure 58 is order history dates 01-01-2006 to 02-02-2006, pie chart, and listed by category. Use the Print Report button to print the bar or pie chart.

**Remember**...If selecting brand, type the number of top brands to display.

Click the section (pie wedge or bar) to display report details. Figure 59 displays the category details for *dispenser beverage* (pie wedge from Figure 58).

|                      |                | 2350                                      |                      | Home   Cus | stomer Support   Change Pas      | sword   Log Out |
|----------------------|----------------|-------------------------------------------|----------------------|------------|----------------------------------|-----------------|
| <b>e</b> S           | YSC            | 0.                                        |                      | Sear       | ch Product Guide for:<br>More Se | erch Ontions    |
| Jenny Rol            | berts - Exec C | hef Orders Items Checkout Reports Lists T | racking Options Help |            | Dev 2/22/06                      |                 |
|                      |                | Items on This                             | : Order 31-40 of 44  |            |                                  |                 |
|                      | Go             | To I First < Prev   Next > L              | <u>ast &gt; </u>     |            | ۷ ک                              |                 |
| Pk/Sz<br>loed Brew P | Brand          | Description                               | SUPC                 | Quantity   | Average \$                       | Total \$        |
| 24 /3 OZ             | Tndr Lf        | Tea Bag Iced Premium Flt Pak              | 6130579              | 1 cs       | 0 sp 0.00/ea                     | 25.27           |
| 1 /5 GAL             | Cocacol        | Syrup Coke Diet 5.5X1 Bib X               | 4273546              | 2 cs       | 0 sp 53.76/cs<br>0.00/ea         | 107.52          |
| 1 /5 GAL             | Cocacol        | Syrup Coke Classic 5X1 Bib                | 4090593              | 2 cs       | 0 sp 53.76/cs<br>0.00/ea         | 107.52          |
| 2 /2 LTR             | Egbert         | Coffee Liq Colombian                      | 5686563              | 1 cs       | 0 sp 124.48/cs<br>0.00/ea        | 124.48          |
| 2 /2 LTR             | Egbert         | Coffee Liq Decaf Col 100%                 | 5686571              | 1 cs       | 0 sp 131.76/cs<br>0.00/ea        | 131.76          |
| 24 /3 OZ             | Tndr Lf        | Tea Bag Iced Premium Flt Pak              | 6130579              | 1 cs       | 0 sp 25.27/cs<br>0.00/ea         | 25.27           |
| 1 /5 GAL             | Cocacol        | Syrup Coke Classic 5X1 Bib                | 4090593              | 1 cs       | 0 sp 53.76/cs<br>0.00/ea         | 53.78           |
| 1 /5 GAL             | Dr Pepr        | Syrup Dr Pepper Bib                       | 4273553              | 1 cs       | 47.03/cs<br>0 sp 0.00/ea         | 47.03           |
| 1 /5 GAL             | Cocacol        | Syrup Coke Diet 5.5X1 Bib X               | 4273546              | 1 cs       | 0 sp 53.76/cs<br>0.00/ea         | 53.78           |
| 1 /5 GAL             | Cocacol        | Syrup Coke Classic 5X1 Bib                | 4090593              | 1 cs       | 0 sp 53.76/cs<br>0.00/ea         | 53.78           |
| Go To                | Y I< First     | < Prev   Next > Last >                    | Back to Chart        |            |                                  |                 |
| <                    |                |                                           |                      |            |                                  | >               |

Figure 59 Report detail available by clicking on the category pie wedge or bar

# Lists

Customize your lists directly for your operation. eSYSCO provides the tools to sort the order guide in the same order as your pantry. Prices display only when ordering (on order guide, product guide, or recent orders). Prices *do not display* when creating custom lists.

To create and maintain custom lists,

1. Click the Lists link. The Lists screen (Figure 60) displays.

Important: An active order is not required to perform list management.

|                      | - CVCCO                                    |                        |                  |            |                             | ł                  | Home   Cu | istomer Suppo | rt   Change Pa      | issword   Log Out |
|----------------------|--------------------------------------------|------------------------|------------------|------------|-----------------------------|--------------------|-----------|---------------|---------------------|-------------------|
|                      | 251500                                     |                        | )                |            |                             |                    | Sea       | rch Product G | uide for:<br>More : | Search Options    |
|                      | Jenny Roberts Orders Items                 | Checkout Reports Lists | Tracking Invento | ry Options | Help                        |                    |           | dev1 1/5/05   |                     |                   |
|                      | Create a New Custom List                   |                        |                  |            |                             |                    |           |               |                     |                   |
|                      | Create List Based on:                      | CUSTOM LISTS           | •                | New        | Name:                       |                    |           | _             |                     |                   |
|                      |                                            |                        | List             | Creation M | <mark>ethod:</mark>   – Ple | ase Select a Meth  | nod- 🗾    | GO            |                     |                   |
|                      | Modify an Existing Custom Li               | st                     |                  | OG         | OG                          | Last               | Edit      |               |                     |                   |
|                      | List Name                                  |                        | Items            | Sync       | Reset                       | Modified           | Info      | Delete        | Export              | Replace           |
|                      | Bronze Package<br>HUDSON GRILL Order Guide |                        | 56<br>94         |            |                             | 6/8/U4<br>11/15/D4 | 8         | ×             | AN AN               | 8                 |
|                      | Import list                                |                        | 39               |            |                             | 12/21/04           | Ň         | ×             | ۵.                  | ð                 |
|                      | Monthly Order                              |                        | 60               |            |                             | 11/15/04           | 1         | ×             | ۲                   | 2                 |
| Click the underlined | Sample List                                |                        | 59               |            |                             | 11/4/04            | 8         | ×             |                     | 2                 |
| list name to change  | Spices<br>Stondard List                    |                        | 8                |            |                             | 1/12/04<br>8/13/04 | 8         | ×             | *                   | CZ<br>D           |
|                      | Summer Beach Party                         |                        | 88               |            |                             | 6/3/04             | Ň         | ×             | ۵,                  | ð                 |
| list details.        |                                            |                        |                  |            |                             |                    |           |               |                     |                   |
|                      |                                            |                        |                  |            |                             |                    |           |               |                     |                   |
|                      |                                            |                        |                  |            |                             |                    |           |               |                     |                   |
|                      |                                            |                        |                  |            |                             |                    |           |               |                     |                   |
|                      |                                            |                        |                  |            |                             |                    |           |               |                     |                   |
|                      |                                            |                        |                  |            |                             |                    |           |               |                     |                   |
|                      |                                            |                        |                  |            |                             |                    |           |               |                     |                   |
|                      |                                            |                        |                  |            |                             |                    |           |               |                     |                   |
|                      |                                            |                        |                  |            |                             |                    |           |               |                     |                   |
|                      |                                            |                        |                  |            |                             |                    |           |               |                     |                   |

Figure 60 Lists screen showing example custom lists

#### **Create New Custom Lists**

Using the List Creation Method drop-down field, the Lists screen allows three methods of creating lists. They are,

**Create List based on an existing list** Copy an existing list, such as an order guide, bid book, recent order, or another custom list and rearrange it to meet your needs. Use the Create List Based on drop-down list to determine which list to copy. All items and quantities on that list are copied to the new list. See Copy a List on page 46.

**Create List Manually** Create a customized list using SUPC numbers and case/ split quantities. Starting with an empty list, type the SUPC numbers and quantities to create a list from scratch. You must type a list name in the New Name field. List names cannot be the same as an existing list. See Create a List Manually on page 46.

**Import to New List** Create a list in a spreadsheet (.csv format) and import it into eSYSCO. To use this option, you must have import/export functionality enabled for your customer account and import option 6 selected on the Options screen. See Import/Export Options on page 60 and Import/Export File Layouts on page 77 for more information.

#### Copy a List

To create a new list by copying another list as a template,

- 1. Click the Lists link.
- 2. Click the drop-down arrow to the right of the Create List Based on field to display all available lists and highlight the list being used as the base list.

Options include, order guides, bid books, custom lists, and recent orders.

- 3. Type the name of your new custom list in the New Name field.
- 4. Select Copy to New List from the List Creation Method drop-down list.
- 5. Click the GO button to save the copied list as a new custom list.

To add or change items on the newly created list, you must edit the list. See Edit List Information on page 47.

#### Create a List Manually

Creating a list manually means you create a custom list from scratch (do not use an order guide, order, or other list as a base list). By creating a list manually, add specific items to a custom list by typing the SUPC number. To create a new list manually,

- 1. Click the Lists link.
- 2. Type the name of the new list in the New Name field.
- 3. Select Create New List Manually from the List Creation Method dropdown list.
- 4. Click Go and the Quick Entry Form displays.
- 5. Type the SUPC numbers of the items being added to the custom list.

**Important:** Use the **Enter** key to move between fields. Netscape users must use the Tab key to move between fields.

6. Type the desired quantity (case/split) in the appropriate field (if applicable).

Although the case/split quantity is not required when adding items to a custom list, the amount entered automatically defaults in the item list when creating an order. Some customers use this feature to enter their par values.

- 7. Repeat step 5 and step 6. (if applicable) for all items being added to the list.
- 8. Click the Add to List button.
- 9. Correct any errors that may occur.

Common errors include invalid SUPC number, unable to split item, and proprietary item. See Correct Quick Entry Errors on page 26 for more information.

10. Click the Add to List button again to save the items on the custom list.

#### Import to New List

To create a new list by importing a spreadsheet, you must have import/export functionality enabled for your customer account and option 6 selected on the Options screen. To import items to a new list,

- 1. Click the Lists link.
- 2. Type the name of the new imported list in the New Name field.
- 3. Select **Import to New List** from the List Creation Method drop-down list.
- 4. Click Go and the Custom List Entry screen (Figure 61) displays.

|                                                                               | Custom List Import                                                                                       |
|-------------------------------------------------------------------------------|----------------------------------------------------------------------------------------------------|
|                                                                               | Importing a new custom list named: "winter custom list" for customer 215376 - HUDSON'S GRILL             |
| The new custom list<br>name and customer infor-<br>mation displays at the top | Select the file containing the custom list:<br>C\eSysco order-lists\winter_custom_list.csv Browse Browse |
|                                                                               | Import Custom List                                                                                       |

Figure 61 Custom List Import screen displays when importing a new list

- 5. Click Browse to locate the spreadsheet file (.csv) to import.
- 6. Once selected, click the Import Custom List button.

eSYSCO creates the custom list and displays a message stating the list was imported and successfully saved to the database. The new custom list displays with the existing custom lists.

#### Manage Lists

After creating a custom list, sequence lists according to the layout of your stock room, your inventory list sequence, or personal preference. List maintenance options include,

Editing basic list information

Changing list details (items, quantities, and categories)

Deleting a list from the system

Exporting a list to a spreadsheet

Replacing an existing list with an alternate list

#### **Edit List Information**

After creating a list, you must edit the list to rename, add items, add categories, and rearrange the items into categories. To change item information on an existing list, click the underlined custom list names from the Modify an Existing Custom List region. Change list details by clicking on the Edit Info icon of that list.

**Remember**...Edit lists offline using the import/export feature. Use the exported spreadsheet to create categories, rearrange items, and change quantity amounts.

#### Rename a List

To rename a custom list,

- 1. On the Lists screen, find the list and press the Edit Info icon. The Custom List Options screen displays.
- 2. Type the new name over the current name (displayed in the Custom List Name section). *List names must be unique.* The list of existing names displays all list names already in use.
- 3. Click Save Changes.
- 4. Click OK twice to return to the Lists screen.

#### Transfer Custom List Ownership

Since more than one person at your location may access a single eSYSCO account, you can transfer ownership of a custom list from user to user. Only one person can own and make changes to a custom list.

**Important**: Transferring list ownership to another person makes the list editable for them but removes your ability to change the list.

To transfer custom list ownership,

- 1. Click the Lists link.
- 2. Locate the list to transfer from those displayed and press the Edit Info icon. The Custom List Options screen displays.
- 3. Click the drop-down arrow and highlight the user to own the list. A pop-up window displays verifying you want to transfer list ownership.
- 4. Click OK to acknowledge the transfer.
- 5. Click Save Changes, then OK to transfer list ownership.

#### Synchronization with Order Guide

Most customers use both Order Guide Synchronization and Order Guide Reset; Reset to get started, then Synch to keep the list up to date.

The Last Modified Date (shown on the Lists screen) is the last time *you* changed the list, not the last time the order guide synchronized or reset with the custom list.

If you perform an order guide synchronization or reset,

**Sync** displays in the OG Sync column until the nightly processing occurs.

Requested displays in the OG Reset column until the guide resets.

#### Order Guide Synchronization

eSYSCO can keep a custom list and order guide in synch, meaning all products on your order guide transfer to the custom list. By checking option, the custom list updates from your order guide every night.

Any items on your order guide add to the custom list during the eSYSCO nightly processing. Any item removed from your order guide are *marked* as removed (with  $\mathbf{x}$ ) on the custom list, but are *not removed* from the custom list. This feature

allows you to keep seasonal items on a custom list even if they *fall off* your order guide. This includes phased out or replacement items.

**Note:** Generally, items not ordered in eight weeks fall off your order guide. This time limit may vary based on your SYSCO operating company. For a definite time frame, contact your Marketing Associate.

#### **Order Guide Reset**

The Order Guide Reset option updates your custom list with all the same items currently on your order guide. By checking this option, eSYSCO *immediately* adds those order guide items not currently on the custom list.

You may perform an order guide reset at any time.

eSYSCO marks custom list items for deletion if they are not on the order guide. Although, items manually added to the custom list (by tagging or quick entry) are not marked for deletion if they are not on the order guide.

**Important**: eSYSCO *does not delete* any items from your custom list. It marks items deleted from the order guide with **x**. You determine if the item should be removed from the list.

#### **Change List Details**

Changing list details maintains a custom list. List details include adding items, deleting items, and changing pre-filled quantity amounts.

#### Add Items to a List

Manually add items to a list using two methods,

Quick Entry Add items using the seven-digit SUPC number.

Tag and Add Add items using other lists, browse, or search functions.

If accessible, you may also add item information using the import feature. See Import to New List on page 46 for more information.

#### Add Items using Quick Entry

To add items to a list using Quick Entry,

- 1. From the Lists screen, click the underlined list name.
- 2. Scroll to the bottom of the screen so the buttons display.
- 3. Click the Add Items-Quick Entry button. The Custom List Quick Entry Form displays.
- 4. Type the SUPC number in the SUPC# field and press **Enter**. Netscape users must use the Tab key to move between fields.

**Important**: Although quantities are not required when adding items to a list, those entered automatically default into the quantity boxes when ordering by this list. The quantities may be used as par values.

5. Click the Add to List button. eSYSCO verifies the SUPC numbers are valid.

Valid items display *OK*. Items needing attention display a red error message. (See Correct Quick Entry Errors on page 26.)

- 6. Correct any errors and press the Add to List button.
- 7. Click Save. A verification pop-up window displays.
- 8. Click OK and the items add to the list.

#### Add Items using Tag and Add

The tag column must be displayed before using the Tag and Add feature. See Display Preferences on page 59.

To add items to a list using Tag and Add,

- 1. From the Lists screen, click the underlined list name.
- 2. Scroll to the bottom of the screen to display the buttons.
- 3. Click Tag and Add Items and the Items screen displays (Figure 62).

| eSYS                                                                                    | SC                                                                                                 | O                                                                      |                                                                                                    |                                                         | an          | 5                        | Hom                                | e   Cust<br>Searc | omer Su<br>h Produc | pport   Change Password   Log Out<br>t Guide for:<br><u>More Search Options</u>                                       |
|-----------------------------------------------------------------------------------------|----------------------------------------------------------------------------------------------------|------------------------------------------------------------------------|----------------------------------------------------------------------------------------------------|---------------------------------------------------------|-------------|--------------------------|------------------------------------|-------------------|---------------------|----------------------------------------------------------------------------------------------------|
| Jenny Roberts                                                                           | Orders                                                                                             | Items                                                                  | Checkout                                                                                                    | Reports                                                 | Lists       | Trackir                  | ng Inventory                       | Option            | ns Help             | dev1 1/7/05                                                                                                    |
| Order Inform<br>Reference Nur                                                           | Order Information Reference Number: No Order In Session   Delivery Date: Pieces: 0   Total: \$0.00 |                                                                        |                                                                                                    |                                                         |             |                          |                                    |                   |                     |                                                                                                    |
| Select from L<br>- <u>Custom Lists</u><br>- <u>Order Guides</u><br>- <u>Recent Orde</u> | ists                                                                                               | 00R =<br>-<br>-<br>-<br>-<br>-<br>-<br>-<br>-<br>-<br>-<br>-<br>-<br>- | rowse by<br>Hithcar/Hd<br>Dairy Proc<br>Meats<br>Seafood .<br>Poultry<br>Canned Al<br>Paper & D<br>Chemical/<br>Supp & Ec<br>Produce .<br>Dispenser | Categor<br>ospity<br>lucts<br>Jantri<br>Jantri<br>Bevrg | •<br>•<br>• | - <u>c</u><br>- <u>I</u> | Other<br>Duick Entry<br>mport Orde | ers               |                     | <b>Do NOT use Quick Entry</b><br>to tag and add items to a<br>list! Use the Add Items-<br>Quick Entry button instead. |
|                                                                                         |                                                                                                    |                                                                        |                                                                                                    |                                                         |             |                          |                                    |                   |                     |                                                                                                    |

Figure 62 List screen provides options when tagging and adding items

4. Select the method to tag available items. Methods include,

**Selecting items from lists** Tag items from other custom lists, your order guide, or recent orders

**Browse by category** Tag items by browsing product guide categories

**Search product guide** Use the search function to display specific products, then tag and add them

**Caution**: *Do not use Quick Entry to tag and add items to a custom list*. To add items using the SUPC numbers, use the Add Items-Quick Entry button instead. If you use the Quick Entry link to try to tag and add items to a list, you *create an order* instead.

5. When the item list displays, click the tag item checkbox to add (Figure 63).

To tag all items on the page, click the tag column checkbox in the header bar.

|                        | <u>ltems</u> > Br | owse > <u>Froze</u> | en > <u>Bake</u> | ry Product > Biscuits      |        |         |          |          | <b>-</b>                |
|------------------------|-------------------|---------------------|------------------|----------------------------|--------|---------|----------|----------|-------------------------|
|                        | Pk/Sz             | Brand               | Grd              | Description                | Cust # | SUPC    | М 🔲      | Quantity | Unit \$ Extended \$     |
|                        | 120/2 OZ          | Pillsby             | Biscu            | it Bkd Southern Style      |        | 2559128 |          |          | Check the tag colun     |
|                        | 90/2.850Z         | Pillsby             | Biscu            | it Btrmlk Goldn E-Z Split  |        | 6600845 |          | cs 🔪     | checkbox to tag all     |
|                        | 96/2.250Z         | Pillsby             | Biscu            | it Btrmlk Goldn E-Z Split  |        | 6675466 |          | cs       | to ma the negative      |
|                        | 60/2.5 OZ         | Sys Imp             | Biscu            | it Btrmlk Rnd              |        | 2484640 | <b>v</b> | CS       | items on the page       |
|                        | 72/2 OZ           | Sys Imp             | Biscu            | it Btrmlk Rnd              |        | 2484657 |          | cs       | 11.40/CS                |
|                        | 100/2.250         | ZBrdgfrd            | Biscu            | it Btrmlk Rnd 3"           |        | 1040120 |          | CS       | 17.75/CS                |
| Add Taggod Itoms       | 60/2 OZ           | Sys Cls             | Biscu            | it Btrmlk 3"               |        | 1090687 |          | CS       | 11.75/CS                |
| Add lagged items       | 100/2.850         | ZBrdgfrd            | Biscu            | it Buttermilk Bake-Off     |        | 8296907 |          | CS       | 22.95/CS                |
| outton adds items to a | 96/2.25Z          | Pillsby             | Biscu            | it Buttermilk Gldn Bkd     |        | 6600555 |          | CS       | 19.10/CS                |
| custom list            | 24/10-CI          | Merico              | Doug             | h Biscuit Btrmlk .75Z      |        | 8268633 |          | CS       | 8.85/CS                 |
|                        | 12/10 CT          | Merico              | Doug             | h Biscuit Btrmlk 1.2 Oz    |        | 1165174 |          | CS       | 9.40/CS                 |
|                        | 12/10 CT          | Merico              | Doug             | h Biscuit Butter Flvr 1.2Z |        | 1210988 |          | CS       | 8.85/CS                 |
|                        |                   | Nex                 | t > Last         | ⊵*                         |        |         |          |          | Add/Save Items to Order |

Figure 63 Items screen with items tagged to add to custom list

- 6. Click the Add Tagged Item button to add selected items to the custom list.
- 7. Navigate to the next page to refresh the screen. See page <u>38</u> for refresh method information.
- 8. A verification pop-up window displays.
- 9. Click OK and the Tag and Add Options screen displays.
- 10. Determine the tagged item settings. See Tag and Add Options on page 57.
- 11. Click the Add to List button and the tagged items add to the custom list.

Items added to the list by tagging display t to the left of the item description. See Item Status Labels on page 52 for more information.

#### Delete Items from a List

There is a difference between deleting an item from a list and deleting an entire list.

- Deleting an item from a list removes a single item from a custom list.
- Deleting a list deletes **all items** and the list itself. See Delete Lists on page 55 for more information on removing the entire list from the system.

Unlike during order entry, typing a zero quantity on a list *does not remove* the item from the list. The item remains on your list without a pre-filled quantity amount.

To remove items from a custom list,

- 1. From the Lists screen, click the underlined list name.
- 2. Locate the item being deleted in the list.
- 3. Click to display a checkmark in the Delete column checkbox (located on the right side) for the item.
- 4. Scroll down to display the buttons at the bottom of the list.
- 5. Click the Save button and a pop-up window displays.
- 6. Click OK and the item is removed from the list.

#### Change Quantities on a List

If using pre-filled quantities for a custom list, you can change the quantity entered. Entering a zero quantity on a list *does not remove* the item from the list as it does during order entry. The item remains on your list without a pre-filled quantity amount.

To change the pre-filled quantities on a list,

- 1. From the Lists screen, click the underlined list name to display list details.
- 2. Locate the product needing a quantity change.
- 3. Type the new quantity over the current number. Typing **0** (zero) in the quantity box removes the pre-filled quantity amount. The item remains on the list without a pre-filled quantity amount.
- 4. Scroll to the bottom of the screen and click the Save button. A pop-up window displays.
- 5. Click OK to save the changes.

#### Item Status Labels

The item status label displays information about a specific item. By clicking the Clear Item Status button, you remove all **labels** from the list. The item remains on the list, you only reset the list labels. The next time you make list changes using tag and add, order guide reset, or order guide synchronization, the new labels appear.

The item status label displays the method used to add the item to the custom list. Label options include,

- **A** Item adds to list by synchronizing with your order guide.
- t Item adds to custom list by using the tag and add feature.
- **X** Item no longer on your order guide (*fell off*).

Determine what to do with items marked with  $\mathbf{x}$  (no longer on your order guide). These items may be seasonal items, special purchases, or no longer used in your operation. The item continues to display on the custom list until *you decide* to remove it. To remove items from the custom list, see Delete Items from a List on page 51.

#### Add & Sort Categories

Use the Add & Sort Categories screen to create your own custom list categories. This feature sorts items using your cataloging system. Categories may be based on your storage facilities (such as dry, cooler, freezer, off-site, or basement). Create your own category labels (such as bakery, dairy and eggs, cleaning supplies, or paper goods).

The Add & Sort Categories screen allows you to perform multiple tasks:

Add Categories

**Delete Categories** 

**Rename Categories** 

Arrange Categories

#### Add Categories

- 1. From the Lists screen, click the underlined list name.
- 2. Click the Add & Sort Categories link in the Information area.

- 3. Type the category name in the New Category Name field and click the Add button. The new category displays in the list of categories.
- 4. Repeat process until adding all desired categories.
- 5. Click Save when complete. A pop-up window displays.
- 6. Click OK to save the changes.

#### Delete a Category

You may need to remove a category from a custom list. All items should be recategorized before removing the category from the list as all items still assigned to that category are also removed.

Warning! When deleting a category, all items in that category are also deleted!

To delete a category,

- 1. From the Add & Sort Categories screen, click to highlight the category name in the List of Categories field.
- 2. Click the Delete button and a pop-up window displays.

#### **STOP!** Do not delete the **Uncategorized** category!

All items are considered *uncategorized* until assigned to a specific category. If you remove the uncategorized category before moving the items to a different category, *all* items are removed.

- 3. Click OK to verify the category and **all associated products** should be deleted.
- 4. Click OK to remove the category and all items in that category.

#### Arrange Categories in your Custom List

The List of Categories box on the Add & Sort Categories screen displays the sequence of your custom categories. To adjust the category sequence to match your operation, use the up/down arrows to move categories into the desired positions.

- 1. On the Add & Sort Categories screen, highlight the category to move.
- 2. Click the up or down arrow to arrange the categories. Press the arrow multiple times to move the category to its new position.
- 3. Click the Save button. A pop-up window displays.
- 4. Click OK to save the changes.
- 5. Click OK to return to the Browse Custom Lists screen.

#### Rename a List Category Heading

To rename a category heading,

- 1. From the Add & Sort Categories screen, highlight the category name in the List of Categories box.
- 2. Click the Rename button. A prompt window displays asking for a new name.
- 3. Type the new category name and click OK. The screen refreshes and the new category name displays in the List of Categories box.

#### Assign Items to Categories

After adding categories to your custom list, assign products to those categories. To assign items to a category,

- 1. Click the Assign Items to Categories link in the Information area. The Assign Items to Categories screen displays.
- 2. Click the Select a Category drop-down arrow in the Assign from Category column (on the left) and highlight a category. eSYSCO automatically refreshes and loads all items in the Items window.

Remember...Unassigned items are in the Uncategorized category.

- 3. Highlight the item to assign. To highlight multiple items, hold the Ctrl key and click the items.
- 4. Click the Select a Category drop-down arrow in the Assign to Category column (on the right) and highlight the category.
- 5. Click the Move Items button. The items transfer to the *assigned to* category and no longer display in the Items window.
- 6. When finished assigning items, press Save and pop-up window displays.
- 7. Click the OK button to save the changes.

#### Sort and Remove Items

After assigning items to custom categories, you may arrange those products within the categories. This feature sorts items based on your cataloging system. For example, base a custom list on your storage facilities (pantry, freezer, basement, or bar).

#### Arrange Items in a Category

- 1. Click the Sort & Remove Items link in the Information area. The Sort & Remove Items screen displays.
- 2. Click the Select a Category drop-down arrow and highlight a category. eSYSCO refreshes and loads that category's items in the Items box.
- 3. Click to highlight the item to move.
- 4. Use the up or down arrows to arrange the item in the list.
- 5. After arranging all category items, click the Save button.
- 6. Click OK to save the changes.

#### **Re-sequence** List

The Re-sequence List button sorts items alphabetically in the custom categories, without having to manually re-sequence each item using the up/down arrows. To re-sequence the list alphabetically,

- 1. Click the Sort & Remove Items link in the Information area. The Sort & Remove Items screen displays.
- 2. Click the Re-Sequence List button.
- 3. Click OK in the pop-up window to re-sequence the entire list alphabetically by description.

**Remember**...The items remain in their assigned category, yet display in alphabetical order (by description).

4. Click the Save button to save the re-sequenced list.

#### **Remove Items**

Deleting an item removes it from the custom list, not just the selected category.

- 1. Click the Sort & Remove Items link in the Information area. The Sort & Remove Items screen displays.
- 2. Click the Select a Category drop-down arrow and highlight a category. eSYSCO refreshes and loads all category items in the Items box.
- 3. Highlight the item being removed and click the Delete Item button. A pop-up window displays.

**Remember**...The item is removed from the *list*, not just the category. To remove an item from a category, reassign it to a different category. See Assign Items to Categories on page 54.

- 4. Click OK to remove the item.
- 5. Click Save and the item is removed from the list.

#### **Delete Lists**

To delete a list and *all assigned items*,

- 1. Click the Lists link.
- 2. Click the Delete icon of the list being deleted. A pop-up window displays.
- 3. Click OK to confirm deletion. The list deletes and the Lists screen redisplays.

#### **Export Lists**

Export a list to work offline using spreadsheet software. When exporting custom lists, the exported file does not include pricing information.

To export a list to a spreadsheet (.csv) file,

- 1. Click the Lists link.
- 2. Click the **Export** icon of the list being exported. The **List Preparation Options** screen (Figure 64) displays.

| 077                                     |                            | ~                  | Passe -                     | SYSCO                     |                 |                           |                          |                         |                  | Home   Customer Support   Change Password   Log Out                                                                                                    |
|-----------------------------------------|----------------------------|--------------------|-----------------------------|---------------------------|-----------------|---------------------------|--------------------------|-------------------------|------------------|----------------------------------------------------------------------------------------------------|
| <b>e</b> SY                             | SC                         | O,                 |                             |                           | 3               | t.                        |                          |                         |                  | Search Product Guide for:                                                                                                    |
| -                                       | -                          |                    | 9-90                        |                           | (ala an         | ð                         |                          |                         |                  | More Search Options                                                                                                    |
| Jenny Roberts                           | Orders                     | ltems              | Checkout                    | Reports                   | Lists           | Tracking                  | Inventory                | Options                 | Help             | p Dev 10/3/07                                                                                                    |
| List Prepara                            | tion Op                    | tions              |                             |                           |                 |                           |                          |                         |                  |                                                                                                    |
| Instead of waiting<br>"Prepare List" bu | ) on line f<br>tton. If γα | or your<br>ou have | list to be p<br>a valid ema | riced, eS)<br>ail address | /SCO·<br>s, you | will prepar<br>can have e | e the list in<br>SYSCO s | i the back<br>end you a | ground<br>in ema | nd. The system will begin working on your list as soon as you click on the<br>nail when the list is ready. You can print or export your list from the "Lists" tab. |
| List Information                        | n                          |                    |                             |                           |                 |                           |                          |                         |                  |                                                                                                    |
| Exporting: "CCH                         | l order Gu                 | uide" fo           | r Customer                  | 375376 a                  | t OpCo          | 020 - Au                  | stin                     |                         |                  |                                                                                                    |
| List Preference                         | s                          |                    |                             |                           |                 |                           |                          |                         |                  |                                                                                                    |
| Pricing:                                |                            |                    |                             |                           |                 |                           |                          |                         |                  |                                                                                                    |
| Pricing Effective                       | Date:                      |                    | 10/03                       | 3/2007 🔽                  |                 |                           |                          |                         |                  |                                                                                                    |
| Email Notificatio                       | n?                         |                    | 🗹 Se                        | end To: be                | rt.jenn         | y@ sysco                  | .com                     |                         |                  |                                                                                                    |
|                                         |                            |                    |                             |                           |                 | _                         |                          |                         |                  |                                                                                                    |
| Prepare L                               | ist                        |                    |                             | Cance                     | el              |                           |                          |                         |                  |                                                                                                    |
|                                         |                            |                    |                             |                           |                 |                           |                          |                         |                  |                                                                                                    |
|                                         |                            |                    |                             |                           |                 |                           |                          |                         |                  |                                                                                                    |
|                                         |                            |                    |                             |                           |                 |                           |                          |                         |                  |                                                                                                    |

Figure 64 List Preparation Options screen

- 3. In the **Pricing** field, *remove* the checkmark.
- 4. In the Email Notification field, remove the checkmark.
- Click Prepare List. The list prepares immediately *without current pricing*. To export a list *with current pricing*, see Prepare Lists for Offline Pricing on page 56.
- 6. Click the **Lists** link again. The selected list displays in the Prepared Lists section (Figure 65).

|                     |                                           | Present.              |              |             | Ho                    | ome   Cu     | ustomer Supp   | ort   Chang | e Passwor    | d   Log C      |
|---------------------|-------------------------------------------|-----------------------|--------------|-------------|-----------------------|--------------|----------------|-------------|--------------|----------------|
|                     | 2SYSCO.                                   |                       |              |             |                       | Sea          | arch Product ( | Guide for:  | viore Search | Ontions        |
|                     | Jenny Roberts Orders Items Checkout Repor | ts Lists Tracking Inv | entory Optio | ns Help     |                       | Dev 10/4/07  |                |             |              |                |
|                     |                                           |                       | Ist creation | Metriua     | lease Select a Methol | a- 🗙 🛛       | au             | _           | _            |                |
|                     | Modify an Existing Custom List            |                       |              |             |                       |              |                |             |              |                |
|                     | List Name                                 | Items                 | OG<br>Svnc   | OG<br>Reset | Last<br>Modified      | Edit<br>Info | Delete         | Expo        | t R          | eplace         |
|                     | new spices                                | 8                     |              |             | 2/22/06               | \$           | ×              | \$          |              | $\otimes$      |
|                     | winter custom list                        | 30                    |              |             | 1/7/05                | 1            | ×              | ٨           |              | $\otimes$      |
|                     | Bronze Package                            | 56                    |              | 1/10/05     | 1/6/05                | <b>\$</b>    | ×              | ٠           |              | ×              |
|                     | CustomList 2 synch with OG                | 94                    | Sync         | 3/16/06     | 3/15/06               | <b>\$</b>    | ×              | ٠           |              | ×              |
|                     | CCH order Guide                           | 606                   |              |             | 3/15/06               | <b>\$</b>    | ×              | ٠           |              | $\mathfrak{A}$ |
|                     | Grill Category Order                      | 0                     | Sync         | 3/10/06     | 3/15/06               | - 🏷          | ×              |             |              | $\mathfrak{D}$ |
|                     | HUDSON GRILL Order Guide                  | 97                    | Sync         | 3/10/06     | 3/15/06               | - 🂖          | ×              | ۲           |              | <i>S</i> ₽     |
|                     | Import list                               | 39                    |              |             | 12/21/04              | 1            | ×              | -           |              | 2              |
|                     | Monthly Order                             | 60                    | Sync         | 1/10/05     | 2/10/06               | <b>*</b>     | ×              | Click       | Eve          | Set lin        |
|                     | Sample List                               | 59                    |              | 1/10/05     | 1/6/05                | <b>\$</b>    | ×              | CIICK       | схро         | JILIN          |
|                     | Spices                                    | 8                     |              |             | 1/12/04               | 1            | ×              |             | expo         | ort the        |
|                     | Standard List                             | 51                    |              |             | 8/13/04               | <b>*</b>     | ×              |             |              | -              |
|                     | Summer Beach Party                        | 88                    |              |             | 6/3/04                | <b>*</b>     | ×              |             |              | N X            |
|                     | Propared Lists                            |                       |              |             |                       |              |                |             |              |                |
| narod Lists display |                                           | ltone Status          | Pricin       | g           | Prepared              |              | Annelia        | Duint       | Event        | Delate         |
| pareu Lists uispiay | HUDSON GRILL Order Guide                  | 96 Ready              | 10/05/20     | 107         | 10/4/07 7:15:58 PM    |              | View Log       | Print       | Export       | Delete         |
| the bottom of the   | Bronze Package                            | 56 Waiting            | 10/04/20     | 007         | 10/4/07 7:08:22 PM    |              | View Log       | <u></u>     | <u>espon</u> | 00.010         |
| Lists scroon        |                                           | ů                     |              |             |                       |              |                |             |              |                |
| LISTS SCIECTI       |                                           |                       |              |             |                       |              |                |             |              |                |
|                     | <                                         |                       |              |             |                       |              |                |             |              | >              |

Figure 65 List screen with Prepared Lists available

- 7. Click the **Export** link in the Prepared Lists section. A file download window displays. A message stating the file may harm your computer may also display on the file download window.
- 8. Click **Save** *or* select the **Save this file to disk** option and click **OK**. The Save As window displays.
- 9. Select where to save this file on your computer. You may need to browse your system to find the folder you want.
- 10. Type the name of the file in the File Name field.
- 11. Click Save.
- 12. Click Close to return to the Lists screen.

#### Prepare Lists for Offline Pricing

Printing or exporting a custom list that includes prices may cause frustration and time-out issues. Since eSYSCO provides current item pricing, printing or exporting a list with many items may cause the system to time out.

To help alleviate these concerns, prepare the custom list for offline pricing. This means you select the list for export and eSYSCO creates a request for the list. The request then goes to the host computer, which prices the items without making you wait. After the host computer prices the items, you may have eSYSCO send you an email stating the list is ready for exporting or printing.

Remember...Exporting a list does not include pricing.

To prepare a custom list for offline printing:

- 1. From the *Lists* screen, determine which list to price offline from those displayed and click **Export**. The **List Preparation Options** screen (Figure 64 on page 55) displays.
- 2. Select the **Pricing** checkbox to include pricing.
- 3. Select the date on which to price the items from the **Pricing Effective Date** drop-down list.
- 4. Select the **Email Notification** checkbox to receive an email stating the list is ready for export/printing.
- 5. Click **Prepare List**. The following message displays and the requested list displays in the Prepared Lists section of the *Lists* screen:

List preparation scheduled successfully. See Lists page.

#### **Replace Lists**

Use the Replace icon to update a list with an imported list. This allows you to maintain your list offline in a spreadsheet and replace the online list in eSYSCO without having to add a new list, rename a list, or delete a list.

Imported lists must be a comma-separated value (.csv) file.

To replace an existing list with an imported list:

- 1. Click the Lists link.
- 2. Click the Replace icon of the custom list being replaced. The Custom List Import screen displays.
- 3. Click the Browse button to find the location of the file being imported.
- 4. When the Choose File window displays, select the file on your computer. You may need to browse your system to find the folder the file is in. Files must be in .csv format.
- 5. Click Open and the import file name and system path defaults to the screen.
- 6. Click the Import Custom List button. The Lists screen redisplays.

#### **Tag and Add Options**

The Tag and Add Options screen displays after pressing the Add Tagged Item button or when adding tagged items to a custom list. Determine tag and add settings using Tag and Add Options screen (Figure 66). Click in the circle field to determine if tagged items add to an existing \ list or a new custom list

|                                                                          | Home   Customer Support   Change Password   Log Out               |
|--------------------------------------------------------------------------|-------------------------------------------------------------------|
|                                                                          | Search Product Guide for:                                         |
|                                                                          | More Search Options                                               |
| Jenny Roberts Orders Items Checkout Reports Lists Tracking Inventory Opt | rions Help dev1 1/6/05                                            |
| Order Information                                                        |                                                                   |
| Reference Number: No Order In Session   Delivery Date:                   | Pieces: 0   Total: \$0.00                                         |
| Tag And Add Options                                                      |                                                                   |
| You have tagged 0 product(s) to be added to a custom list.               |                                                                   |
| Add Items to New or Existing List:                                       |                                                                   |
| • Add items to an existing list                                          | C Create a new custom list                                        |
| Select an existing custom list:                                          | Enter a name for the new custom list:                             |
| Standard List                                                            | Tagged Items                                                      |
|                                                                          |                                                                   |
| Category options:<br>O Put items in "SYSCO 12" categories                | Category options:<br>Put items in "SYSCO 12" categories           |
| C Select a category from the custom list: Uncategorized                  | Put all items in "Uncategorized".                                 |
| Put all items in: Tagged Items                                           | Put all items in: Tagged Items                                    |
| Copy Options:                                                            |                                                                   |
| Conv any entered quantities to the custom list                           |                                                                   |
| Navigation Options:                                                      |                                                                   |
| Continue to selected page                                                | ☑ Use same options during my session. Don't show this page again. |
| C Forward to custom list edition: Edit List Page                         |                                                                   |
| S i diwald to custom hat cutting.                                        |                                                                   |
| Add to List                                                              | Cancel                                                            |
|                                                                          |                                                                   |
|                                                                          |                                                                   |
|                                                                          |                                                                   |

Figure 66 Tag and Add Options screen displays when adding items to a list

Determine whether to save the tagged items to an existing list or a new custom list. Then select how to categorize the items in that list. Category options include,

**SYSCO 12 Categories** Move tagged items to their respective SYSCO category. If the category isn't currently on the list, create the SYSCO category.

**Custom List Categories** Move the tagged items to one of your categories on the custom list. Use the drop-down list to highlight the customized category.

All in new category Move all tagged items to a new category. Type the new category name in the field. Default is **Tagged Items**.

The Copy Options field states whether all item quantities (cases/splits) entered should copy to the custom list. If unchecked, the custom list item fields are blank.

The Navigation Options settings determine how eSYSCO responds when you tag and add items. Select if you want to continue to the selected page (such as the next page of items or the checkout screen) or directly access one of the Custom List maintenance screens. You may also opt to use the same tag and add options for all items until you sign off the system.

# Options

Customize the look and feel of eSYSCO using the Options link. The Options screen (Figure 67) consists of four sections. They are:

Display Preferences Customize the look and feel of eSYSCO.

Contact Info Update user and company information for email confirmations.

**Import/Export Options** Determine the format used for importing and exporting orders and lists.

**Security Information Setup** Stores your security questions and answers used when you forget your password.

| 0770.00                      | 13500 and 51500                                                              | Home   Customer Support   Change Password   Log Ou |
|------------------------------|------------------------------------------------------------------------------|----------------------------------------------------|
| <b>2</b> SYSCO.              |                                                                              | Search Product Guide for:                          |
|                              |                                                                              | More Search Options                                |
| Jenny Roberts Orders Items O | Checkout Reports Lists Tracking Inventory Options Help                       | dev1 11/3/04                                       |
| Options                      |                                                                              |                                                    |
| Display Preferences          |                                                                              |                                                    |
| Show as columns in lists:    | O Manufacturer item number                                                   |                                                    |
|                              | <ul> <li>Customer item number (available in Order Templates only)</li> </ul> |                                                    |
|                              | O None                                                                       |                                                    |
| Show tag column in lists:    | <ul> <li>Show tag column on left</li> </ul>                                  |                                                    |
|                              | O Show tag column next to quantity                                           |                                                    |
|                              | <ul> <li>Show tag column on right</li> </ul>                                 |                                                    |
|                              | C Do not show a tag column                                                   |                                                    |
| Sort Product Guide by:       | Description 💌                                                                |                                                    |
| # of line items per page:    | 12                                                                           |                                                    |
| # of Qty columns for print   | 2                                                                            |                                                    |
|                              | ☑ Display prompt before adding items to order or tagging items to cust       | om list.                                           |
|                              | ✓ Use live prices when available                                             |                                                    |
|                              | Display driver instruction                                                   |                                                    |
| Contact Info                 |                                                                              |                                                    |
| E-mail address:              | esysco.user@corp.sysco.com                                                   |                                                    |
| E-mail type:                 | <ul> <li>HTML (better formatting; easier to read)</li> </ul>                 |                                                    |
|                              | O Text (downloads quicker; supported by all e-mail programs)                 |                                                    |
| Import / Export Options      |                                                                              |                                                    |
| Import Option:               | Option 6 💌                                                                   |                                                    |
| Export Option:               | Option 6 💌                                                                   |                                                    |
| Rubuil Ober nee              |                                                                              |                                                    |
| Supmit Unanges               |                                                                              |                                                    |

Figure 67 Options screen

#### **Display Preferences**

Using the Display Preferences, control the look and feel of your workstation. Control the appearance of custom lists, determine where the tag and add column displays on the screen, set up order details columns, and select the desired content. Display Preferences also determine live pricing status.

#### List Columns

The list columns options specify which columns display on the item screens. Column options including manufacturer's item number (MFG #), customer item number (only for custom lists), and on-screen location of item tag checkbox column.

#### **Display Options**

Customize the on-screen display or printing options using the Display Options.

**Sort Items** Set how eSYSCO sorts items on the product guide. The drop-down field sets if the product guide sorts by description, SUPC, or brand name.

**Item Lines** Set the number of item lines to display on one computer screen. The higher the number, the longer it takes to load the item pages.

**Print Quantity Fields** When printing orders or lists, type the number of quantity fields to print per item. The Inventory module does not use this entry to determine the number of fields to print. Inventory lists *always* print three fields.

#### Driver Instructions

Specify if the driver instructions field displays when creating a new order. If checked, the Edit Order Information window (Figure 68) displays the Driver Instructions field in which you may type specific instructions to the SYSCO delivery associate.

| Order Reference Number | New Order             |          |                                          |
|------------------------|-----------------------|----------|------------------------------------------|
| Delivery Date          | 06/04/04 Friday 🔽     |          |                                          |
| Purchase Order         |                       |          |                                          |
| My Order Name          |                       |          | Edit Order Information window with the   |
| Separate Invoice       |                       |          | Driver Instructions option selected.     |
| Driver Instructions    |                       | <u>^</u> |                                          |
|                        |                       |          |                                          |
|                        |                       | ~        |                                          |
|                        | Update Cancel Changes |          |                                          |
|                        |                       |          |                                          |
| Order Reference Number | New Order             |          |                                          |
| Delivery Date          | 06/04/04 Friday       |          |                                          |
| Purchase Order         |                       | E        | dit Order Information window without the |
| My Order Name          |                       | C        | Driver Instructions option selected.     |
| Separate Invoice       |                       |          |                                          |
|                        | Update Cancel Changes |          |                                          |

Figure 68 Edit Order Information window with and without the Driver Instructions option

#### **Contact Info**

Contact Information controls the email address receiving order confirmations and the email-type preferences. Email confirmations may be sent to more than one email address. Use a *comma* (, ) or a *semi-colon* (; ) to separate multiple addresses.

#### Import/Export Options

If using a third-party software program to import/export orders to/from eSYSCO, Import/Export Options must be set. Contact your local SYSCO operating company to have import/export functionality enabled.

**Important:** If problems arise with an order import, please send a copy of the file being imported to your local SYSCO representative.

For import/export file layouts, click the Help link and search for import options or see Import/Export File Layouts on page 77.

#### Security Information Setup

To use the reset password feature, eSYSCO requires answers to three security questions. You determine the security questions and enter the correct answer upon initial setup. If you forget the answer or need to change a security question, do so on the Options screen. Scroll down to the *Security Information Setup* section (Figure 69) to review your security details.

|                             | 51500 and 51500                                              | Home   Customer Support   Change Password   Log Out |
|-----------------------------|--------------------------------------------------------------|-----------------------------------------------------|
| <b>Z</b> SYSCO.             |                                                              | Search Product Guide for:                           |
|                             |                                                              | More Search Options                                 |
| Sysco Customer Orders Items | Checkout Reports Lists Tracking Inventory Options Help       | OMAP-Integration 6/3/09                             |
|                             | Show tag column on right                                     | <u>~</u>                                            |
|                             | <ul> <li>Do not show a tag column</li> </ul>                 |                                                     |
| Contact Info                |                                                              |                                                     |
| E-mail address:             | SyscoCustomer@email.com                                      |                                                     |
| E-mail type:                | <ul> <li>HTML (better formatting; easier to read)</li> </ul> |                                                     |
|                             | Text (downloads quicker; supported by all e-mail programs)   |                                                     |
| Import / Export Options     |                                                              |                                                     |
| Import Option:              | Option 6 🔽                                                   | 61/600                                              |
| Export Option:              | Option 6 🔽                                                   | esysco uses your                                    |
| Security Information Setup  |                                                              | answers exactly as                                  |
| Security Details :          | What is the name of your elementary/primary school?          | ntral optorod                                       |
|                             | Which street did you live on in the third grade?             | entered                                             |
|                             | In which city or town was your first job? 🛛 🖌 Hou            | uston                                               |
|                             |                                                              |                                                     |
| Submit Changes              |                                                              |                                                     |

Figure 69 Options screen showing security information

eSYSCO provides eight questions from which you select three as your security questions. When resetting your password, eSYSCO requires you to enter your answers exactly as shown on the Options screen. For example, in Figure 69, the answer is **Fifth street** (with a lower case *s*), which means you need to type *Fifth street* when answering your security question.

**Important:** Be sure to use the same words, including capitalization, special characters, and spelling, when typing the answer to your security question during a password reset.

# Working with Passwords

Your local SYSCO operating company initially assigns passwords. For security purposes, passwords automatically expire after *365 days*. The System Message screen displays a notification that your password will expire soon when you sign onto eSYSCO.

You can reset your password if you forget it once the security questions and answers are set up. You can also change your password at any time.

#### **Change Password**

To change your password:

1. Click the **Change Password** link. The *Change Password* screen (Figure 70) displays .

| 0770.00                 | SISCO SISCO        |                       | Home   Customer Support   Change Password   Log Out |
|-------------------------|--------------------|-----------------------|-----------------------------------------------------|
| <b>2</b> SYSCC          | ). 🛤 🔛             |                       | Search Product Guide for:                           |
|                         |                    |                       | More Search Options                                 |
| eSYSCO User Orders Item | is Checkout Report | ts Lists Options Help | 7/10/01                                             |
| Change Password         |                    |                       |                                                     |
|                         |                    |                       |                                                     |
|                         |                    |                       |                                                     |
| Current password:       |                    |                       |                                                     |
| New password:           |                    |                       |                                                     |
| Re-enter new password:  |                    |                       |                                                     |
|                         |                    |                       |                                                     |
|                         |                    | Change Password       | Reset                                               |
|                         |                    |                       |                                                     |
|                         |                    |                       |                                                     |
|                         |                    |                       |                                                     |
|                         |                    |                       |                                                     |
|                         |                    |                       |                                                     |
|                         |                    |                       |                                                     |
|                         |                    |                       |                                                     |

Figure 70 Change Password screen displays when clicking the Change Password link

2. Type current password in the **Current Password** field. Built-in security changes the letters/numbers to dots while typing (Figure 71).

| Current password:      | ••••• |  |  |  |  |
|------------------------|-------|--|--|--|--|
| New password:          | ••••• |  |  |  |  |
| Re-enter new password: |       |  |  |  |  |

Figure 71 Password security changes typed characters to dots

3. Type new password in the New Password field.

Specific rules apply when changing your password:

- Passwords are case-sensitive
- Passwords must be at least 6 characters in length and contain at least 1 number
- Special characters (such as &, \*, or #) are not allowed
- 4. Repeat the new password in the **Re-enter new password** field.
- 5. Click Change Password to save the new password.

#### Forgot Password

When you forget your password, use the link on the Login screen to display and respond to your security questions. When clicking *forgot password*, eSYSCO gives you the option to select a security question that you must answer correctly. eSYSCO stays secure by asking security questions that only you know the correct answer to.

To ensure your information stays secure, you have **six chances** to correctly answer your security question before you are locked out of eSYSCO. Not only does this feature maintain security, it helps prevent someone from accessing your account without your knowledge.

To display the security challenge question:

1. Access the eSYSCO *Login* screen (Figure 72).

| eSY                 | SCO.                                                                                                    | T-An=0                                                                                                    | Please Login                                             |
|---------------------|----------------------------------------------------------------------------------------------------|----------------------------------------------------------------------------------------------------|----------------------------------------------------------|
| Maintenance H       | Good things<br>System from Single Strength Strength | Username:<br>Password: (forgot password?)<br>Login<br>Click hars to bookmafk this site.<br>ht & 6:00 AM (EST), you may experience degraded performance. Saturd<br>the system will be off-line. | Forgot password?<br>link displays on the<br>Login screen |
|                     | Works best with Micros                                                                                                    | oft Internet Explorer 6.0, Netscape Navigator 6.1 or 6.2, and 800x600 or h<br>Please click <u>here</u> for a complete system requirements description.                                         | igher screen resolution.                                 |
| <u>Ferms of Use</u> | с                                                                                                    | pyright © 2000–2006 SYSCO, Corp. All rights reserved.<br>esysco build 7.6.2.0.20090520                                                                                                    | Privacy Policy                                           |
|                     |                                                                                                    |                                                                                                    |                                                          |

Figure 72 Login screen

2. Click the **forgot password?** link. The *Security Question Challenge* screen (Figure 73) displays.

| eSYSCO.                                                                                                    |                                                                                                    | Security Question Challenge             |  |  |  |  |  |  |
|----------------------------------------------------------------------------------------------------|----------------------------------------------------------------------------------------------------|-----------------------------------------|--|--|--|--|--|--|
|                                                                                                    | To reset your password:<br>Step 1: Enter your Username (if not already s<br>press the tab key.<br>Step 2: Select a Security Question, and press<br>Step 3: Enter the correct Answer and press the<br>button.<br>Username : Sysco Customer<br>Security<br>Question : Please select a question<br>Security<br>Answer : Enter your answer here | shown) and<br>the tab key.<br>ne Submit |  |  |  |  |  |  |
| if you continue to l                                                                                                    | If you continue to have problems, please contact your local Operating Company for additional support<br>Nightly between Midnight & 6:00 AM (EST), you<br>may experience degraded performance. Saturday                                                                                                    |                                         |  |  |  |  |  |  |
| Return to <u>eSYSCO</u>                                                                                                    |                                                                                                    |                                         |  |  |  |  |  |  |
| Works best with Microsoft Internet Explorer 6.0, Netscape Navigator 6.1 or 6.2, and 800x600 or higher screen resolution.<br>Copyright ©2000-2006 SYSCO, Corp. All rights reserved. |                                                                                                    |                                         |  |  |  |  |  |  |

Figure 73 Security Question Challenge screen

- 3. In the **Username** field, type your eSYSCO username.
- 4. Press Tab. The Security Question drop-down list activates.
- 5. From the drop-down list, select a security question.
- 6. In the **Security Answer** field, type the answer to the selected security question.
- 7. Click **Submit**. eSYSCO checks to see if your response is correct and displays the *Reset Password* screen.

#### **Reset Password**

After correctly responding to your security questions (Figure 73 on page 63), eSY-SCO displays a screen where you can reset your own password.

To reset your own password:

1. On the *Reset Password* screen (Figure 74), in both fields, type a new password. For your convenience, eSYSCO password guidelines display on the screen.

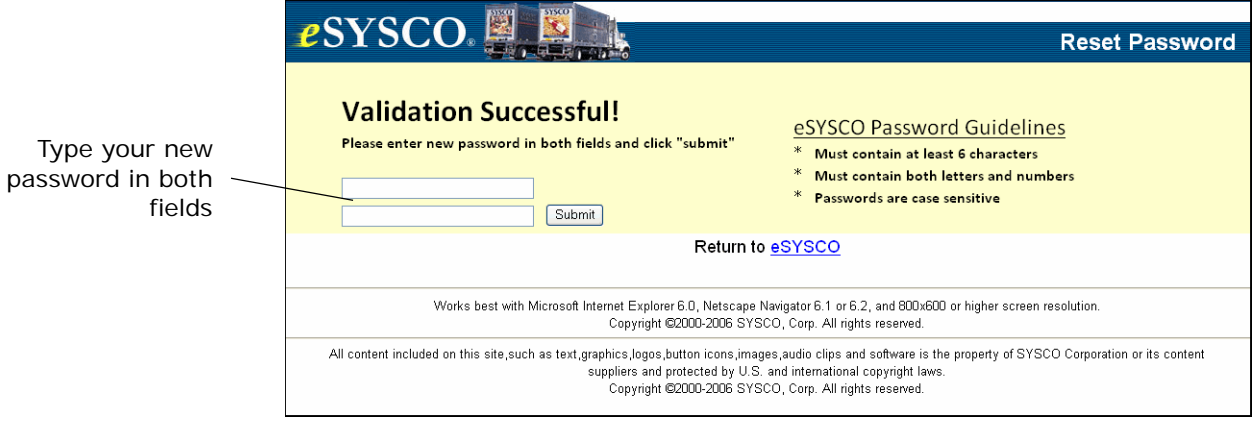

Figure 74 Reset Password screen

2. Click **Submit**. The *Login* screen (Figure 72 on page 63) displays. Log into eSY-SCO using your new password.

#### **Disabled Password**

eSYSCO automatically disables your user name if you incorrectly enter your password **5 times** in one session. When answering your security questions during a password reset, you have **6 attempts** to correctly respond before eSYSCO automatically disables your user name. When eSYSCO disables a username, eSYSCO sends an email to the email address that receives order confirmations.

This email lists the name and phone number of the eSYSCO support person who can reset your password. The support person also receives an email and sends you another email when the password resets.

**Note:** If you set up your security questions and answers, you can reset your own password. For more information, see Security Information Setup on page 60.

#### **Do Not Automatically Remember Password**

Do not set eSYSCO to remember your username and password. eSYSCO requires a password change **every 365 days**. If the computer *remembers* the password, your account could accidentally disable.
# **Online Help**

eSYSCO provides access to an online help file. Access the help file to obtain detailed information about eSYSCO. The help file contains a table of contents, an index, and a search function.

To access the help file:

1. Click the Help link. The Help file displays (Figure 75).

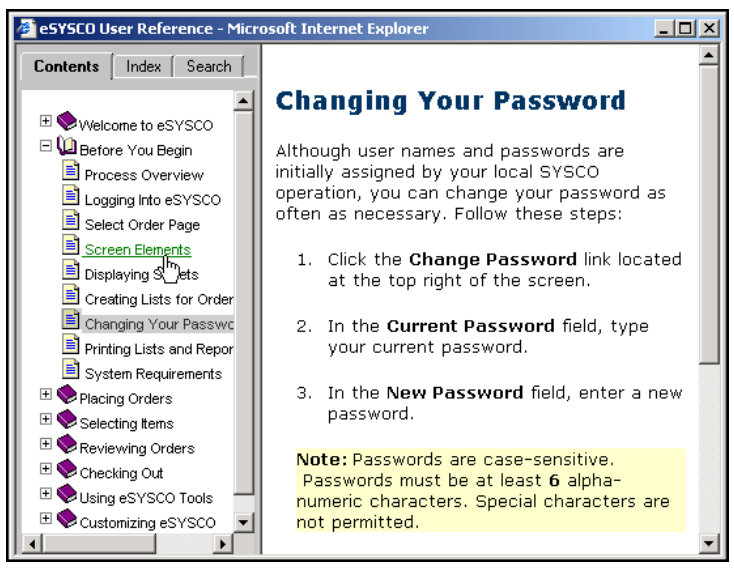

Figure 75 The Online Help system provides information when you are using eSYSCO

- 2. Depending on the screen displayed when you click help, the information on the help file corresponds to that specific screen. This is called *context-sensitive* help.
- 3. Use the Contents, Index, or Search tabs in the left pane to assist in your eSYSCO experience.

# 6

# **Tracking Orders**

Chapter 6 describes the features and procedures to track an order. The Tracking option provides you with the ability to check the delivery dates and times for any outstanding orders. With your convenience in mind, the application is accessed directly from within the eSYSCO application.

# Features

The Tracking application provides many features, which provide you with guidelines and time frames to work with when expecting your order.

**24-Hour Access** Delivery information is available to customers via the Internet, providing around-the-clock access.

**User Friendly** Easy navigation is quickly evident. The screen lists the delivery information. If drop shipments direct from the vendor or the Central Warehouse exist, the screen displays the UPS Tracking Number. Click the UPS Tracking Number to track the package using the UPS tracking feature.

Easy to Read Delivery dates and times are clearly indicated.

# Track an Order

All scheduled SYSCO deliveries display in the first section when tracking orders. Drop ship orders list separately in the second section. Delivery times shown are estimates and are subject to change.

To track an order,

1 In the Navigation bar, click the Tracking link.

The Order Tracking screen (Figure 76) displays. In Figure 76, order numbers 76247, 77823, 78973, and 792289 are scheduled for delivery on December 5, 2003 at 12:20 p.m. Order number 65085 is a drop ship order and is shipping through UPS. The UPS tracking number is provided.

|              |                                   |                                                         |                                                                | More Search Optio |
|--------------|-----------------------------------|---------------------------------------------------------|----------------------------------------------------------------|-------------------|
| nny Roberts  | Orders Items Checkout Reports Lis | sts Tracking Options Help                               | . 12/5/03                                                      |                   |
| der Tracking |                                   |                                                         |                                                                |                   |
|              |                                   | Customer Information                                    |                                                                |                   |
| erating Comp | any: 067 Houston                  | Customer: 4                                             | 02529 SYSCO CORP TEST KIT<br>1390 ENCLAVE PKWY.<br>HOUSTON ,TX | CHEN              |
|              |                                   | Scheduled Delivery Times<br>(through Friday 12/12/2003) |                                                                |                   |
| Order        | Delivery Date                     | Delivery Time*                                          | Invoice #                                                      | Purchase Order    |
| 76247        | Friday 12/05/2003                 | 12:02PM                                                 | 312050430                                                      |                   |
| 77823        | Friday 12/05/2003                 | 12:02PM                                                 | 312050430                                                      |                   |
| 78973        | Friday 12/05/2003                 | 12:02PM                                                 | 312050430                                                      |                   |
| 79289        | Friday 12/05/2003                 | 12:02PM                                                 | 312050430                                                      |                   |
|              | * Please note delivery ti         | nes and future delivery dates are e                     | estimates and subject to chang                                 | je                |
|              |                                   | Drop Ship Orders                                        |                                                                |                   |
|              | Order Number                      |                                                         | UPS Tracking Number                                            |                   |
|              | 65085                             |                                                         | 1Z53636E0345162031                                             |                   |

Figure 76 Tracking screen with multiple SYSCO orders and a drop ship order

- **2** Click the UPS Tracking number to display the drop ship order details.
- **3** The UPS Internet website displays detailed information about the order.
- **4** To view more details on this order, click the Detail button.

A full history on the shipment is available. Details include:

- Date and time the shipment was delivered.
- Who signed for the shipment.
- Location, City, State, Country, date of shipment, and so on.

7

# **Inventory and Menu Analysis**

Chapter 7 provides a basic overview into the inventory and menu analysis module of eSYSCO. The Inventory module provides the ability to input inventory, menu and recipe information, and non-SYSCO supplier information, which can then be used to order, analyze, and take a physical inventory.

For detailed information about the Inventory program, refer to the eSYSCO Inventory Supplement (click the Customer Support link, then the eSYSCO Inventory User Guide link) or contact your local SYSCO operating company.

The Inventory link only displays if you have the Inventory and Menu Analysis module enabled. To request access to the Inventory module (Figure 77), contact your local SYSCO operating company.

|                                                                   |        | $\sim$                                                                                     |                                                                                       | SYSCO                                                                |            |                | Н                                            | ome   Cus                                  | stomer Su                                 | ipport   Change Password   Log Out          |
|-------------------------------------------------------------------|--------|--------------------------------------------------------------------------------------------|---------------------------------------------------------------------------------------|----------------------------------------------------------------------|------------|----------------|----------------------------------------------|--------------------------------------------|-------------------------------------------|---------------------------------------------|
| 2SYS                                                              | SC     | O <sub>®</sub>                                                                             |                                                                                       |                                                                      | 11 0       |                |                                              |                                            | Sei                                       | arch ProductC Hide for: More Search Options |
| Jennifer Roberts                                                  | Orders | Items                                                                                      | Checkout                                                                              | Reports                                                              | Lists      | Tracking       | Inventory                                    | Options                                    | Help                                      | dev1 1/30/04                                |
| Inventory                                                         |        |                                                                                            |                                                                                       |                                                                      |            |                |                                              |                                            |                                           |                                             |
| My Inventory<br>- Inventory List<br>- Menu & Recip<br>- Utilities | or     | Daily<br>- <u>Take</u><br>- <u>Upda</u><br>- <u>Crea</u><br>- <u>Crea</u><br>- <u>Rece</u> | Work<br>a Physic<br>ate Menu<br>ite an Ord<br>sive an Ord<br>ite an Ord<br>sive an Or | al Count<br>Items So<br>er (SYSo<br>der (SYS<br>er (Non-<br>der (Nor |            | OR<br>2)<br>2) | Reports<br>- Food C<br>- Ending<br>- Contrib | 8 Anal<br>ost Anal<br>Valuatio<br>ution to | ysis<br><u>ysis</u><br>In Summ:<br>Profit | ary                                         |
|                                                                   |        | First time                                                                                 | e inventory us                                                                        | er, Click <u>here</u>                                                | for assist | ance           |                                              |                                            |                                           |                                             |
|                                                                   |        |                                                                                            |                                                                                       |                                                                      |            |                |                                              |                                            |                                           |                                             |
|                                                                   |        |                                                                                            |                                                                                       |                                                                      |            |                |                                              |                                            |                                           |                                             |

Figure 77 Inventory main menu screen listing all options in the Inventory module

# My Inventory Options

The My Inventory options establish how eSYSCO tracks the inventory, ingredients, and menu costing. The Utilities section must be set up first before any of the other features are available.

#### **Inventory List**

The Inventory List screen customizes the items to be counted in the physical inventory counts and controls the portioning levels in recipes.

#### Menu & Recipe

The Menu & Recipe piece allows you to create recipes and menu items using products in the inventory. After creating recipes and menu items, decrease inventory levels accordingly by typing the number of units sold.

When creating a recipe, you may create *What if* scenarios. This allows you to change the recipe items and/or pricing information to determine the best gross profit margins for that menu item.

#### Utilities

The Utilities section establishes the settings and information used when setting up the inventory, recipes, and menu analysis features. The Utilities section must be set up before attempting to use the Inventory features.

# Daily Work

The Daily Work section uses the information entered using the Inventory List, Menu & Recipe, and Utilities sections. The Daily Work features provide the ability to print inventory sheets based on your operation, use your Point-of-Sale (POS) computer system printouts to manually enter the number of products sold, which in turn decrease the inventory levels (based on the menu/recipe created).

You also have the ability to create or receive an order (both from SYSCO or a non-Sysco supplier) directly through eSYSCO.

#### Take a Physical Count

You determine how often a physical count of your inventory takes place. The Take a Physical Count feature provides a printout of your computerized inventory, which can either be sorted by how the items are *inventoried* or how they are *ordered*. Since you set up the storage location for each item in your operation, you can print the physical inventory count sheets based on those locations.

You can also determine what an acceptable variance percentage between what is considered in inventory based on the computer and what is actually in your inventory (based on what is on your shelves).

#### **Update Menu Items Sold**

The Update Menu Items Sold option allows you to use the items sold printout from your POS computer system to determine the amounts to decrease the menu items/ recipes in the eSYSCO Inventory program.

#### **Ordering using Inventory Information**

Not only can eSYSCO Inventory manage your current inventory, it can also recommend when to order items *AND* submit that order to SYSCO directly from the Inventory module. It is not necessary to use the standard eSYSCO tools to order. eSYSCO uses your current eSYSCO information to help create the order.

The Inventory module can recommend orders for both SYSCO and non-SYSCO suppliers. Display these item lists by:

- All items on Inventory List.
- Suggested Items (based on inventory list entries).
- Low-inventoried Items (based on par-levels entries).
- Physical count date entries (can display multiple options depending on the product information).

## **Inventory Reports & Analysis**

The eSYSCO Inventory module provides reports to maximize the performance of your operation. Three inventory reports are available:

**Food Cost Analysis** Displays the cost of food consumed between two dates. (Consumed items include food served, wasted, and stolen.)

**Ending Valuation Summary** Displays a cost summary of the number of cases currently on hand.

**Contribution to Profit** Displays the gross profit amounts for each menu item and recipe entered in the Inventory system.

# A

# **Browser Basics**

Appendix A provides the basic information to assist you in your Internet experience. The information and instructions are written for Microsoft Internet Explorer 6.0 web browser users. Netscape users, refer to the Netscape help file for basic browser information.

**Remember**...eSYSCO no longer supports use of Internet Explorer version 5.5 or previous versions.

### What is a Browser?

A browser is an application program that provides a way to look at and interact with all the information on the World Wide Web or Internet. Technically, a web browser is a client program that uses Hypertext Transfer Protocol (HTTP) to make requests of web servers throughout the Internet on your behalf.

## **Browser Version**

To locate your browser version, open your browser and click the **Help** > **About** menu option at the top. The window that displays indicates the browser and the version you are using (Figure 78).

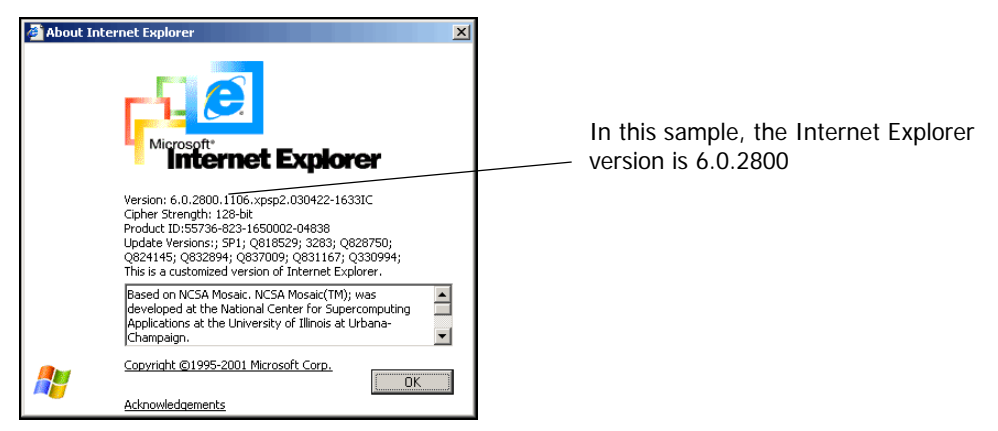

Figure 78 About Internet Explorer window displays the browser version

**Important:** eSYSCO v7 *does not support* any of the browsers provided by AOL (America Online). If you are an AOL subscriber, you may still use eSYSCO by minimizing the AOL browser and opening one of the supported browsers. See Software on page 2 for the supported browsers.

## Allow Pop-ups

eSYSCO requires the use of pop-up windows to function correctly. To enable popup windows from the eSYSCO website, use the following procedure.

These instructions describe how to enable pop-up windows for eSYSCO for Microsoft Internet Explorer 6.0+.

1 Open Internet Explorer and use the following menu path,

Tools > Pop-up Blocker > Pop-up Blocker Settings

- 2 Type www.esysco.net in the Address of website to allow... field.
- **3** Click Add, then Close.

## Shortcuts and Bookmarks

Add a shortcut (or bookmark) to your system to display a web page you frequently access, such as eSYSCO. The shortcut accesses the web page without having to type a long Internet address every time you want to visit the site or go through multiple pages just to find the one you need. The instructions in this section describe how to use shortcuts/ bookmarks for the **Microsoft Internet Explorer 5.5** web browser.

If you do not have an acceptable browser, eSYSCO displays a message requesting you update your browser.

#### Adding a Shortcut

There are two methods to create a shortcut to a web page:

- **1** Add a shortcut to your computer desktop to access a frequent web page.
- **2** Add the website to your list of Internet favorites.

#### Add a Shortcut to your Computer Desktop

To add a shortcut to your computer desktop,

- 1 Right-click your computer desktop to display the menu.
- 2 Highlight the New option then Shortcut (Figure 79).

| Active Desktop                            | ۲ |                  |
|-------------------------------------------|---|------------------|
| Arrange Icons<br>Line Up Icons<br>Refresh | ۲ |                  |
| Paste<br>Paste Shortcut                   |   |                  |
| New                                       | Þ | Eolder           |
| Properties                                |   | <u>s</u> hortcut |
|                                           |   | Briefcase        |

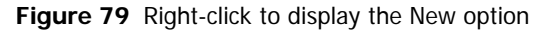

**3** The Shortcut window displays (Figure 80).

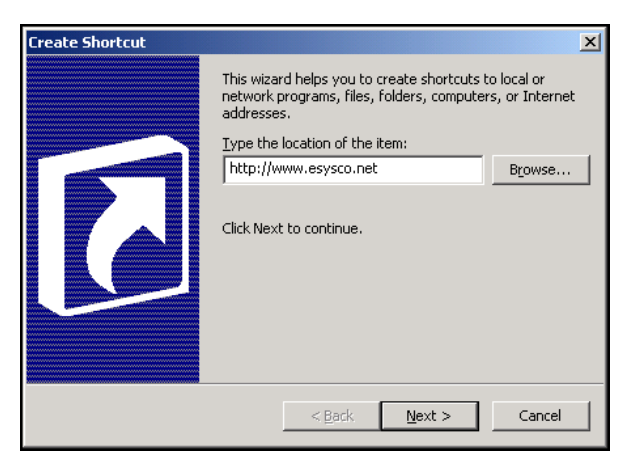

Figure 80 Create Shortcut window

- 4 Type the following as the location of the item: http://www.esysco.net
- **5** Click Next.
- **6** Type a name for your new shortcut.

Figure 81 uses **eSYSCO** website.

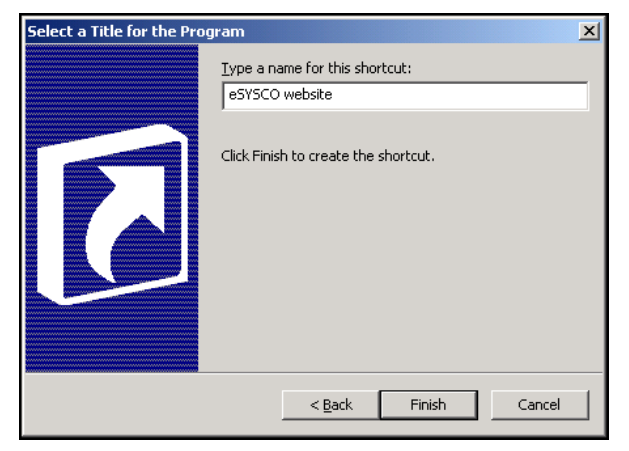

Figure 81 Enter the new shortcut name

**7** Click Finish and a new shortcut displays on your computer desktop (Figure 82).

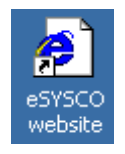

Figure 82 New shortcut displays on your computer desktop

Since the shortcut name entered earlier is **eSYSCO** website, the name of the shortcut on your computer desktop also displays **eSYSCO** website.

#### Add a Website to your List of Favorites

To add a website to your list of favorites,

1 Enter the desired Internet address in the Address field (Figure 83).

If the address bar does not display, access Tools > Toolbars > Address Bar. Click Address Bar. A checkmark displays when the Address Bar is active.

| 🚰 Sysco Corporation - Microsoft Internet Explorer |               |                   |         |               |     |   |  |  |  |
|---------------------------------------------------|---------------|-------------------|---------|---------------|-----|---|--|--|--|
| <u> </u>                                          | Edit y        | /iew F <u>a</u> v | orites/ | <u>T</u> ools | Hel | p |  |  |  |
| 📙 🕁 Bac                                           | :k <b>•</b> ■ | • • 🗵             | ) 🗊     |               | 9   | t |  |  |  |
| Address                                           | ht            | tp://www.         | esysco. | net           |     |   |  |  |  |

Figure 83 eSYSCO Internet Address

- **2** Press Enter to display the website entered.
- **3** Access the Favorites menu, scroll down and highlight Add to Favorites (Figure 84).

| F <u>a</u> vorites | -               |
|--------------------|-----------------|
| <u>A</u> dd to     | Favorites 📐     |
| <u>O</u> rgani     | ze Favorites    |
| Manaos             | 2 Subscriptions |

Figure 84 Add to Favorites option highlighted

- **4** Click Add to Favorites or press Enter to start the process of adding the current web page to the Favorites list.
- 5 The Add Favorite window displays. Verify No, just add the page to my favorites is selected.

You can type a new name for the website in the Name field or add it to an existing folder by clicking the **Create In>>** button.

6 Click OK.

The website is saved and part of your Favorites list!

#### **Opening a Website on your Favorites list**

To open a website saved to your favorites list, access the Favorites menu option, scroll down, and click the desired page to open.

B

# Import/Export File Layouts

eSYSCO uses five import options and six export options. Use the option best suited for your operation. Some formats were designed for use with specific third-party software, but can be used by other systems with compatible file formats.

To enter import/ export information, click **Options**. Select the appropriate option using the drop-down window and click the Submit Changes button to accept the changes. See **Options on page 58** for more information.

**Note:** The option to Define Display Preferences and Contact Information is also available on the Options page.

## **Compatible Systems**

Certain third-party software systems are compatible with the file layouts used in eSYSCO. These applications include, but are not limited to the following:

AbacusCBORDCompeatComputritionCostGuardFoodCo (created by Cost Control Systems)FoodTrakIngenium MAXISI (Incredibly Simple Inventory)Momentum (for health care accounts, see also Ingenium MAX)NutriNetRHR (Hotel and Restaurant Management Software)SOLO (Sysco Offline Ordering)Refer to Import Options on page 78 and Export Options on page 86 for the file lay-out formats compatible with the various systems.

# **Import Options**

If you have problems with an order import, please send a copy of the file you are attempting to import to your local SYSCO representative so they can include it when sending the issue to the SYSCO corporate support team.

**Remember**...Some formats were designed for use with specific third-party software, but can be used by other systems as long as the file formats are compatible.

Import options include,

**Option 1** For Computrition users

**Option 2** For FoodTrak, RHR, FoodCo, Abacus, Compeat and CostGuard users

**Option 3** For CBORD and NutriNet users

- **Option 4** For *Ingenium MAX, ISI,* and *Momentum* users
- **Option 6** Import file from spreadsheet in .csv format

Note: Option 5 is not available for importing (only exporting).

#### **Import Option 1 File Layout**

Designed specifically for *Computrition* users, import option 1 can be used by other systems if the file layouts are compatible. Option 1 uses the following criteria:

- The first three characters in the import file must correlate with the threecharacter code (such as **XHD**, **XHE**, or **XDT**).
- The Instruction Line provides a place for you to input driver instructions (for example, *Deliver to back door*). Up to five lines of the information line.
- Items being ordered as a split display *S* before the quantity amount.
- Quantity amount may have up to four digits.

See Figure 85 for an example of the import option 1 file.

|                                                                          | 🖾 Option1_example.txt - Notepad                                                                                                    |     |
|--------------------------------------------------------------------------|----------------------------------------------------------------------------------------------------|-----|
| Items ordered as a split display <b>S</b> before<br>the quantity amount. | File         Edit         Format         Help           XHD0000101550021123         XHEDriver         Instruction         Line         One           XDT10059335002         XDT1000454         001         XDT1008168         O01           XDT1008481         001         XDT1008648         003         XDT54163675001           XDT1008482         001         XDT1008483         001           XDT1008483         003         XDT54163675001           XDT10083866         001         XDT1033836         001           XDT10338366         001         XDT104781         001           XDT1047793         001         XDT1044486         001 | × × |

Figure 85 Example import option 1 file layout

Import option 1 format includes three sections:

Header Header information displays on the line starting with XHD.Instructions Instruction information displays on the line starting with XHE.Item Details Item details display on lines starting with XDT.See Table 6 for import file layouts.

| Row Name                | Length |
|-------------------------|--------|
| Header                  |        |
| XHD                     | 3      |
| Customer Number         | 10     |
| Delivery Date YYMMDD    | 6      |
| Total Length            | 19     |
| Instructions            |        |
| XHE                     | 3      |
| Filler                  | 3      |
| Driver Instruction line | 30     |
| Total Length            | 36     |
| Item Details            |        |
| XDT                     | 3      |
| SUPC                    | 7      |
| Split indicator         | 1      |
| Quantity                | 4      |
| Total Length            | 15     |

#### **Import Option 2 File Layout**

Designed specifically for *FoodTrak*, *RHR*, *FoodCo*, *Abacus*, *Compeat* and *Cost-Guard* users, import option 2 may be used by other systems with compatible file layouts. (Option 4 (*Momentum*) uses the same import file layout as option 2.) To determine which file layout works with your system, keep the following in mind:

- If the customer number is 123456, name the import file f0000123.456
- eSysco is expecting a DOS text ASCII file containing one header record, one delivery instruction record, and one or more detail records
- Items being ordered as a split have *S* before the quantity amount
- The quantity amount may contain up to three digits

**Important:** SYSCO Food Services of Austin, TX is the *only* company to use the Food Show Order field in the Header Information. It is not related to FoodTrak or CostGuard.

See Figure 86 for an example of the import option 2 file.

| 🗾 f C                                                                           | 00001                                                                                                    | 01.550                                                                                                    | - N                                                                                     | otepa | d |                        |     | _ 🗆 ×   |
|---------------------------------------------------------------------------------|----------------------------------------------------------------------------------------------------|----------------------------------------------------------------------------------------------------|-----------------------------------------------------------------------------------------|-------|---|------------------------|-----|---------|
| File                                                                            | Edit                                                                                                    | Format                                                                                                    | Help                                                                                    |       |   |                        |     |         |
| HD0<br>HED<br>DT1<br>DT1<br>DT1<br>DT1<br>DT1<br>DT1<br>DT1<br>DT1<br>DT1<br>DT | 0001<br>rive<br>0059<br>0004<br>0075<br>0084<br>0086<br>4163<br>0093<br>0172<br>0338<br>0386<br>0386<br>0407<br>0444 | 01550<br>r Ins<br>33500<br>54 00<br>09 00<br>68 00<br>68 00<br>81 00<br>81 00<br>72 00<br>72 00<br>72 00<br>81 00<br>86 00<br>81 00<br>93 00<br>86 00 | truc <sup>-</sup><br>2<br>1<br>1<br>1<br>1<br>1<br>1<br>1<br>1<br>1<br>1<br>1<br>1<br>1 | tion  | Ľ | 11222002xx)<br>ine one | ××× | ×       |
| 4                                                                               |                                                                                                    |                                                                                                    |                                                                                         |       |   |                        |     | ▼<br> } |

Figure 86 Example import option 2 file layout

Import option 2 format includes three sections:

Header Header information displays on the line starting with HD.Instructions Instruction information displays on the line starting with HE.Item Details Item details display on lines starting with DT.

See Table 7 for import file layouts.

| Row Name              | Length | Description                                                                              |
|-----------------------|--------|------------------------------------------------------------------------------------------|
| Heading               |        |                                                                                          |
| HD                    | 2      | Always HD                                                                                |
| Customer Number       | 10     | Right-justified, zero-filled                                                             |
| Food Show Order       | 1      | blank space regular order<br><b>F</b> Food Show order<br>* only used at SYSCO Austin, TX |
| Unused filler         | 11     | spaces only                                                                              |
| Delivery date         | 8      | MMDDYYYY                                                                                 |
| Version               | 5      | Version for this import table                                                            |
| Total Length          | 37     |                                                                                          |
| Instructions          | •      |                                                                                          |
| HE                    | 2      | Always HE                                                                                |
| Delivery instructions | 30     | May contain purchase order numbers                                                       |
| Total Length          | 32     |                                                                                          |
| Item Details          |        | -                                                                                        |
| DT                    | 2      | Always DT                                                                                |
| Item Number           | 7      | SUPC number                                                                              |
| Split indicator flag  | 1      | S item is a split<br>[blank] item is not a split                                         |
| Quantity              | 3      |                                                                                          |
| Total Length          | 13     |                                                                                          |

#### Table 7 Import Option 2 File Layout

#### **Import Option 3 File Layout**

Designed specifically for *CBORD* users, import option 3 can be used by other systems if the file layouts are compatible. To determine which file layout works with your system, keep the following in mind:

- File must be named IMSTRAN0.PRN
- Terminate each line by a carriage return/linefeed sequence
- File generates orders for each customer number in the file

Use Table 8 as a guide for import option 3 file layout information.

| Field Name            | Length | Description                                                           |
|-----------------------|--------|-----------------------------------------------------------------------|
| Customer number       | 15     | Alphanumeric, left-justified, zero-filled                             |
| Purchase Order number | 12     | Alphanumeric (not used)                                               |
| Ship date             | 6      | MMDDYY format                                                         |
| Item code             | 8      | Alphanumeric, left-justified, zero-filled                             |
| Filler                | 1      | Blank, no null characters                                             |
| Quantity              | 3      |                                                                       |
| Split indicator       | 1      | <ul><li>item is a split</li><li>(underscore) item is a case</li></ul> |
| Filler                | 2      | Blank, no null characters                                             |
| Total Length          | 48     |                                                                       |

Table 8 Import Option 3 File Layout

#### **Import Option 4 File Layout**

Option 4 works with *Ingenium MAX, ISI,* and *Momentum* and uses the same file layout as option 2. See Import Option 2 File Layout on page 79 for details.

#### **Import Option 6 File Layout**

Import option 6 imports information from a spreadsheet into eSYSCO, which reduces keypunching errors. Option 6 allows eSYSCO to import an *order* or a *custom list* maintained using a spreadsheet rather that updating the details directly online in eSYSCO. *SOLO* (Sysco Offline Ordering) and *RIO* (SYSCO Receiving, Inventory, and Ordering) use option 6.

The comma separated value (.csv) format spreadsheet can be imported as an order or a custom list and then exported for maintenance. For exporting information, see Option 6 Export File Layout on page 95. When importing a file using option 6, the file layout contains all information about the order or list, including header, category, and item information. Spreadsheet fields differ depending on if you import an order or a custom list.

#### **Record Identifiers**

Each spreadsheet contains four types of record identifier rows:

- H Header
- F Field name
- **c** Category
- P Product

#### Orders

Import option 6 for orders uses the first column of the spreadsheet to display the record identifier of that row. See Figure 87 for an example.

| N   | Microsoft Excel - 020_215376_v1.csv                                   |         |          |        |                      |                      |    |              |                             |  |
|-----|-----------------------------------------------------------------------|---------|----------|--------|----------------------|----------------------|----|--------------|-----------------------------|--|
| 8   | 图 File Edit View Insert Format Iools Data RoboPDF Window Help Acrobat |         |          |        |                      |                      |    |              |                             |  |
| Ver | dana                                                                  |         | • 10 •   | BI     | ⊻ ≡ ≡ ≡ ₩ \$         | % , <sup>+.0</sup> , | .0 | <b>≓</b> ⊷ ∰ | 💷 • 🕭 • 🚣 • 🗸 📆 🖥           |  |
|     | <b>2</b>                                                              | 🖶 🔒 🖏   | <i>a</i> | ныс 🐰  | 🗈 🛍 • 🝼 🗠 • 🖂 •      | 🤮 Σ - 👌              | Z↓ | 100%         | % 🔹 😰 🖕 🌀 SnagIt 🛃 Wind     |  |
| Dra | Draw - 🔓 AutoShapes - 🔪 🔪 🔿 🚰 🐗 🔅 🙍 🧔 🔕 - 🗳 - 🛆 - 🚍 🧮 🛱 💭 -           |         |          |        |                      |                      |    |              |                             |  |
|     | K32 <b>v</b>                                                          |         |          |        |                      |                      |    |              |                             |  |
|     | A                                                                     | В       | С        | D      | E                    | F                    | G  | Н            |                             |  |
| 1   | Н                                                                     | 00601   | 20       | 215376 | Order Name goes here | 6/14/2004            |    | 40020614     | Driver Instructions go here |  |
| 2   | Р                                                                     | 1012103 | 2        |        |                      |                      |    |              |                             |  |
| 3   | Р                                                                     | 1259126 | 2        |        |                      |                      |    |              |                             |  |
| 4   | Р                                                                     | 1012855 | 5        | 2      |                      |                      |    |              |                             |  |
| 5   | Р                                                                     | 1012566 | 6        |        |                      |                      |    |              |                             |  |
| 6   | Ρ                                                                     | 1070804 | 2        |        |                      |                      |    |              |                             |  |
| 7   | Р                                                                     | 2548717 | 5        |        |                      |                      |    |              |                             |  |
| 8   | Р                                                                     | 2393049 |          | 1      |                      |                      |    |              |                             |  |
| 9   | Р                                                                     | 2388213 | 2        | 2      |                      |                      |    |              |                             |  |
| 10  | Р                                                                     | 1044056 | 1        |        |                      |                      |    |              |                             |  |
| 11  | Ρ                                                                     | 2022465 | 8        |        |                      |                      |    |              |                             |  |
| 12  | Р                                                                     | 1046770 | 1        |        |                      |                      |    |              |                             |  |
| 13  | Р                                                                     | 5535687 | 1        | 2      |                      |                      |    |              |                             |  |
| 14  | Р                                                                     | 5587936 | 2        |        |                      |                      |    |              |                             |  |
| 15  | Р                                                                     | 5882717 | 1        |        |                      |                      |    |              |                             |  |
| 16  | Р                                                                     | 5011101 | 15       |        |                      |                      |    |              |                             |  |
| 17  | Р                                                                     | 4032785 | 5        |        |                      |                      |    |              |                             |  |
| 18  | Р                                                                     | 4146130 | 5        |        |                      |                      |    |              |                             |  |
| 19  | Р                                                                     | 4029732 | 1        | 1      |                      |                      |    |              |                             |  |
| 20  | Р                                                                     | 3149994 | 8        |        |                      |                      |    |              |                             |  |

Figure 87 Example import option 6 order file layout

Use Table 9 as a guide for import option 6 order file layout information.

| Table 9 | Import | <b>Option 6</b> | Order | File Layout |  |
|---------|--------|-----------------|-------|-------------|--|
|---------|--------|-----------------|-------|-------------|--|

| Field Name        | Length | Description                                                                                                    |
|-------------------|--------|----------------------------------------------------------------------------------------------------|
| Header Row        |        |                                                                                                    |
| Record identifier | 1      | Required. Displays H (header)                                                                                                    |
| Version           | 5      | <i>Required</i> . Use <b>O0601</b> (current version for order export/import, where O signifies an order).                                                                                                    |
| Operating company | 5      | Number associated with the SYSCO house from<br>which the order is delivered. If left blank, eSY-<br>SCO uses the operating company number asso-<br>ciated with the eSYSCO customer number used<br>to sign on to the eSYSCO session. |

| Field Name                          | Length      | Description                                                                                                    |
|-------------------------------------|-------------|----------------------------------------------------------------------------------------------------|
| Customer account number             | 14          | Number associated with the customer receiving<br>the order. If not listed during import, eSYSCO<br>uses the customer account currently signed on<br>eSYSCO. This information is important for multi-<br>buyer accounts.                                    |
| Order name                          | 20          | Descriptive name of the order. If left blank, the name defaults as <b>Option 6 Import</b> .                                                                                                    |
| Delivery date                       | 10          | Order delivery date in MM/DD/YYYY format.<br>eSYSCO may change the delivery date to match<br>your normal delivery date cycle. If a future<br>delivery date is required, change it using the<br>Edit Order Information window after importing<br>the order. |
| Separate invoice indicator          | 1           | <b>Y</b> (yes) if imported order requires a separate invoice. Default is <b>N</b> (no) if field is blank.                                                                                                    |
| Customer purchase order             | 20          | Purchase order number, if any.                                                                                                    |
| Driver instructions                 | 120         | Information for the driver.                                                                                                    |
| Field                               |             |                                                                                                    |
| No field rows are used during order | import      |                                                                                                    |
| Category                            |             |                                                                                                    |
| No category rows are used during or | rder import |                                                                                                    |
| Product                             |             |                                                                                                    |
| Record identifier                   | 1           | Required. P (product)                                                                                                    |
| Product code                        | 7           | <i>Required</i> . Seven-digit SUPC code used by SYSCO to identify its products. This number must exactly match an existing item in the product guide or an error message displays.                                                                         |
| Case quantity                       | 3           | <b>Required</b> . Number of cases ordered, if any.<br>Entry may be zero or blank if the product is<br>ordered as a split.                                                                                                    |
| Split quantity                      | 3           | Number of splits ordered, if any. Some product<br>cases can be ordered by the individual unit<br>(split). Some SYSCO companies have items they<br>sell only as a split.                                                                                    |

#### Table 9 Import Option 6 Order File Layout (continued)

#### **Custom Lists**

The import option 6 custom list file layout contains more information than the import order file layout. Figure 88 displays an example custom list file layout.

|                       | Microsoft Excel - 020_215376_CL_Bronze_Package v1.csv |                           |                           |                     |                            |                               |                   |                  |        |       |
|-----------------------|-------------------------------------------------------|---------------------------|---------------------------|---------------------|----------------------------|-------------------------------|-------------------|------------------|--------|-------|
|                       | 8                                                     | <u>F</u> ile <u>E</u> dit | <u>V</u> iew <u>I</u> nse | ert F <u>o</u> rmat | <u>T</u> ools <u>D</u> ata | a <u>R</u> oboPDF <u>W</u> in | idow <u>H</u> elp | Acro <u>b</u> at |        |       |
| Use <b>L0601</b> when | D                                                     | 🛩 🖪 🔒                     | 8 🔁 🗇 🛛                   | à. 🥸 🐰              | 🖻 🛍 • 🗹                    | 🕈 🗠 • 🖂 •                     | 🍓 Σ 🗕 🛓           |                  | 🚯 100% | - 2 . |
| importing a custom >  |                                                       | H54                       | <b>.</b>                  | fx                  |                            | 1                             |                   |                  |        |       |
|                       | $\sim$                                                | Δ                         | B                         |                     | D                          | F                             | F                 | G                | н      |       |
| list/order guide      | 1                                                     | Н                         | 10601                     | 20                  | 215376                     | <u> </u>                      |                   | Custom Lis       | at     |       |
|                       | 2                                                     | F                         | 20001                     | 20                  | 210010                     |                               |                   | o dotoini Eio    |        |       |
|                       | 3                                                     | C                         | Entrees                   |                     |                            |                               |                   |                  |        |       |
|                       | 4                                                     | P                         | 5491667                   | 3                   | 0                          |                               |                   |                  |        |       |
|                       | 5                                                     | P                         | 2368785                   | 5                   | Ō                          |                               |                   |                  |        |       |
|                       | 6                                                     | P                         | 1562412                   | 3                   | 0                          |                               |                   |                  |        |       |
|                       | 7                                                     | P                         | 4009189                   | 2                   | 0                          |                               |                   |                  |        |       |
|                       | 8                                                     | Р                         | 4086260                   | 1                   | 0                          |                               |                   |                  |        |       |
|                       | 9                                                     | Р                         | 5872346                   | 1                   | 0                          |                               |                   |                  |        |       |
|                       | 10                                                    | Р                         | 5794284                   | 2                   | 0                          |                               |                   |                  |        |       |
|                       | 11                                                    | Р                         | 3252400                   | 2                   | 0                          |                               |                   |                  |        |       |
|                       | 12                                                    | Р                         | 2441061                   | 15                  | 0                          |                               |                   |                  |        |       |
|                       | 13                                                    | Р                         | 2441053                   | 15                  | 0                          |                               |                   |                  |        |       |
|                       | 14                                                    | Ρ                         | 2292480                   | 15                  | 0                          |                               |                   |                  |        |       |
|                       | 15                                                    | Ρ                         | 4862959                   | 7                   | 0                          |                               |                   |                  |        |       |
|                       | 16                                                    | Ρ                         | 5176763                   | 4                   | 0                          |                               |                   |                  |        |       |
|                       | 17                                                    | Ρ                         | 6113427                   | 3                   | 0                          |                               |                   |                  |        |       |
|                       | 18                                                    | С                         | Salad                     |                     |                            |                               |                   |                  |        |       |
|                       | 19                                                    | P                         | 1910231                   | 3                   | 0                          |                               |                   |                  |        |       |
|                       | 20                                                    | P                         | 5084777                   | 1                   | 0                          |                               |                   |                  |        |       |
|                       | 21                                                    | P                         | 1008648                   | 3                   | 0                          |                               |                   |                  |        |       |
|                       | 22                                                    | P                         | 5889613                   | 3                   | 0                          |                               |                   |                  |        |       |
|                       | 23                                                    | P                         | 6640569                   | 2                   | 0                          |                               |                   |                  |        |       |
|                       | 24                                                    | P                         | 1121169                   | 6                   | 0                          |                               |                   |                  |        |       |
|                       | 25                                                    | С                         | Uncategori                | ized                |                            |                               |                   |                  |        |       |
|                       | 26                                                    | Р                         | 1393727                   | 3                   | 0                          |                               |                   |                  |        |       |
|                       | 27                                                    | P                         | 5882741                   | 3                   | 0                          |                               |                   |                  |        |       |

Figure 88 Example import option 6 *custom list* file layout

Rows starting with C (Category) are optional when importing a custom list. eSY-SCO assumes all product details belong to the initial category until the imported category row changes. Import at least one P (product) row per list.

Use Table 10 as a guide for import option 6 custom list file layout information.

| Field Name              | Length | Description                                                                                                    |  |  |  |  |  |  |
|-------------------------|--------|----------------------------------------------------------------------------------------------------|--|--|--|--|--|--|
| Header                  | Header |                                                                                                    |  |  |  |  |  |  |
| Record identifier       | 1      | Required. Displays H (header)                                                                                                    |  |  |  |  |  |  |
| Version                 | 5      | <i>Required</i> . Use <b>L0601</b> (current version for the export/import).                                                                                                    |  |  |  |  |  |  |
| Operating company       | 5      | Number associated with the SYSCO house from<br>which the order is delivered. If left blank, eSY-<br>SCO uses the operating company number asso-<br>ciated with the eSYSCO customer number used<br>to sign on to the eSYSCO session. |  |  |  |  |  |  |
| Customer account number | 14     | Number associated with the customer receiving<br>the order. If not listed during import, eSYSCO<br>uses the customer account currently signed on<br>eSYSCO. This information is important for multi-<br>buyer accounts.             |  |  |  |  |  |  |
| Name                    | 50     | Ignored during custom list import.                                                                                                    |  |  |  |  |  |  |
| Identifier              | 10     | Ignored during custom list import.                                                                                                    |  |  |  |  |  |  |

Table 10 Import Option 6 Custom List File Layout

| Field Name                           | Length                                           | Description                                                                                                    |  |  |  |  |  |  |
|--------------------------------------|--------------------------------------------------|----------------------------------------------------------------------------------------------------|--|--|--|--|--|--|
| List type                            | 20                                               | For example, Custom List or Order Guide.                                                                                                    |  |  |  |  |  |  |
| Field                                |                                                  |                                                                                                    |  |  |  |  |  |  |
| No field rows are used during custor | No field rows are used during custom list import |                                                                                                    |  |  |  |  |  |  |
| Category                             |                                                  |                                                                                                    |  |  |  |  |  |  |
| Record identifier                    | 1                                                | Required. C (category)                                                                                                    |  |  |  |  |  |  |
| Category name                        | 30                                               | Category description                                                                                                    |  |  |  |  |  |  |
| Category identifier                  | 10                                               | Ignored during import                                                                                                    |  |  |  |  |  |  |
| Product                              |                                                  |                                                                                                    |  |  |  |  |  |  |
| Record identifier                    | 1                                                | Required. P (product)                                                                                                    |  |  |  |  |  |  |
| Product code                         | 7                                                | <i>Required</i> . Seven-digit SUPC code used by SYSCO to identify its products. This number must exactly match an existing item in the product guide or an error message displays. |  |  |  |  |  |  |
| Case quantity                        | 3                                                | Default number of cases ordered when using a custom list for ordering.                                                                                                    |  |  |  |  |  |  |
| Split quantity                       | 3                                                | Default number of splits ordered when using a custom list for ordering.                                                                                                    |  |  |  |  |  |  |
| Customer's product code              | 14                                               | Custom product code assigned to this product.                                                                                                    |  |  |  |  |  |  |

Table 10 Import Option 6 Custom List File Layout (continued)

# **Export Options**

Some export formats were designed for use with specific third-party software, but can be used by other systems as long as the file formats are compatible. Export options include,

- **Option 1** For *Computrition* users
- Option 2 For FoodTrak, RHR, FoodCo, Abacus, Compeat and CostGuard users
- **Option 3** For *CBORD* and *NutriNet* users
- **Option 4** For Ingenium MAX, ISI, and Momentum users
- Option 5 Export basic information to a spreadsheet (.csv format), SOLO users
- Option 6 Export detail information to a spreadsheet (.csv format)

#### **Option 1 Export File Layout**

Designed specifically for *Computrition* users, export option 1 can be used by other systems if the file layouts are compatible. The export option 1 has two possible options:

Suggested orders

Bid files

#### Suggested Orders

Only those orders *originally imported* from the *Computrition* program are available for export. *Computrition* uses these orders as confirmations *only*. Suggested orders have several lines of header information before a detail line exports. See Figure 89 for an example suggested order file format.

| Line 1    | Exported Order.PRT                                                                                                    |                                                                      |                                                                                                    |                              |                                                      |         |
|-----------|----------------------------------------------------------------------------------------------------|----------------------------------------------------------------------|----------------------------------------------------------------------------------------------------|------------------------------|------------------------------------------------------|---------|
| Line 2    | File Edit Format Help                                                                                                    |                                                                      |                                                                                                    |                              |                                                      |         |
| Lino 2    | SYSCO ORDER CONFIRMAT                                                                                                    | ION                                                                  |                                                                                                    |                              |                                                      | -       |
| and so on | ORDER NO: 1970<br>CUSTOMER NO: 100156<br>CONFIRMATION NO: 0<br>DELIVERY DATE: 02/13/<br>INSTRUCTION LINE 1<br>INSTRUCTION LINE 2 | 33                                                                   |                                                                                                    |                              |                                                      |         |
|           | COMPORDR1969<br>ITEM NO QTY PACK SI                                                                                              | ZE BRANDS                                                            | DESCRIPTION                                                                                                    | OF                           | RD - COMMENTS                                        |         |
|           | 1007467 000 122#<br>1039619 000 2401.5<br>1062215 000 2401.5<br>1119817 000 404 02<br>1254440 000 140#<br>1383090 000 25#8 CT    | PACKER<br>PACKER<br>SYS IMP<br>SYS CLS<br>PACKER<br>PACKER<br>PACKER | GRAPES WHI THIMPSN SDLS FRSH<br>ROLL DOUGH RANCH STY WHITE<br>PORK CHOPS CC 1412<br>BEEF GRND PATTY RND 5.5 IN<br>BANANA GRN FRESH<br>HONEYDEW MELONS FRESH<br>STEAN DEFE DEDITED | 00<br>00<br>5 00<br>00<br>00 | 12 –<br>11 –<br>12 –<br>11 –<br>11 –<br>13 –<br>11 – |         |
|           | 2259984 000 40402<br>8050108 000 810LE<br>1004001 000 1601 02<br>1907781 000 1281.5<br>1061472S000 45 LE                         | SYS REL<br>SYS REL<br>ZARTIC<br>DZ SYS CLS<br>SYS CLS                | SIEAR BEEF BRUILER<br>BEEF GID FRESH &/10#<br>BEEF FINCERS BRD PRCKD<br>SAUSAGE PATTY W/H 1.5 OZ<br>CHEESE AMER VEL 160 SLI                                                       |                              | 11 -<br>11 -<br>11 -<br>11 -<br>12 -                 |         |
|           | T                                                                                                    |                                                                      |                                                                                                    |                              |                                                      | ▼<br>// |

Figure 89 Example export option 1 suggested order file layout

Use Table 11 as a guide to understanding the export option 1 suggested order header format.

| Line/<br>Column | Field Name                                               | Length  | Description                                                                                   |
|-----------------|----------------------------------------------------------|---------|-----------------------------------------------------------------------------------------------|
| 1               | SYSCO ORDER CONFIRMATION                                 |         | Used as a title                                                                               |
| 2               | Blank Line                                               |         |                                                                                               |
| 2               | ORDER NO:                                                | 10      | Heading; one space after colon (:)                                                            |
| 5               | Order number                                             | 4       | eSYSCO order number                                                                           |
| 1               | CONFIRMATION NO:                                         | 17      | Heading; one space after colon (:)                                                            |
| 4               | Host Confirmation number                                 | 4       | eSYSCO confirmation number                                                                    |
| 5               | DELIVERY DATE:                                           | 15      | Heading; one space after colon (:)                                                            |
| 5               | Delivery date - MM/DD/YY                                 | 8       | Delivery date selected when ordering                                                          |
| 6               | Blank Line                                               |         |                                                                                               |
| 7-12            | Instruction lines                                        | 30/line | Enter up to five lines of instructions                                                        |
| 13              | Blank line                                               |         |                                                                                               |
| 14              | ITEM NO QTY PACK SIZE BRANDS<br>DESCRIPTION ORD-COMMENTS |         | Used as column headings. See Item<br>Detail Columns below for details                         |
| 15              |                                                          | 80      | String of dashes across the screen                                                            |
| Item Detail     | Columns                                                  |         |                                                                                               |
| Item No         | SUPC                                                     | 7       | Displays the SYSCO product number                                                             |
| Otv             | Split                                                    | 1       | Displays <b>S</b> if item is a split; blank if item is not a split                            |
| Uly             | Quantity allocated                                       | 3       | Number of cases being delivered. Right-<br>justified, zero-filled                             |
| Pack            | Pack                                                     | 4       | Number of items in a pack                                                                     |
| Size            | Size                                                     | 6       | Size of item's pack                                                                           |
| Brands          | Abbreviated brand name                                   | 25      |                                                                                               |
| Description     | Item description                                         | 30      |                                                                                               |
| Ord             | Quantity ordered                                         | 3       |                                                                                               |
| -               | delimiter                                                | 1       | - (single dash)                                                                               |
| Comments        | Next ship date                                           | 8       | Displays the next ship date (if found) or <b>PG ERROR</b> if item's not in the product guide. |

Table 11 Export Option 1 Suggested Order File Layout

#### **Bid Files**

The **Bid file** format allows you to export your order guide, bid list, or custom list to an ASCII text file. The file name is **BID.000**. The file consists of an initial header record, multiple detail records of actual data, and a closing (end-of-data) record.

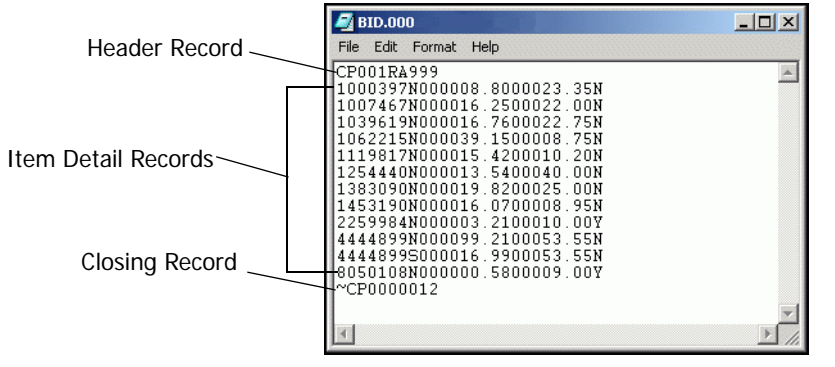

Figure 90 Example export option 1 bid file layout

Use Table 12 as a guide to understanding export option 1 bid file formatting.

| Field Name                 | Length | Description                                                                                                    |
|----------------------------|--------|----------------------------------------------------------------------------------------------------|
| Header Record              | 10     | Record displays <b>CP001RA</b> <i>xxx</i> , where <i>xxx</i> is the three-digit SYSCO operating company number.                                                                      |
| Item Detail Record         |        |                                                                                                    |
| Item Number                | 7      | SUPC.                                                                                                    |
| Split indicator            | 1      | S if item is a split item and N if not                                                                                                    |
| Price                      | 9      | Zero-filled, decimal place included, two-<br>decimal places                                                                                                    |
| Weight                     | 8      | Zero-filled, decimal place included, two-<br>decimal places                                                                                                    |
| Catchweight item indicator | 1      | Y if catchweight item; N if not                                                                                                    |
| Closing Record             | 10     | Record displays ~ <b>CP</b> plus the number of records exported in a seven-position, zero-filled field. When counting records, <i>do not</i> include the Header and Closing records. |

Table 12 Export Option 1 Bid File Layout

#### **Option 2 Export File Layout**

Designed specifically for *FoodTrak* or *CostGuard* users, export option 2 can be used by other systems with compatible file layouts.

The export option 2 has two possible options:

Suggested orders

Bid files

**Remember**...Option 4 (*Momentum, Ingenium MAX*, and *ISI*) uses the same suggested order export file layout as Option 2.

#### Suggested Orders

eSYSCO uses the suggested orders format when exporting orders. Orders export to an ASCII fixed record length file. The file name starts with **C**, four zeros, then the six-digit customer number. The output file contains one header record, one delivery instruction record, and one or more detail records. Each line record terminates with a carriage return and line feed. Figure 91 displays an example of the suggested order export file.

|                                      | - D ×                                |
|--------------------------------------|--------------------------------------|
|                                      |                                      |
| 002152003 OEO201<br>INSTRUCTION LINE | 2                                    |
|                                      |                                      |
|                                      | 002152003 0EO201<br>INSTRUCTION LINE |

Figure 91 Example export option 2 suggested order file layout

Export option 2 suggested order format includes three sections:

Header Header information displays on the line starting with HD.

- **Instructions** Instruction information displays on the line starting with **HE**. Enter up to five instruction lines per suggested order. Instruction lines may contain purchase order information or driver instructions.
- Item Details Item details display on lines starting with DT.

Use Table 13 as a guide for export option 2 suggested order file layout formats.

| Field Name            | Length | Description                                                    |
|-----------------------|--------|----------------------------------------------------------------|
| Header Line           |        |                                                                |
| Record Identifier     | 2      | Always HD                                                      |
| Customer number       | 10     | Six-digit customer number, right-justified, zero-filled        |
| Order number          | 7      | Right-justified                                                |
| Host reference number | 5      | Right-justified, zero if none                                  |
| Delivery date         | 8      | MMDDYYYY format                                                |
| Number of errors      | 2      | Number of header exceptions; right-justi-<br>fied, zero-filled |
| Version               | 5      | Version for this export                                        |
| Total Length          | 39     |                                                                |
| Instruction Line      |        |                                                                |
| Record Identifier     | 2      | Always HE                                                      |

Table 13 Export Option 2 Suggested Order File Layout

| Field Name         | Length | Description                                                             |
|--------------------|--------|-------------------------------------------------------------------------|
| Line 1             | 30     |                                                                         |
| Line 2             | 30     |                                                                         |
| Line 3             | 30     | Lines 1-5 may contain purchase order num-<br>ber or driver instructions |
| Line 4             | 30     |                                                                         |
| Line 5             | 30     |                                                                         |
| Total Length       | 152    |                                                                         |
| Item Detail Lines  |        |                                                                         |
| Record Identifier  | 2      | Always DT                                                               |
| Item number        | 7      | SUPC number                                                             |
| Split flag         | 1      | S if item is a split; blank if not                                      |
| Quantity ordered   | 3      | Right-justified, zero-filled                                            |
| Quantity allocated | 3      | Right-justified, zero-filled                                            |
| Transmit errors    | 2      | Number of detail exceptions. Right-justi-<br>fied, zero-filled          |
| Total Length       | 18     |                                                                         |

| Table 13 E | xport Option | 2 Suggested | <b>Order File Lay</b> | out (continued) |
|------------|--------------|-------------|-----------------------|-----------------|
|------------|--------------|-------------|-----------------------|-----------------|

#### Bid Books, Order Guides, and Custom Lists

The bid file, order guide, and custom list format exports your bid book, order guide, or custom list to an ASCII text file. The exported file name starts with **G**, four zeros, then the six-digit customer number. See Figure 92 for an example exported file.

| G0000100.156                                                                                                    |                                                                                                    |                                                                                                    |   |
|----------------------------------------------------------------------------------------------------|----------------------------------------------------------------------------------------------------|----------------------------------------------------------------------------------------------------|---|
| File Edit Format Help                                                                                                    |                                                                                                    |                                                                                                    |   |
| HCEG201021420030837           DG491219208FORK PLAS TAN HYY WT         POLAR CS1000EA         75153POL           DG100746711GRAPES WHT THMPSN SDLS FRSH         PACKER FC         122#           DG103961906ROLL DOUGH RANCH STY WHITE         BRDGFRDCS 2401.5 026150           DG10524503PORK CHOPS CC 142         SYS INPCS 276 0Z           DG11981703BEEF GRND PATTY RND 5.5 IN         SYS CLSCS 404 0Z           DG125444011BANANA GRN FRESH         PACKER FC 140#           DG138309011HONEYDEW MEIDNS FRESH         PACKER FC 25#0 CT           DG145319002MARGARINE WHIP CUP CLASSIC BLDLOL         CS 9005 GM 9705-707           DG22598403STEAK BEEF BROILER         SYS RELCS 40402 AV           DG01001013BEEF GRD FRESH & ALOUF         SYS RELCS 8101E           DG100401013BEEF GRD FRESH & Y10#         SYS RELCS 8101E           DG100401013BEEF FINGERS BRD FRCKD         ZARTIC CS 1601 0Z           DG100401013BEEF GRD FRESH & Y10#         SYS CLSCS 1281.5 0Z           DG10061013BEEF GRD FRESH & Y10 W H 1.5 0Z         SYS CLSCS 45 LB | 000001000NC0000<br>00000240NF00000<br>0000002NF00000<br>000000040NF00000<br>00000000N 00000<br>000000000000000 | 00035000 12.55005172001<br>104802400016250 22005172001<br>00039160 22.75005172001<br>00039150 8.75005172001<br>00013540 40005172001<br>100740000019820 25005172001<br>00013600 8.95005172001<br>000000576 9105172001<br>00000576 9105172001<br>00017500 12005172001<br>00034500 12005172001<br>101285500012330 20.55005172001 | × |
| 4                                                                                                    |                                                                                                    |                                                                                                    |   |

Figure 92 Example export option 2 bid file, order guide, and custom list file layout

Export option 2 bid book, order guide, and custom list format includes two sections:

**Header** Header information displays on the line starting with **HG**.

Item Details Item details display on lines starting with DG.

Use Table 14 as a guide for export option 2 bid file, order guide, and custom list file layout information.

| Field Name        | Length | Description |
|-------------------|--------|-------------|
| Header Line       |        |             |
| Record Identifier | 2      | Always HG   |

| Field Name              | Length | Description                                                                                                    |
|-------------------------|--------|----------------------------------------------------------------------------------------------------|
| Version                 | 5      | Version for this export                                                                                        |
| Date                    | 8      | MMDDYYYY format                                                                                                |
| Time                    | 4      | hhmm format                                                                                                    |
| Total Length            | 19     |                                                                                                    |
| Item Detail Information |        |                                                                                                    |
| Record Identifier       | 2      | Always DG                                                                                                    |
| Item number             | 7      | SUPC number, right-justified, zero-filled                                                                      |
| Category                | 2      | Category from local category for the prod-<br>uct                                                              |
| Description             | 30     | Product description                                                                                            |
| Brand                   | 7      | Brand name of product                                                                                          |
| Container               | 2      | Package abbreviation, such as CS (case),<br>BG (bag) or EA (each)                                              |
| Pack                    | 4      | Number of units in each container                                                                              |
| Size                    | 6      | Size of a unit within the container                                                                            |
| Manufacturer ID         | 14     | Manufacturer's product ID code                                                                                 |
| Minimum split           | 3      | Minimum number of splits that can be<br>ordered; right-justified, zero-filled                                  |
| Portions per case       | 6      | Right-justified, zero-filled                                                                                   |
| Split indicator         | 1      | Y if item sells as a split<br>N if item does not sell as a split<br>C if item sells only as a split            |
| Warehouse location      | 1      | C (cooler)<br>D (dry storage)<br>F (freezer)                                                                   |
| Taxable                 | 1      | 0 (not taxable item)<br>1 (taxable item)                                                                       |
| Product lead time       | 2      | Number of extra days needed for delivery of this item. Zero ( <b>0</b> ) if none; right-justified, zero-filled |
| Discontinued            | 1      | 0 (active item)<br>1 (discontinued/inactive item)                                                              |
| Market item             | 1      | <ul><li>0 (not market-priced item)</li><li>1 (market-priced item)</li></ul>                                    |
| Date of next shipment   | 8      | MMDDYYYY format; not available in eSY-<br>SCO v7                                                               |
| Stock indicator         | 1      | [blank] (item is in stock)<br>L (low stock)<br>O (out of stock)                                                |
| Substitute SUPC         | 7      | Blank if no substitute                                                                                         |
| Case price              | 8      | Dollars per case or dollars per pound; up to three decimal places (implied)                                    |
| Net weight              | 6      | Weight of product, including decimal place                                                                     |
| Catchweight flag        | 1      | <ul><li>0 (not a catchweight item; price by \$/cs)</li><li>1 (catchweight item; price by \$/lb)</li></ul>      |
| Effective price date    | 8      | MMDDYYYY format; delivery date of order                                                                        |
| Total Length            | 129    |                                                                                                    |

Table 14 Export Option 2 Bid Book, Order Guide, and Custom List (continued)

#### **Option 3 Export File Layout**

Export option 3 file format supports *CBORD* and *NutriNet*. Catchweight item prices round to two decimals as CBORD only supports two decimal places. When using option 3 to export prices, eSYSCO creates a file called **PRICE.OUT**. The CBORD system imports the PRICE.OUT file to update its pricing catalog. See Figure 93 for a PRICE.OUT file layout example.

| PRICE.OUT                                                                                                    |                                                                                                    |
|----------------------------------------------------------------------------------------------------|----------------------------------------------------------------------------------------------------|
| File Edit Format Help                                                                                                    |                                                                                                    |
| SYSCO 4912192<br>SYSCO 1007467<br>SYSCO 1039619<br>SYSCO 1062215<br>SYSCO 1119817<br>SYSCO 1254440<br>SYSCO 1383090<br>SYSCO 1453190<br>SYSCO 2259984<br>SYSCO 8050108<br>SYSCO 8050108<br>SYSCO 1004001<br>SYSCO 1097781<br>SYSCO 1061472 | 003500<br>001625<br>001676<br>003915<br>001542<br>001354<br>001982<br>001607<br>000360<br>000058<br>001750<br>003450<br>001233 |
| 4                                                                                                    | ×<br>F                                                                                                    |

Figure 93 Example export option 3 PRICE.OUT file layout

Use Table 15 as a guide for export option 3 PRICE.OUT file layout.

| Field Name   | Length | Description                                                                              |
|--------------|--------|------------------------------------------------------------------------------------------|
| Vendor       | 6      | SYSCO                                                                                    |
| Item number  | 7      | Vendor item number, left-justified                                                       |
| Filler       | 10     | Blank, no null characters                                                                |
| Price        | 6      | Numeric, implied two decimal (no decimal point), right-justified, optionally zero-filled |
| Total Length | 29     |                                                                                          |

Table 15 Export Option 3 PRICE.OUT File Information

#### **Option 4 Export File Layout**

Designed specifically for *Momentum, Ingenium MAX*, and *ISI* users, export option 4 can be used by other systems with compatible file layouts. The export option 4 has two possible layout options:

Suggested orders

Order guide format

#### Suggested Orders

Export Option 4 uses the same *suggested order* export file layout as Option 2. Refer to Option 2 Export File Layout on page 88 for details.

#### Order Guide Format

Option 4 order guide export is similar to export option 2 except option 4 has **eight** additional characters at the end of each detail line for the split cost of that item. If no split price exists, the additional characters default to zero.

The export option 4 order guide format provides a method to export eSYSCO v7 order guides to Ingenium MAX. Ingenium MAX is a dietary management software package developed by Momentum for SYSCO. Incredibly Simple Inventory (ISI) also uses this export format for order guides.

The default order guide file name is **MOMENTUM.DAT**. See Figure 94 for an example MOMENTUM.DAT file layout.

| A MOMENTUM.DAT                                                                                                    |                                                                                                    | × |
|----------------------------------------------------------------------------------------------------|----------------------------------------------------------------------------------------------------|---|
| File Edit Format Help                                                                                                    |                                                                                                    |   |
| HCEC201021420030847           DC49121208FOCK FLAS TAN HVY WT         POLAR CS1000EA         75153POL           DG100746711GRAFES WHT THMPSN SDLS FRSH         PACKER FC         122#           DG103961306ROK LD D00GH RANCH STY WHITE         BRDGFRDCS 2401.5 0Z6150           DG10621503PORK CHORPS CC 1412         SYS HPCS 276 0Z           DG11981703BEEF GRND PATTY RND 5.5 IN         SYS LISCS 404 0Z           DG125444011BANANA GRN FRESH         PACKER FC 140#           DG138309011HONEYDEW MELONS FRESH         PACKER FC 140#           DG145319002KARCARINE WHIP CUP CLASSIC BLDLOL         CS9005 GM 9705-707           DG2635440033BEEF GRD FRESH & SYS RELCS 40140Z         SYS RELCS 40140Z           DG106215040002HARGARINE WHIP CUP CLASSIC BLDLOL         CS 9005 GM 9705-707           DG263501803BEEF FOR DFRESH & SYS RELCS 8010LB         SYS RELCS 101LB           DG100400103BEEF FINGERS BRD PRCKD         ZARTIC CS 1601 0Z           DG190778103SAUSAGE PATTY WH 1.5 0Z         SYS CLSCS 45 LB           DG106147202CHEESE AMER YEL 160 SLI         SYS CLSCS 45 LB | 000001000ND00000         00035000         12.550051720010000000           0000000NC00000         104802400016250         220051720010000000           00000240NF00000         0016760         22.750051720010000000           0000002NF00000         0016760         22.750051720010000000           0000000NC00000         0016760         22.750051720010000000           0000000NF00000         00015420         10.20051720010000000           0000000NF00000         10074000013820         250051720010000000           0000000NF00000         0016670         9.50051720010000000           0000000NF00000         00003600         10161720010000000           000000160NF00000         00017500         100051720010000000           00000128NF00000         00034500         120051720010000000           0000128NF00000         00034500         120051720010000000           00000128NF00000         011285500038610         20.5500517200100012330 | I |

Figure 94 Example export option 4 order guide format file layout (MOMENTUM.DAT)

Export option 2 bid book, order guide, and custom list format includes two sections:

Header Header information displays on the line starting with HG.

Item Details Item details display on lines starting with DG.

Use Table 16 as a guide for export option 4 order guide file layout information.

| Field Name              | Length | Description                                                       |
|-------------------------|--------|-------------------------------------------------------------------|
| Header Information      |        |                                                                   |
| Record Identifier       | 2      | Always HG                                                         |
| Version                 | 5      | Version for this export                                           |
| Date                    | 8      | MMDDYYYY format                                                   |
| Time                    | 4      | hhmm format                                                       |
| Total Length            | 19     |                                                                   |
| Item Detail Information |        | •                                                                 |
| Record Identifier       | 2      | Always DG                                                         |
| Item number             | 7      | SUPC number                                                       |
| Category                | 2      | Category number from local category for the product               |
| Description             | 30     | Product description                                               |
| Brand                   | 7      | Brand name abbreviation                                           |
| Container               | 2      | Package abbreviation, such as CS (case),<br>BG (bag) or EA (each) |
| Pack                    | 4      | Number of units in each container                                 |

| Field Name            | Length | Description                                                                                                    |
|-----------------------|--------|----------------------------------------------------------------------------------------------------|
| Size                  | 6      | Size of a unit within the container                                                                                    |
| Manufacturer ID       | 14     | Manufacturer's product ID code                                                                                         |
| Minimum split         | 3      | Minimum number of splits that can be<br>ordered; right-justified, zero-filled                                          |
| Portions per case     | 6      | Right-justified, zero-filled                                                                                           |
| Split indicator       | 1      | Y if item sells as a split<br>N if item does not sell as a split<br>C if item sells only as a split                    |
| Warehouse location    | 1      | C (cooler)<br>D (dry storage)<br>F (freezer)                                                                           |
| Taxable               | 1      | <ul><li>0 (not taxable item)</li><li>1 (taxable item)</li></ul>                                                        |
| Product lead time     | 2      | Number of extra days needed for delivery<br>of this item. Zero ( <b>0</b> ) if none; right-justi-<br>fied, zero-filled |
| Discontinued          | 1      | <ul><li>0 (active item)</li><li>1 (discontinued/inactive item)</li></ul>                                               |
| Market item           | 1      | <ul><li>0 (not market-priced item)</li><li>1 (market-priced item)</li></ul>                                            |
| Date of next shipment | 8      | MMDDYYYY format; not available in eSY-<br>SCO v7                                                                       |
| Stock indicator       | 1      | [blank] (item is in stock)<br>L (low stock)<br>O (out of stock)                                                        |
| Substitute SUPC       | 7      | Blank if no substitute                                                                                                 |
| Case price            | 8      | Dollars per case or dollars per pound; up to three decimal places (implied)                                            |
| Net weight            | 6      | Weight of product, including decimal place                                                                             |
| Catchweight flag      | 1      | <ul><li>0 (not a catchweight item; price by \$/cs)</li><li>1 (catchweight item; price by \$/lb)</li></ul>              |
| Effective price date  | 8      | MMDDYYYY format; delivery date of order                                                                                |
| Split price           | 8      | Added for Ingenium MAX Split price if split item; otherwise zero-filled                                                |
| Total Length          | 129    |                                                                                                    |

#### Table 16 Export Option 4 Order Guide File Layout Information (continued)

#### **Option 5 Export File Layout**

Option 5 export format is the standard eSYSCO export. It exports orders, order guides, and custom lists to a **.csv** (comma separated values) file, which can then be opened using MS Excel or other spreadsheet program. *SOLO* (SYSCO Offline Ordering) may use option 5 for exporting. The file includes any category headings on the item list, including customized category headings. See Figure 95 for an example.

|                                                                  | Aicrosoft Excel - expor | t.csv        |              |           |            |           |                 |          |          |          |       |       |
|------------------------------------------------------------------|-------------------------|--------------|--------------|-----------|------------|-----------|-----------------|----------|----------|----------|-------|-------|
|                                                                  | File Edit View Insert   | Format Tools | s Data Wir   | ndow Help | Acrobat    |           |                 |          |          |          | I     | . 8 × |
| in                                                               |                         | +8⊊ ¥ ⊡⇒     |              | <u> </u>  | -<br>• • • | A 2       | <b>60 🗔</b> 100 | 1% - 2   | 10 -     | вп       | = = • | a »   |
|                                                                  |                         | ▼   00 ¬=    | , <b>1</b> 1 |           |            | • ZV AV   |                 |          | • ] •• • | <u> </u> |       |       |
| 」 互 習 Draw × ほ ⑥ AutoShapes * \ ヽ L 〇 圖 44 図 🥙 * 🚣 * 三 📟 芸 🗉 📄 - |                         |              |              |           |            |           |                 |          |          |          |       |       |
|                                                                  | A1 💌                    | = Pack/Si    | ze           |           |            |           |                 |          |          |          |       |       |
|                                                                  | <u>A</u> B              | C            | D            | E         | F          | G         | Н               |          | J        | K        | L     |       |
| 1                                                                | Pack/Size Brand         | Description  | Mfr #        | SUPC      | Case Qty   | Split Qty | Case \$         | Split \$ |          |          |       |       |
| 2                                                                | Dairy Products          |              |              |           |            |           |                 |          |          |          |       |       |
| 3                                                                | 30/1 LB Sys Cls         | Margarine    |              | 1000454   | 1          | 0         | 11.6            | No Split |          |          |       |       |
| 4                                                                | 12/8 OZ Dannon          | Yogurt Che   | 21DAYS       | 1009372   | 1          | 0         | 9.85            | No Split |          |          |       |       |
| 5                                                                | Meats                   |              |              |           |            |           |                 |          |          |          |       |       |
| 6                                                                | 12/3 LB Wright          | Bacon End    | WRTE         | 1005933   |            | 2         | 38.2            | 4.28     |          |          |       |       |
| 7                                                                | 6/13.5D1 Packer         | Beef Ribey   | 2637         | 1033836   | 1          | 0         | 5.4             | No Split |          |          |       |       |
| 8                                                                | Poultry                 |              |              |           |            |           |                 |          |          |          |       |       |
| 9                                                                | 24/5 OZ Sys Cls         | Chicken B    | SYS104       | 1044486   | 1          | 0         | 20.2            | No Split |          |          |       |       |
| 10                                                               | 96/2.3 O4 Sys Cls       | Chicken V    | 3817-8       | 1017250   | 1          | U         | 20.85           | No Split |          |          |       |       |
| 11                                                               | Frozen                  |              |              | 1010701   |            | _         | 07.05           |          |          |          |       |       |
| 12                                                               | 4/51 OZ Sys Cis         | Cake Lyr L   | A6655/2      | 1040781   | 1          | U         | 37.25           | No Split |          |          |       |       |
| 13                                                               | 384/1 OZ Sys Cls        | Dough Cod    | RDB90        | 1043793   | 1          | U         | 34.9            | No Split |          |          |       |       |
| 14                                                               | 12/3 LB Sys Cis         | Spinach C    | 1038686      | 1038686   | 1          | U         | 24.65           | 2.6      |          |          |       |       |
| 15                                                               | Produce                 | 0.0          |              | 4007500   |            |           | 44.05           |          |          |          |       |       |
| 16                                                               | 1/40 CT Packer          | Grapefruit   | D4000        | 1007509   | 1          | U         | 11.85           | No Split |          |          |       |       |
| 17                                                               | 1/12 CT Packer          | Leek Bunc    | P1008        | 1008168   | 1          | U         | 30.75           | No Split |          |          |       |       |
| 18                                                               | 50#/120 C Sys Imp       | Potato Bal   | 1008481      | 1008481   | 1          | U         | 10.5            | No Split |          |          |       |       |
| 19                                                               | 1/40 CT Sys Imp         | Tomato 2 l   |              | 1008648   | 3          | U         | 19.75           | No Split |          |          |       |       |
| 20                                                               | Dispenser Bevrg         | 0 7 0        | 70.404       | E 140007  |            | 4         | NL O            | MADI     |          |          |       |       |
| 21                                                               | 21/2.5 U2Continti       | Coffee Grn   | 70481        | 5416367   |            | 1         | No Case         | MARKET   |          |          |       |       |
| 22                                                               |                         |              |              |           |            |           |                 |          |          |          |       |       |
| 23                                                               |                         |              |              |           |            |           |                 |          |          |          |       |       |
| 24                                                               |                         |              |              |           |            |           |                 |          |          |          |       |       |
| 20                                                               | ( ) ) export            |              |              |           | 1          |           |                 |          |          |          |       |       |
| Rei                                                              | adv                     |              |              |           |            |           |                 |          |          | NUM      |       |       |

Figure 95 Example export option 5 format file layout

Table 17 lists the export option 5 column headings available in eSYSCO. Category headings also display, including customized category titles.

| Column Name | Column Name     | Column Name |  |  |  |
|-------------|-----------------|-------------|--|--|--|
| Pack/Size   | Mfr # or Cust # | Split Qty   |  |  |  |
| Brand       | SUPC            | Case \$     |  |  |  |
| Description | Case Qty        | Split \$    |  |  |  |

Table 17 Export Option 5 Column Headings

#### **Option 6 Export File Layout**

Option 6 exports orders and custom lists that can be maintained offline using a spreadsheet rather that making changes within eSYSCO. The comma separated value (.csv) file can be exported, changed, and then imported back into eSYSCO. The first column of the spreadsheet displays the record identifier of that row. Four types of record identifier rows exists:

- H Header
- F Field name
- **c** Category
- P Product

When exporting a file using option 6, the file layout contains all information about the order or list, including header, category, and item information.

The

#### Orders

When exporting an order, the naming convention for the file is your SYSCO operating company number, the customer number, and the order name (if any). For example, **020\_123456\_Friday Order.csv**. See Figure 96 for an example of an order export *without* an order name.

|                   | Microsoft | : Excel - 020_21      | 15376.csv   |                        |                   |                  |                |               |              |            |           | Traces   | 11 - C       |           |   |
|-------------------|-----------|-----------------------|-------------|------------------------|-------------------|------------------|----------------|---------------|--------------|------------|-----------|----------|--------------|-----------|---|
|                   | Eile E    | <u>a</u> dit ⊻iew Ins | ert Format  | <u>T</u> ools <u>D</u> | ata <u>R</u> oboF | DF <u>Window</u> | Help Ad        | lobe PDF      |              |            |           | Type a i | question for | help -    | 8 |
|                   | i 🗋 💕 🛃   | 🛯 🔒 🔒 🛃               | 🛕 🍣 👌       | K 🗈 选                  | • 🛷 👌             | 100% -           | 😧 岸            | Verdana       |              | - 10 - B   | ·   = = : | %        |              | - 🔛 🔹 🆄 🔹 |   |
|                   |           | a 👌 🖪 🕄               | Favorites - | Go 🕶 📑                 | C:\Docum          | ents and Settir  | igs\isjar000\D | esktop\Currer | nt Proj\eSYS | 5C0 -      |           |          |              |           |   |
|                   | 034       | +                     | fx          |                        |                   |                  |                |               |              |            |           |          |              |           |   |
|                   | A         | В                     | С           | D                      | E                 | F                | G              | Н             | 1            | J          | K         | L        | M            | N         |   |
|                   | 1 H       | 00601                 | 20          | 215376                 | i null            | 1/4/2005         | 5 N            |               |              | R103348-01 | 0         | 3292.4   | 55           | Pending   | _ |
|                   | 2/F       | SUPC                  | Case Qty    | Split Qty              | Cust #            | Pack/Siz         | e Brand        | Description   | Per Lb       | Case \$    | Split \$  |          |              |           |   |
|                   | ₿ C       | Dairy Pro             | ducts       |                        |                   |                  |                |               |              |            |           |          |              |           |   |
|                   | 4 P       | 7236425               | 6           | 0                      | 1                 | 6/3 LB           | Sys Imp        | Butter Ba     | N            | 61.95      |           |          |              |           |   |
|                   | 5 C       | Meats                 |             |                        |                   |                  |                |               |              |            |           |          |              |           |   |
|                   | 6 P       | 2368785               | 5           | 0                      | )                 | 2/5 LB           | Arezzio        | Sausage       | N            | 21.15      |           |          |              |           |   |
|                   | 7 C       | Seafood               |             |                        |                   |                  |                |               |              |            |           |          |              |           |   |
|                   | 8 P       | 2292480               |             | 2                      | 2                 | 4/2.5 LB         | Sys Cls        | Shrimp P      | N            | 132        | 34.03     |          |              |           |   |
|                   | 9 P       | 2441061               |             | 3                      | 3                 | 6/3 LB           | Sys Rel        | Shrimp R      | N            | 144.45     | 30.58     |          |              |           |   |
|                   | 10 P      | 2441053               | 15          | C                      | 1                 | 6/3 LB           | Sys Rel        | Shrimp R      | IN .         | 120.25     | 25.46     |          |              |           |   |
| /                 | 11 C      | Canned A              | and Dry     |                        |                   |                  |                |               |              |            |           |          |              |           |   |
| t aalumn dianlava | 12 P      | 5491667               | 3           | L                      |                   | 1/50 LB          | Sys Imp        | Bean Blac     | IN .         | 24.45      |           |          |              |           |   |
| t column displays | 13 P      | 51/6/63               | 4           |                        | 1                 | 12/51 02         | Sys Cis        | Clam Oce      | e N          | 89.4       |           |          |              |           |   |
| the type of row   | 14 P      | 3746880               | 1           |                        |                   | 1/10 LB          | Intiimp        | Grain Spo     | N N          | 15.15      |           |          |              |           |   |
| the type of row.  | 15 P      | 1502412               | 3           |                        |                   | 4/5 LB           | Labella        | Pasta On      | E NI         | 25.85      |           |          |              |           |   |
|                   | 17 0      | 4913133               | 2           |                        | 1                 | 2/10 LD          | Cue Cle        | Pasta Ka      | UN           | 19.15      | 10.29     |          |              |           |   |
|                   | 18 D      | 5558242               | 3           |                        | 1                 | 24/6.07          | Hee Dec        | Sauce Hr      | N            | 19.6       | 10.20     |          |              |           |   |
|                   | 19 P      | 5229398               | 1           | 0                      | 1                 | 6/14 07          | Imn/Mcc        | Snice Per     | N            | 36.1       | 7 91      |          |              |           |   |
|                   | 20 C      | Produce               | -           |                        | ,<br>             | 0,1102           | imp, moo       | opice i e     |              | 00.1       | 1151      |          |              |           |   |
|                   | 21 P      | 1008374               | 1           | C                      | 1                 | 1/60 CT          | Packer         | Parsley C     | N            | 42.7       |           |          |              |           |   |
|                   | 22 P      | 1437565               | 3           | 0                      | )                 | 1/5#             | Packer         | Shallot P     | (N           | 11.65      |           |          |              |           |   |
|                   | 23 P      | 2004992               | 1           | 0                      | 1                 | 1/1 LB           | Sys Nat        | Tarragon      | N            | 17.3       |           |          |              |           |   |
|                   | 24        |                       |             |                        |                   |                  |                |               |              |            |           |          |              |           |   |
|                   | 75        | 020 215376 /          |             |                        |                   |                  |                |               |              | 4          |           |          |              |           |   |
|                   |           | 020_213376/           |             |                        |                   |                  |                |               | 1            |            |           |          | 1 19.000     |           | - |

Figure 96 Example export option 6 order from company 20, customer number 215376

Each spreadsheet contains four types of record identifier rows:

- **H** Header. The header row contains information specific to the order being exported, such as customer number, order number, and so on.
- **F** Field. Displays the column headings associated with the product rows.
- **C** Category. Products on exported orders break down into SYSCO categories. The C rows separate the products. Specific products assigned to each SYSCO category follow the C row. Each C row contains only the category title (no product information).
- **P** Product (item detail information).

Use Table 18 as a guide for export option 6 *order* file layout information.

| Field Name               | Length | Description                                                                                                    |
|--------------------------|--------|----------------------------------------------------------------------------------------------------|
| Header                   |        |                                                                                                    |
| Record Identifier        | 2      | H (header)                                                                                                    |
| Version                  | 5      | Version for this export, such as <b>O</b> 0601 ( <b>O</b> for Order).                                                                                     |
| Operating company number | 5      | Number associated with the SYSCO company from which the order is delivered.                                                                               |
| Customer Account number  | 14     | Number associated with the customer receiving the order.<br>If not entered during import, the customer number cur-<br>rently signed on to eSYSCO is used. |
| Order Name               | 20     | Descriptive name of the order (displays <b>null</b> if blank).                                                                                            |
| Delivery Dates           | 10     | Order delivery date in MM/DD/YYYY format.                                                                                                    |

#### **Table 18 Export Option 6 Order Layout Information**

| Field Name                        | Length       | Description                                                                                                    |
|-----------------------------------|--------------|----------------------------------------------------------------------------------------------------|
| Separate Invoice Indicator        | 1            | States if the Separate Invoice option was selected on the Edit Order Information window. <b>Y</b> (yes) if checked; <b>N</b> (no) if not.                                                                         |
| Customer Purchase Order           | 20           | Order purchase order number, if any.                                                                                                    |
| Driver instructions               | 120          | If not present during import, field is blank.                                                                                                    |
| Internal order number             | 12           | eSYSCO order number (such as R123456-01). See Con-<br>firmation Number and Order Number on<br>page 13 for format information.                                                                                     |
| Operating Company Order<br>Number | 5            | The order reference number at your SYSCO operating company. Only orders in submitted, received, or complete status have an entry.                                                                                 |
| Total Dollars                     |              | Total order amount with two decimal places.                                                                                                    |
| Number of pieces in order         |              | Order piece count.                                                                                                    |
| Order Status                      |              | Current order status, including,<br>U (unsubmitted)<br>P (pending)<br>A (acknowledged)<br>S (submitted-received)<br>C (complete)<br>X (cancelled before sending to SYSCO)<br>Y (cancelled after sending to SYSCO) |
| Field Row                         |              |                                                                                                    |
| Displays the column heading       | s associated | I with the product rows.                                                                                                    |
| Category Row                      |              |                                                                                                    |
| Record Identifier                 | 1            | C (category)                                                                                                    |
| Category Name                     | 30           | Description of the SYSCO category.                                                                                                    |
| Total Length                      | 31           |                                                                                                    |
| Product Rows                      |              |                                                                                                    |
| Record identifier                 | 1            | P (product)                                                                                                    |
| Product code                      | 7            | Seven-digit SUPC code that identifies SYSCO products.                                                                                                    |
| Case quantity                     | 3            | Number of cases ordered (if any) when using a custom list<br>for ordering. Entry may be zero or blank if the ordered<br>product is a split.                                                                       |
| Split quantity                    | 3            | Number of splits ordered (if any). Entry may be zero or blank if ordered product is not a split.                                                                                                    |
| Customer#                         | 14           | Not used when exporting orders.                                                                                                    |
| Pack/Size                         | 11           | Number of individual units in the case and size of each unit.                                                                                                    |
| Brand                             | 7            | Abbreviated brand name of the product.                                                                                                    |
| Description                       | 30           | Brief description of the product.                                                                                                    |
| Mfr #                             | 14           | Based on your settings, the manufacturer number field may not display.                                                                                                    |
| Per Lb                            | 1            | Specifies if the product is a catchweight item.                                                                                                    |
| Case \$                           |              | Product price per case.                                                                                                    |
| Split \$                          |              | Product price per split.                                                                                                    |

#### Table 18 Export Option 6 Order Layout Information (continued)

#### **Custom Lists**

Custom list exports are similar to exported orders except exported custom lists do not include pricing information. When exporting a custom list, the file naming convention is your SYSCO operating company number, your customer number, and the list name. For example, **020\_123456\_CL\_Summer\_Beach\_Party.csv**, where **CL** stands for custom list and the list name is Summer Beach Party. You may change the .csv file name before saving. See Figure 97 for an example of the export custom list spreadsheet.

**Note:** You may need to scroll to see all columns and all information when exporting a custom list as there is too much information to display on only one screen.

| Micros   | soft Excel - 02 | 0 215376       | CL Summe           | r Beach Pa | arty.csv     |               |          |               |                                 |                          |                      |                    |                       |        |          |          |                 |                    |
|----------|-----------------|----------------|--------------------|------------|--------------|---------------|----------|---------------|---------------------------------|--------------------------|----------------------|--------------------|-----------------------|--------|----------|----------|-----------------|--------------------|
| (R) File | Edit View       | Incert Fr      | ormat Tool         | e Data B   | oboRDE W     | indow Helr    | Adobe    |               |                                 |                          |                      | Type a question    | n for help 🔹 🗸        | ×      |          |          |                 |                    |
|          | For Tour        |                |                    | s Eara E   |              | argon For     | PH :     | Vandana       | 10                              | <b>n</b> 7               |                      | = = 1 0/ 1 =       |                       | -      |          |          |                 |                    |
| : 🖬 🗖    |                 |                | 6 43               |            | Z + 100%     | • 🕜           | <b>₩</b> | verualia      | • 10                            | • B 1                    |                      | - <u></u>          | F 1F   🗠 🕈 🔗          | Ŧ      |          |          |                 |                    |
| : @ @    |                 | 👌 🔃 Favori     | tes • <u>G</u> o • | C:\De      | ocuments and | Settings\isja | 000\Desk | dop\Current P | roj\eSYSCO 🔹 👳                  |                          |                      |                    |                       |        |          |          |                 |                    |
| Y2       | 5 🔻             | fx             |                    |            |              |               |          |               |                                 |                          |                      |                    |                       |        |          |          |                 |                    |
| A        | В               | C              | D                  | E          | F            | G             | H        |               | J                               | K                        | L                    | M                  | N                     |        |          | ~        |                 |                    |
| 1 H      | L0601           | 20             | 215376             | Summer     | 900312       | Custom        | List     | D             |                                 |                          | a                    | 0                  | out the pro-          | -      |          | lett s   | ide of the ci   | ustom list         |
| 3 0      | Uncotogo        | Uncotogo       | Split Qty          | Lode       | Раск         | Size          | Unit     | Brand         | IVITE #                         | Desc                     | Lat                  | Lase \$            | Split \$ Per          | -      | 1        | avnor    | t ontion 6 (    | sv filo            |
| 4 P      | 5491667         | onicatego<br>3 | 11200              | 1          | 1            | 50 L B        | BG       | Svs In        | n                               | Bean Blac                | 70130010             | 01 24.4            | 5 0.N                 |        |          | syboi    |                 | 3V IIIC.           |
| 5 P      | 4008835         | 1              | 0                  |            | 1            | 30 LB         | CS       | Sys Cl        | s 96017                         | Spice Gar                | 70350030             | 99 128.3           | 3 0 N                 |        |          |          |                 |                    |
| 6 P      | 6980668         | 3              | 0                  | 1          | 1            | 25 LB         | CS       | Packer        |                                 | Pepper Re                | 110020220            | 99 27.5            | 5 O N 🗸               |        |          |          |                 |                    |
| 7 P      | 1393727         | 3              | 0                  | 1          | 1            | 5#            | FC       | Packer        | ·                               | Pepper Re                | 110020220            | 102 13.6           | 6 0 N                 |        |          |          |                 |                    |
| 8 P      | 1910231         | 3              | 0                  | 1          | 1            | 25 LB         | CS       | Packer        | CHOP                            | Pepper G                 | 110020220            | 01 29.6            | 5 O N                 |        |          |          |                 |                    |
| 9 P      | 5882741         | 3              | 0                  | 1          | 6            | #10           | CS       | Casas         | ol                              | Pepper Ja                | 70310050             | 01 25.3            | 5 4.23 N              | - 11   |          | Scroll   | to see the r    | iaht side of       |
| 10 P     | 5913439         | 1              | 0                  |            | 3            | 4.5 LB        | CS       | Imp/M         | cc 74206                        | Spice Cur                | 70350030             | 199 115.3          | 2 49.48 N             | - 11   |          |          |                 | and diamlass       |
| 12 D     | 5228713         | 1              | 0                  |            | 5            | 14 02         | CS       | Imp/M         | CC 74266                        | Spice Cur                | 70350030             | 199 46.73          | 5 10.25 N             |        |          | ine sp   | preadsneet a    | and display        |
| 13 P     | 4204996         | 6              | 0                  |            | 500          | 2 PK          | CS       | Hse Re        | 2162                            | Cracker 9                | 70330030             | 199 29.            | 5 0 N                 |        | ;        | additi   | onal inform     | ation              |
| 14 P     | 5084777         | 1              | 0                  | 1          | 12           | 16.75Z        | CS       | Intisur       | IMP88648                        | Vinegar S                | 70440140             | 05 67.3            | 5 6.24 N              |        |          | additti  |                 |                    |
| 15 P     | 1008648         | 3              | 0                  | 1          | 1            | 40 CT         | FC       | Sys In        | ip and                          | Tomato 2                 | 110020280            | 02 22.1            | 5 0 N                 |        |          |          | /               |                    |
| 16 P     | 2004547         | 1              | 0                  | 1          | 1            | 1 LB          | CS       | Sys Na        | at                              | Basil Fres               | 110020270            | 199 7.3            | 2 0 N                 |        |          |          |                 |                    |
| 17 P     | 1094697         | 3              | 0                  | 1          | 50#          | JUMBO         | FC       | Sys In        | p PDC2818                       | Onion Wh                 | 110020190            | 02 31.             | 1 0 N                 |        |          |          |                 |                    |
| 18 C     | Meats, Po       | Meats, Po      | oultry, Fis        | h          |              |               |          |               |                                 |                          |                      |                    |                       |        |          |          |                 |                    |
| 19 P     | 2441061         | 15             | 0                  |            | 6            | Micros        | oft Exce | l - 020_215   | 76_CL_Summe                     | er_Beach_Pa              | rty.csv              |                    |                       |        |          |          |                 |                    |
| 20 P     | 2441053         | 15             | 0                  |            |              | Eile          | Edit     | View Insert   | Format <u>T</u> ool             | ls <u>D</u> ata <u>R</u> | oboPDF <u>W</u> indo | w <u>H</u> elp Ado | be PDF                |        | /        |          | Type a questio  | n for help 🛛 🗸 🗗 🗙 |
| 21 P     | £176762         | 15             | 0                  |            | 19           | E 🗅 🖂         |          |               | ABC V D                         | <b></b>                  | A 100% -             |                    | Verdana               | - 10   |          | 7 11     |                 | = s= 1 co . A P    |
| 23 C     | Dry Goods       | The Drv Good   | s                  |            | 12           |               |          |               | , I≪ I do -u                    |                          | Z + 100 /0 +         | Ţ                  | vordand               | /      |          | 1 0      |                 | e ve i 🖬 · 🚾 · 🖻   |
| 24 P     | 3746880         | 1              | 0                  | 1          | 1            | : © ©         | 🛛 🖾      | 🙆 💐 F         | avorite <u>s</u> • <u>G</u> o • | C:\Do                    | cuments and Set      | ings\isjar000\De:  | esktop\Current Projle | isco - | ÷        |          |                 |                    |
| 25 P     | 1437565         | 3              | 0                  | 1          | 1            | Y25           | 5 .      | ▼ fx          |                                 |                          |                      |                    | /                     |        |          |          |                 |                    |
| 26 P     | 1008374         | 1              | 0                  | 1          | 1            |               | J        | K             | L                               | M                        | N                    | 0                  | P Q                   | R      | S        | Т        | UV              | W X                |
| H 4 🕨 I  | N\020_2153      | 76_CL_Sum      | mer_Beach          | n_Part /   |              | 1 2           |          |               | - 1                             | <b>.</b>                 | outle to the         |                    | diat California       | 0.10   |          |          | Lead Time Oteal |                    |
| Ready    |                 |                |                    |            |              | 2 Mfr         | #        | Desc (        | at                              | Case \$                  | Split \$ F           | er Lb Ma           | rket Splitable        | Splits | Min Spli | t Net Wt | Lead Time Stock | Substitute         |
|          |                 |                |                    |            |              | 4             |          | Bean Blar     | 701300100                       | 1 24.4                   | 5 0 1                | I N                | N                     | 1      |          | 1 50     | 0.5             |                    |
|          |                 |                |                    |            |              | 5             | 96017 :  | Spice Gar     | 703500309                       | 9 128.                   | 10 E                 | I N                | N                     | 1      | 0        | 30       | 05              |                    |
|          |                 |                |                    |            |              | 6             | 1        | Pepper Re     | 1100202209                      | 9 27.5                   | 5 0 M                | J N                | N                     | 1      | 0        | 25       | i 0 S           |                    |
|          |                 |                |                    |            |              | 7             | 1        | Pepper Re     | 1100202200                      | 2 13.                    | 6 0 1                | J N                | N                     | 1      | 0        | ) 5      | 0 S             |                    |
|          |                 |                |                    |            |              | 8 CHC         | P I      | Pepper Gi     | 1100202200                      | 1 29.6                   | 5 0 M                | I N                | N                     | 1      | 0        | ) 25     | i 0 S           |                    |
|          |                 |                |                    |            |              | 9             |          | Pepper Ja     | 703100500                       | 1 25.3                   | 5 4.23 N             | I N                | Y                     | 6      | 1        | L 44     | 0 5             |                    |
|          |                 |                |                    |            |              | 10            | 74206    | Spice Cur     | /03500309                       | 9 115.                   | 2 49.48 N            | 4 N                | Y                     | 3      | 1        | 13.5     | 05              |                    |
|          |                 |                |                    |            |              | 12            | 74200    | Spice Cut     | 703500309                       | 9 46.7.<br>0 20          | 5 IU.25 M            |                    | Y                     | 6      | 1        | 1 5.2    | 05              |                    |
|          |                 |                |                    |            |              | 13            | 2162     | Cracker 9     | 701100200                       | 29.                      | 5 0 1                | J N                | N                     | 1      | 0        | 1 64     | 03              |                    |
|          |                 |                |                    |            |              | 14 IMP        | 88648    | Vinegar ⊆     | 704401400                       | 5 67.3                   | 5 6.24 N             | I N                | Y                     | 12     | 1        | 12       | 8 R             |                    |
|          |                 |                |                    |            |              | 15            |          | Tomato 2      | 1100202800                      | 2 22.1                   | 5 0 1                | I N                | N                     | 1      | 0        | 20       | 0 5             |                    |
|          |                 |                |                    |            |              | 16            | 1        | Basil Fres    | 1100202709                      | 9 7.:                    | 2 0 1                | I N                | N                     | 1      | 0        | ) 1      | . 0 S           |                    |
|          |                 |                |                    |            |              | 17 PDC        | 2818     | Onion Wh      | 1100201900                      | 2 31.                    | 1 0 M                | I N                | N                     | 1      | 0        | ) 50     | 0 5             |                    |
|          |                 |                |                    |            |              | 18            |          |               |                                 |                          |                      |                    |                       |        |          |          |                 |                    |
|          |                 |                |                    |            |              | 19 SYS        | 24410    | Shrimp Ra     | 401206009                       | 9 144.4                  | 5 30.58 N            | I N                | Y                     | 6      | 1        | l 18     | 0 5             |                    |
|          |                 |                |                    |            |              | 20 575        | 24410    | Shrimp Ra     | 401206009                       | 9 120.2                  | 5 25.46 M            |                    | Y                     | 6      | 1        | 18       | 05              |                    |
|          |                 |                |                    |            |              | 27 51         | 22402    | Clam Oce      | 701500200                       | o 13.<br>o 20.           | ∠ 34.U3 N<br>4 ∩ N   | a Ni               | Y N                   | 10     | · 1      | 10       |                 |                    |
|          |                 |                |                    |            |              | 23            | . 3703   | ciain oce     | .01300309                       |                          | . 01                 | . 11               | 14                    | 12     |          | , 43     |                 |                    |
|          |                 |                |                    |            |              | 24            |          | Grain Spc     | 704402300                       | 2 15.1                   | 5 0 M                | I N                | N                     | 1      | 0        | 10       | 8 R             |                    |
|          |                 |                |                    |            |              | 25 SLB        | . !      | Shallot Pe    | 1100300209                      | 9 11.6                   | 5 O M                | I N                | N                     | 1      | 0        | ) 5      | 0 5             |                    |
|          |                 |                |                    |            |              | 26 P10        | 08374    | Parsley C     | 1100202709                      | 9 42.                    | 7 O M                | I N                | N                     | 1      | 0        | 0 20     | 0 5             | -                  |
|          |                 |                |                    |            |              | H 4 > )       | 1\020_   | 215376_CL_    | Summer_Beacl                    | h_Part /                 |                      |                    |                       |        |          |          |                 |                    |
|          |                 |                |                    |            |              | Ready         |          |               |                                 |                          |                      |                    |                       |        |          |          |                 | NUM //.            |
|          |                 |                |                    |            |              |               |          |               |                                 |                          |                      |                    |                       |        |          |          |                 |                    |

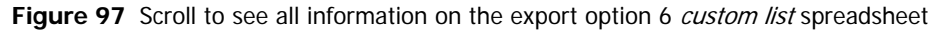

Each spreadsheet contains four types of record identifier rows:

- **H** Header. The header row contains information specific to the order being exported, such as customer number, order number, and so on.
- F Field. Displays the column headings associated with the product rows.
- **c** Category. Products on exported lists break down into categories. The C rows separate the products. Specific products assigned to each SYSCO category follow the C row. Each C row contains only the category label (no product information).
- **P** Product (item detail information).

Use Table 19 as a guide for export option 6 *custom list* file layout information.

| Field Name              | Length | Description                                                                                                    |  |  |  |  |
|-------------------------|--------|----------------------------------------------------------------------------------------------------|--|--|--|--|
| Header                  |        |                                                                                                    |  |  |  |  |
| Record identifier       | 1      | H (header).                                                                                                    |  |  |  |  |
| Version                 | 5      | Version for the export. For example, <b>L</b> 0601 ( <b>L</b> signifies a custom list).                                                                                |  |  |  |  |
| Operating company       | 5      | Number associated with the SYSCO company that delivers your orders.                                                                                                    |  |  |  |  |
| Customer account number | 14     | Number associated with the customer receiving the order.                                                                                                    |  |  |  |  |
| Name                    | 50     | Descriptive name of the list.                                                                                                    |  |  |  |  |
| Identifier              | 10     | Custom list identifier; blank if not a custom list.                                                                                                    |  |  |  |  |
| List type               | 20     | For example, Custom List or Order Guide.                                                                                                    |  |  |  |  |
| Category                |        |                                                                                                    |  |  |  |  |
| Record identifier       | 1      | C (category)                                                                                                    |  |  |  |  |
| Category name           | 30     | SYSCO Category description                                                                                                    |  |  |  |  |
| Category identifier     | 10     | Repeats the name of the category                                                                                                    |  |  |  |  |
| Product Details         |        |                                                                                                    |  |  |  |  |
| Record identifier       | 1      | P (product)                                                                                                    |  |  |  |  |
| Product code            | 7      | Seven-digit SUPC code used by SYSCO to identify its prod-<br>ucts.                                                                                                    |  |  |  |  |
| Case qty                | 3      | Default number of cases (if any) ordered when using a custom list for ordering.                                                                                        |  |  |  |  |
| Split quantity          | 3      | Default number of splits ordered when using a custom lis for ordering.                                                                                                 |  |  |  |  |
| Code                    | 14     | product code assigned by the customer.                                                                                                    |  |  |  |  |
| Pack                    | 4      | Number of individual units in the case.                                                                                                    |  |  |  |  |
| Size                    | 5      | Size of each unit in the case.                                                                                                    |  |  |  |  |
| Unit                    | 2      | Type of container used to package product.                                                                                                    |  |  |  |  |
| Brand                   | 7      | Abbreviated brand name of the product.                                                                                                    |  |  |  |  |
| Mfr #                   | 14     | Based on your settings, the manufacturer number field may not display.                                                                                                 |  |  |  |  |
| Desc                    | 30     | Brief description of the product.                                                                                                    |  |  |  |  |
| Cat                     |        | SYSCO category of the product.                                                                                                    |  |  |  |  |
| Case \$                 |        | Not used when exporting lists.                                                                                                    |  |  |  |  |
| Split \$                |        | Not used when exporting lists.                                                                                                    |  |  |  |  |
| Per Lb                  | 1      | Specifies if product is a catchweight item.                                                                                                    |  |  |  |  |
| Market                  | 1      | Y (yes) item is market-priced.<br>N (no) item is not market-priced.                                                                                                    |  |  |  |  |
| Splitable               | 1      | <ul> <li>Y (yes) item may be ordered as a split.</li> <li>N (no) item can not be ordered as a split.</li> <li>C (only) item may only be ordered as a split.</li> </ul> |  |  |  |  |
| Splits                  | 4      | Number of splits available in one case. Displays <b>0</b> (zero) if item is not splitable.                                                                             |  |  |  |  |
| Min Split               | 3      | Minimum number of splits that must be ordered.                                                                                                    |  |  |  |  |
| Net Wt                  | 3      | Average weight of a shipping unit of product, including a decimal point.                                                                                               |  |  |  |  |

Table 19 Export Option 6 Custom List File Layout Information

| Field Name | Length | Description                                                                              |
|------------|--------|------------------------------------------------------------------------------------------|
| Lead Time  | 3      | Number of extra days required to deliver product; zero if none.                          |
| Stock      | 1      | S (in stock)<br>L (low stock)<br>O (out of stock)<br>N (non-stocked)<br>R (remote stock) |
| Substitute | 7      | Substitute SUPC for the product; blank if none.                                          |

| Table 19 Ex | port Option 6 | Custom List | File Lavout   | Information | (continued) |
|-------------|---------------|-------------|---------------|-------------|-------------|
|             |               |             | . I no Eujout | mornation   | (oonaca)    |
# Index

# Symbols

; (semi-colon) for email addresses, 60 , (comma) for email addresses, 60

### Numbers

12-week order history, 12 365-day password, 61

#### А

A, item label, 52 accessing email, 3 eSYSCO, 10 Internet, 3 order details, 13 website, 74 adding all items to inventory, 9 categories in list, 52 category to list, 52 items to lists, 49 items to order, 14 list, 46 shortcuts, 74 tagged items button, 9 website to favorites, 76 agreements, 21 allocated quantity, 42 allowing pop-ups, 3 alphabetical sort, 8 America Online, see AOL AOL, 73 arranging categories, 53 items in a category, 54 arrow, drop-down, 9 AS, see automatic substitution assigning items to categories, 54 automatic substitution, 40

# В

bar chart, printing, 44 basics browser, 73 eSYSCO, 5 begins with, 33 blocking pop-ups, 3 blue dot, 21 brand search, 32 bread crumbs, 6 browser AOL, 73 basics, 73 definition, 73 font size, 2 Microsoft Internet Explorer, 73 Netscape, 73 requirements, 3 version, 73 browsing entering quantity, 24 items by category, 15, 23 button, 8 add all items to inventory, 9 add tagged items, 9 clear all quantities, 9 clear item status, 9 delete, 9 drop-down arrow, 9 duplicate, 9 edit order info, 9 export, 9 go, 9 print all pages, 9 print current page, 9 replace, 9 review order, 9 search, 9

# С

C in GRD column, 19 cannot split item error, 27 case-sensitive password, 62 category adding, 52 arranging custom list, 53 items, 54 assign items, 54 browsing, 15, 23 deleting from custom list, 53 rename, 53 select, 8 sorting, 8, 52 Central Warehouse, 20 changing category name, 53 delivery date, 9, 13 email address, 42 list name, 48 lists, 47 password, 61

password criteria, 11 quantity on list, 51 checking out, 37 classify items, 19 clear all quantities button, 9 clear item status, 52 clear item status button, 9 comma, 60 comma separated value (.csv), 95 compatible systems, 77 complete order, 12-13 condition, 33 confirmation email, 41 multiple, 42 order number, 13 connection, 3 contact information, 15, 58, 60 contains, 33 contribution to profit, 71 controls, 5 cooking instructions, 19 copying lists, 46 recipe, 9 correcting quick entry errors, 26 creating list, 46 by copying, 46 from existing list, 45 from imported file, 45 manually, 45 password, 11, 62 criteria, 33 password, 11 search, 34 sort. 8 .csv file, 28, 95 cues, typographic, 3 custom lists, 17, 45 adding items, 49 quick entry, 49 tag and add, 50 changing quantities, 51 editing, 47 pre-filled quantity, 22 renaming, 48 customer support, 4 cutoff time, 19

# D

daily work, 70 order by inventory, 71 take physical count, 70 update menu items sold, 70 delete button, 9 deleting category from list, 53 item from list, 51 items from list, 55 lists, 55 orders, 40 delivered order, 12 delivery direct from the vendor, 20 instructions, 59 demand status, 20 description alphabetical, 8 product, 19 search, 32 detail display, 8 details, 8 dietary system, 93 disabled password, 64 display alphabetical, 8 columns to print, 59 less items per page, 7 more items per page, 7 number of items per page, 59 order added, 8 details, 37 information, 9 preferences, 15, 58 number of items, 7 options, 59 sort product guide by, 59 report details, 44 sort by, 8 document conventions, 3 improving, 4 drilling down category, 23 lists, 17 reports, 44 driver instructions, 59 drop ship items, 20 drop-down arrow button, 9 duplicate button, 9 duplicate item error, 27

# Ε

Edit, 9 edit button, 9 edit order info button, 9 edit order information, 13 editing lists, 47 order information, 13 email access, 3 address, 42, 60 confirmations, 41, 60 exceptions, 42 feedback, 4 multiple addresses, 60 multiple confirmations, 42 support, 4 type, 60 ending valuation summary, 71 equals, 33 errors cannot split item, 27 duplicate item, 27 invalid SUPC, 27 messages, 49 product not found, 27 proprietary item, 27 quick entry, 26 restricted item, 27 solutions, 26 splits only, 27 eSYSCO accessing, 10 sales history, 43 exceptions email, 42 substitutions, 39 existing orders, 12 expire password, 61 exporting .csv file, 9 button, 9 lists, 55 options, 15, 58, 60 systems, 77

#### F

favorite websites, 76 features new, 2 system, 1 tracking, 67 feedback, 4 fields, print quantity, 59 file, PRICE.OUT, 92 find item in list, 9 font size, 2 food cost, 71 forget password, 62 format export, 15, 58 import, 15, 58

# G

L

getting started, 5 go button, 9 go to, 7 grade of SYSCO items, 19 GRD column, 19

# Η

hardware, 2 healthcare, 93 help feedback link, 4 index, 65 link, 65 online, 65 search, 65 table of contents, 65 history 12-weeks, 12 order, 12 sales, 43

# I

I in GRD column, 19 icon, 8 add tagged items, 9 clear all quantities, 9 delete, 9 edit, 9 export, 9 print all pages, 9 print current page, 9 replace, 9 search, 9 importing item review, 29 list, 45 options, 15, 58, 60 orders, 28 .csv file, 28 link, 28 spreadsheet, 28 systems, 77 incorrect password, 64 index help, 65 indicator agreement, 21 replacement, 21 information area, 7 contact, 60 delivery, 59 edit order, 13 region, 7, 37 Ingenium MAX, 93

instructions delivery, 59 driver, 59 ordering, 17 Internet access, 3 web browser, 74 Internet Explorer, 73 introduction, 1 invalid password, 64 **SUPC**, 27 inventory, 69 analysis, 71 daily work, 70 ending value, 71 food cost, 71 how ordered, 70 item list, 70 menu, 70 options, 69 inventory list, 70 menu & recipe, 70 utilities, 70 ordering, 28, 71 orders, 28 physical count, 70 POS, 70 profit contribution, 71 recipe, 70 reports, 71 request access, 69 set up, 70 update menu items sold, 70 user guide, 69 utilities, 70 items adding list, 49 order, 14 arranging, 54 brand search, 32 browse by category, 15 clear status, 52 deleting, 51 demand status, 20 description, 19 search, 32 displays on custom list, 52 drop ship, 20 fall off order guide, 49, 52 grade (GRD), 19 how inventoried, 70 import, 15 labels A, 52 t, 52

X, 52 line, 59 ordering, 17 browse by category, 23 quick entry, 25 select from lists, 17 other methods, 15 quantities, 22 quantity, 51 quick entry, 15 remote stock, 20 removing from list, 55 replacement, 21 replacing, 21 screen, 14 search, 30 and operator, 34 begins with, 33 brand, 32 contains, 33 dependencies, 33 description, 32 equals, 33 or operator, 34 **SUPC**, 32 seasonal, 52 select from list, 15 sorting, 59 substitution, 40 SUPC, 32 uncategorized on list, 53

# J

L

JavaScript, 2

labels item, 52 last modified date, 48 length of password, 62 limiting search results, 34 lines, item, 59 links bread crumbs, 6 feedback, 4 first, 6 help, 4,65 import orders, 28 last, 6 lists, 45 next, 6 options, 15, 58 prev, 6 reports, 43 send feedback, 4

submit order, 39 tools, 43 lists, 45 adding category, 52 items, 49 quick entry items, 49 adding tagged items, 50 arrange category, 53 assign items to a category, 54 category, 8 adding, 52 sort, 52 change quantity, 51 changing, 47 copy, 46 creating, 46 from imported file, 45 list based on existing list, 45 manually, 45 custom, 17 deleting, 55 category, 53 item, 51 editing, 47 export, 55 exporting, 57 items remove, 54 select, 17 sort, 54 managing, 45, 47 offline pricing, 56 pre-filled quantity, 51 preparation scheduled, 57 prepare offline pricing, 57 removing, 55 removing items, 54-55 renaming, 48, 53 select items, 15, 17 sort category, 52 items, 54 uncategorized items, 53 live pricing, 23, 59

#### Μ

M column, 21 Macintosh, 2 managing lists, 47 menu analysis, 69 items sold, 70 recipe, 70 message error, 49 quick entry errors, 26 system, 11 Microsoft Internet Explorer, 73 modem speed, 2 more search options, 32 condition, 33 operators, 34 search by, 32 search criteria, 33 search in, 32 move around, 5 movement, 21 multiple email addresses, 60

#### Ν

navigation bar, 6 region, 6 Netscape, 73 new features, 2 orders, 12 no description, 18 number confirmation, 13 in password, 62 order, 13

#### Ο

offline pricing, 56 OG reset, 48 sync, 48 online help, 65 support, 65 opening eSYSCO, 10 favorite website, 76 website, 10 operators, 34 options contact information, 15, 58, 60 display preferences, 7, 15, 58–59 export, 15, 58, 60 import, 15, 58, 60 search, 32 condition, 33 criteria, 33 operators, 34 search by, 32 search in, 32 setup, 15, 58 tag and add, 57 order detail screen, 37

order guides, 18 items fall off, 49 reset, 49 synchronization, 48 ordering by custom list, 17 by import, 28 by recent order, 18 by SUPC, 25 from inventory, 28 from order guide, 18 instructions, 17 items, 17 quick entry, 25 splits, 22 through inventory, 71 orders adding items, 14 browse by category, 23 complete, 12-13 confirmation, 41 deleting, 40 delivered, 12 details, 13 existing, 12 history, 12 import link, 28 information, 13 inventory, 28 new, 12 no description, 18 number, 13 pending, 12-13 quick entry, 25 received, 12-13 review imported items, 29 screen, 12 select items, 18 status, 13 submitting, 39 tracking, 67 unsubmitted, 12-13 view recent, 18 overview eSYSCO, 5 inventory, 69

#### Ρ

partial fill, 40 password, 10 attempts when forgot, 62 automatic remember, 64 case-sensitive, 62 change, 61 changing, 61 characters not allowed, 62

contain number, 62 creating, 11 criteria, 11 disabled, 64 expire, 61 forgot, 62 incorrect, 64 invalid, 11 length, 62 no special characters, 62 overview, 61 reset, 63 rules. 62 security challenge, 62 pending order history, 12 orders, 12-13 PF, see partial fill physical count, 70 pie chart, printing, 44 point of sale, 70 pop-up blocking, 3 POS, 70 pre-filled quantity, 51 preparing list for offline pricing, 56 price is red, 23 PRICE.OUT file, 92 pricing agreement, 21 display in red, 23 live, 23, 59 offline, 56 printing all pages, 9 bar chart, 44 current page, 9 pie chart, 44 print button, 9 quantity fields, 59 product description, 19 details, 19 guide, 23 movement, 21 not found, 27 search, 30 program summary, 1 proprietary item error, 27

#### Q

quantity change on list, 51 displays in red, 23 drop-down, 22 enter, 22

purchase history, 21

fields, 22 order by browsing, 24 pre-filled, 22, 51 print fields, 59 red, 38 zero, 51 quick entry, 25 adding items to list, 49 errors, 26 ordering, 25 quick reference, 10

#### R

R in GRD column, 19 received orders, 12-13 recent orders, 18 view, 18 recipe, 70 copy, 9 red error messages, 49 prices, 23 pricing, 23 quantity amount, 23, 38 reference number, 13 region detail, 8 information, 7,37 navigation, 6 remote stock, 20 removing item from list, 51, 55 lists, 55 renaming categories, 53 lists, 48 replace button, 9 replacing items, 21 reports display details, 44 include all purchases, 43 inventory, 71 links, 43 print chart, 44 sales history, 43 standard, 43 requested, 48 required Internet connection, 10 substitutions, 39 requirements connection, 3 hardware, 2 software, 2 system, 2 reset order guide, 49

#### S

S in GRD column, 19 sales history, 21, 43 scheduled list preparation, 57 screen conventions, 3 edit order information, 13 examples, 3 items, 14 login, 10 message page, 11 order detail, 37 orders, 12 substitution, 39 tag and add options, 57 search brand, 32 button, 9 description, 32 in item list, 32 in list, 9 SUPC, 32 searching advanced, 34 condition. 33 criteria, 33 operators, 34 search by, 32 search in, 32 condition begins with, 33 contains, 33 equals, 33 search by, 33 criteria, 33-34 dependencies, 33 examples, 34 help, 65 item, 30 brand name, 32 description, 32 SUPC, 32 limit results, 34 match criteria, 33 more options, 32

S

operator and, 34 or, 34 product guide, 30 seasonal item, 52 security, 61 security challenge, password, 62 Security Information Setup, 58, 60 security questions, 60 select category, 8 items from list, 15, 17 from order guide, 18 recent orders, 18 semi-colon, 60 sending feedback, 4 order to SYSCO, 39 serving suggestions, 19 set up inventory, 70 ship if available, 40 shortcuts, 74 SIA, see ship if available software, 2 minimum, 2 recommended, 2 third-party, 28 sorting, 8 categories in list, 52 category, 8 description, 8 items, 59 order added, 8 remove items in list, 54 special characters in password, 62 splits, 22 splits only error, 27 start eSYSCO, 10 starting point, 12 status, order, 13 submitting an order, 39 substitution, 40 automatic, 40 partial fill, 40 required, 39 ship if available, 40 summary, 1 SUPC, 21 SUPC search, 32 support customer, 4 feedback, 4 help, 4,65 Macintosh, 2 technical, 4 sync, 48

W

synchronization, order guide, 48 SYSCO brand item grade, 19 system features, 1 message, 11 recommendations, 2

# Т

t, item label, 52 tag adding items to list, 50 items, 50 options screen, 57 technical support, 4 third line description, 19 third-party software, 28 time, cutoff, 19 tools, 43 lists, 45 options, 15, 58 reports, 43 tracking 24-hour access, 67 estimates, 67 features, 67 orders, 67 UPS, 67 typographic cues, 3

# U

uncategorized, 53 Uniform Resource Locator, see URL unsubmitted order, 12–13 UPS tracking number, 67 website, 68 URL, 1 username, 10 using search, 30 shortcuts, 74 tools, 43 utilities, 70

# V

verify order before sending, 37

# W

web access, 74 address, 1 browser, 73 website, 74 address, 1 favorites, 76 opening favorites, 76 UPS, 68 www.esysco.net, 1 *what if* scenarios, 70 what's new, 2 www.esysco.net, 1

Ζ

Х

zero quantity, 51